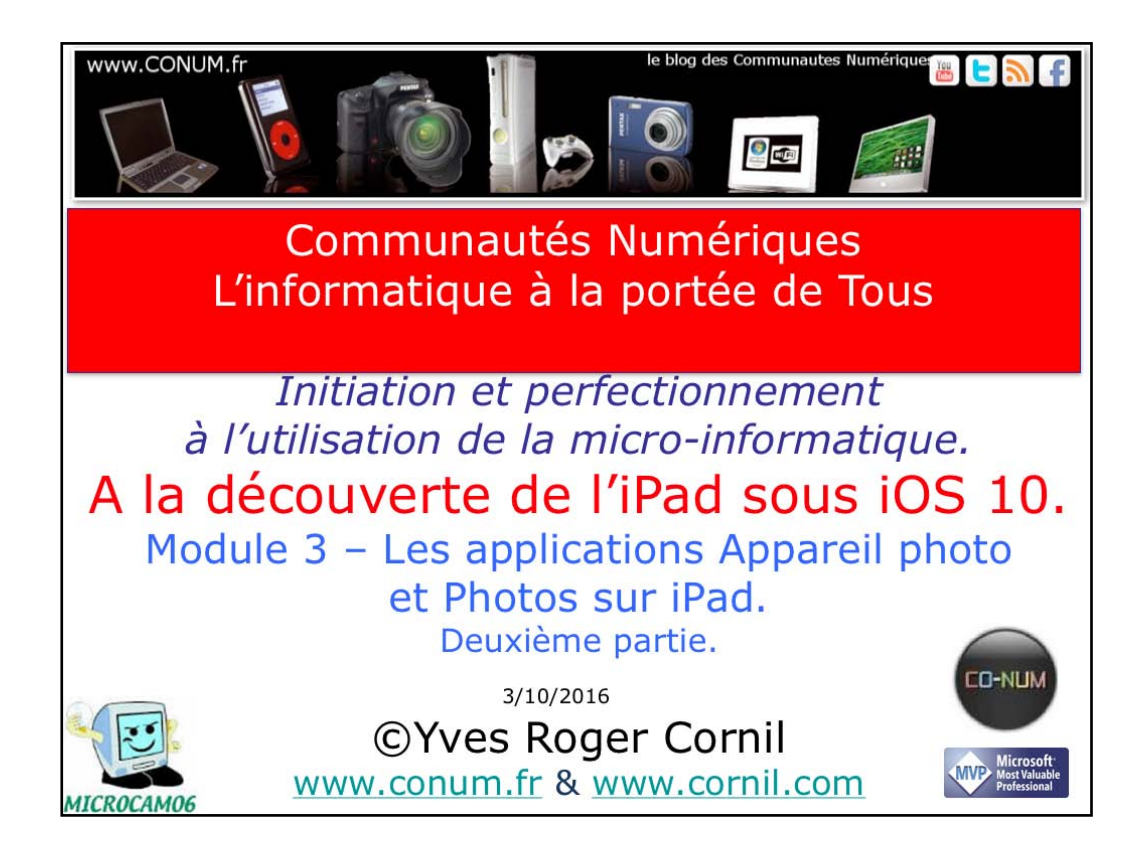

Quelques mots sur le créateur de cette présentation: Yves Roger Cornil. Président de l'association Communautés Numériques depuis le 13/2/2008 Microsoft MVP Macintosh du 1/1/2007 au 31/12/2015. Microsoft MVP Word depuis le 1/1/2016.. Co-fondateur de Microcam en 1981 - Vice président de Microcam (Rennes). Co-fondateur de Microcam06 en 1989 – Président d'honneur de Microcam06 (Nice) Créateur de la section micro à Fréjus vous Accueille, animateur micro de février 2002 à juin 2007, membre d'honneur. Animateur au CILAC (59110 La Madeleine) depuis avril 2013.

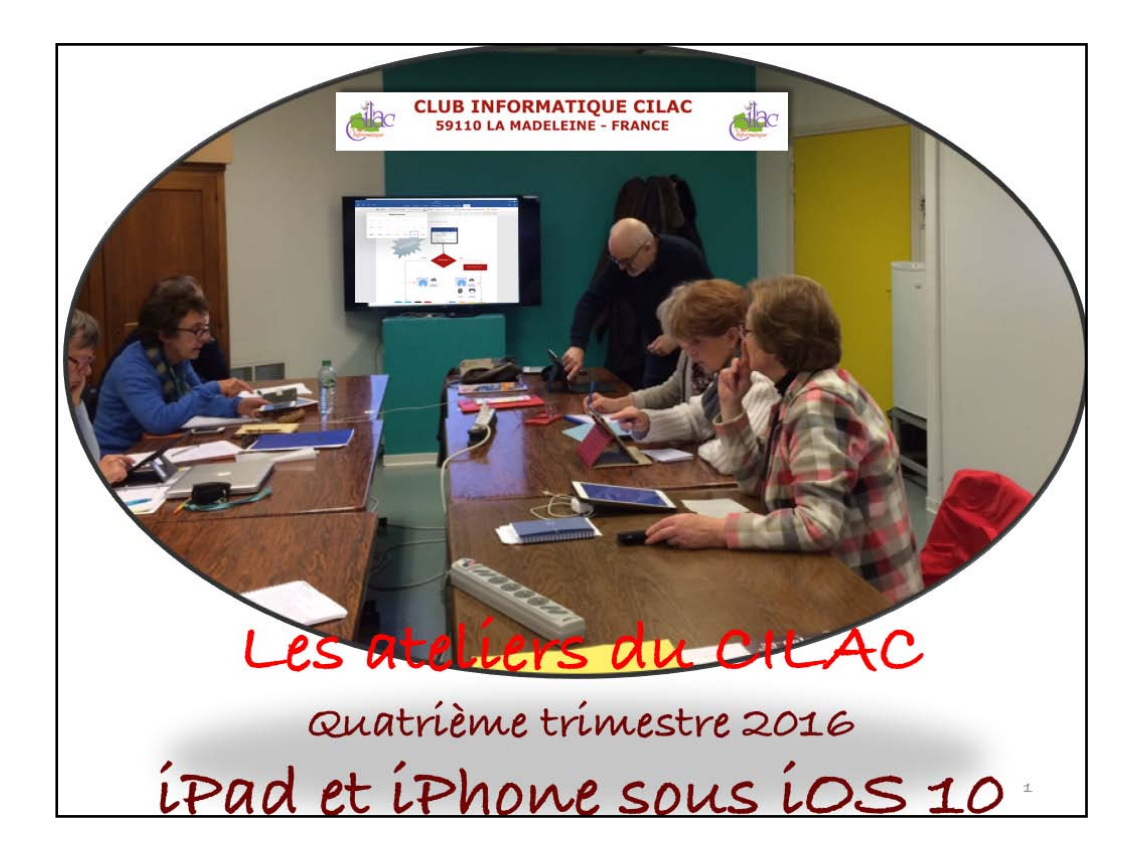

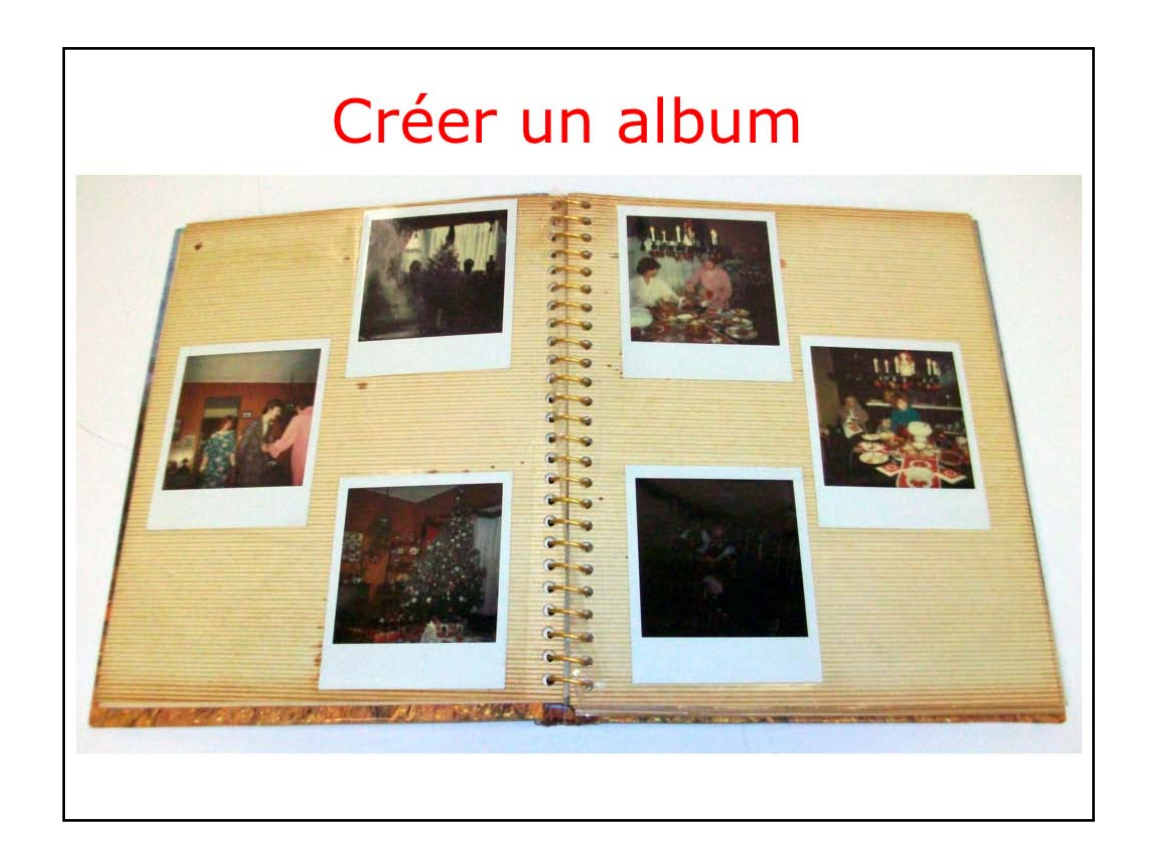

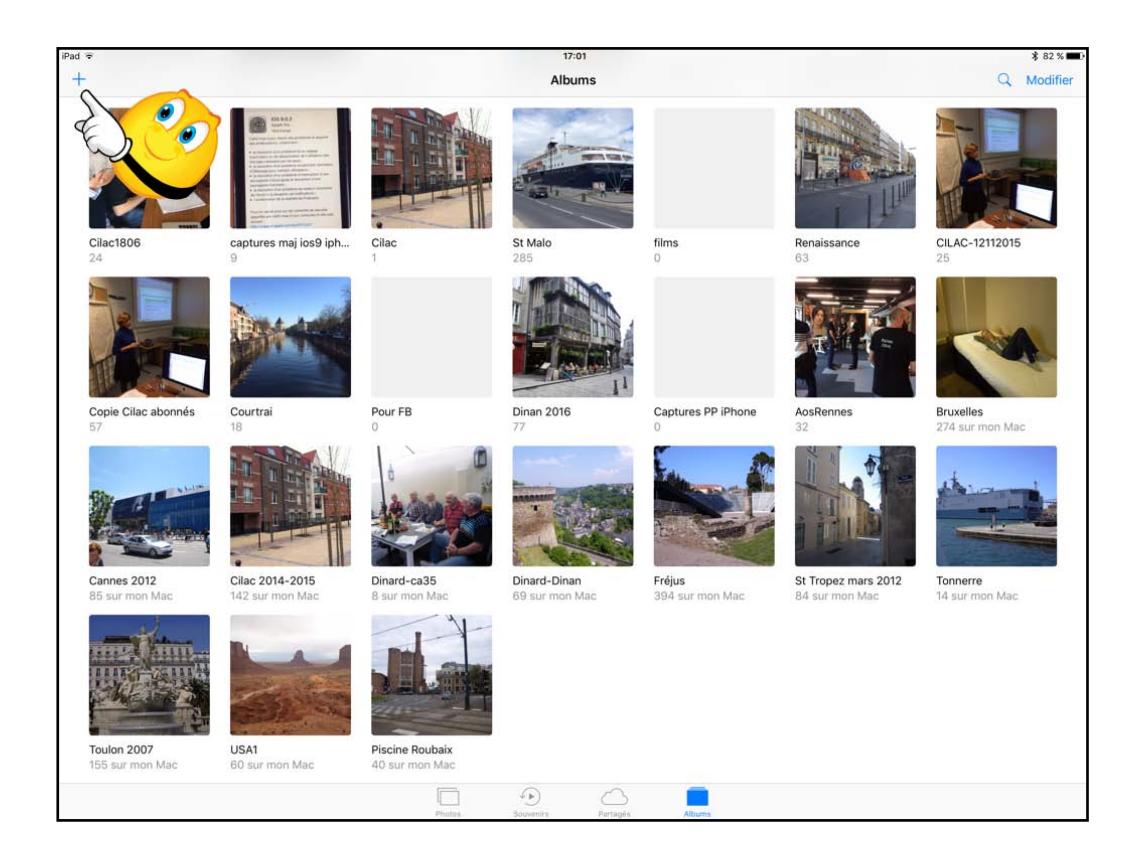

Pour ajouter un album, touchez +.

| iPad 🗢                                   | 21:21                                                                                                    | \$ 52 % 🔳 🔿 |
|------------------------------------------|----------------------------------------------------------------------------------------------------|-------------|
| +                                        | Albums                                                                                                    | Q. Modifier |
| Pellicule<br>1736         Persones<br>10 | Vieweit     Nouvel album       Baisissez un nom pour cet album.       Stada 2016         Stada 2016                                         | Selfies     |
| Panoramas<br>2<br>1                      | Captures d'écran<br>233<br>Annuler<br>Enregistrer<br>Enregistrer<br>Enregistrer<br>Enregistrer<br>Enregistrer<br>Supprimés récemment<br>144 |             |
| 5 C ð                                    |                                                                                                    |             |
| # 1 2 3<br>@ & é "                       | 4 5 6 7 8 9 0 °<br>' ( § è ! ç à )                                                                                                    | -           |
| →I a z e                                 | rtyuiop.                                                                                                    | * £<br>€ `  |
| 습 q s d                                  | fghjklm                                                                                                    | »<br>ب      |
| ↔ × w x                                  | c v b n ? . / +<br>, ; : =                                                                                                    | ¢           |
| .?123 ♀                                  | .?123                                                                                                    | Ŵ           |

Donnez un nom à l'album.

| iPad 🗢                                        |                    |                                         |                                                                                                    | 21:21                                                                                                    |             |  | 💰 52 % 🔳 🔿   |
|-----------------------------------------------|--------------------|-----------------------------------------|----------------------------------------------------------------------------------------------------|----------------------------------------------------------------------------------------------------|-------------|--|--------------|
| < Collections                                 |                    |                                         |                                                                                                    | Moments                                                                                                    |             |  | ОК           |
| Tout                                          |                    |                                         | Ajouter d                                                                                                    | es photos à « St M                                                                                                    | alo 2016 ». |  |              |
| Hier                                          |                    |                                         |                                                                                                    |                                                                                                    |             |  | Sélectionner |
| Lille, Nord-Pas-de-<br>14:44 - 21:21 · Rue du | -Calais<br>Buisson |                                         |                                                                                                    |                                                                                                    |             |  | Sélectionner |
| A set                                         |                    | Pod rang<br>Grang                       |                                                                                                    |                                                                                                    |             |  |              |
|                                               |                    |                                         |                                                                                                    | Annual Annual Annua<br>Annual Annual Annua<br>Annual Annual Annual Annual Annual Annual Annual Annual Annual Annual Annual Annual Annual Annual Annual Annual Annual Annual Annual Annual Annual Annual Annual Annual Annual Annual Annual Annual Annual Annual Annual Annual Annual Annu |             |  |              |
|                                               |                    |                                         | Import         Import           All         All           Bit         All           Bit         All           Bit         All           Bit         All           Bit         All           Bit         All           Bit         All           Bit         All           Bit         All           Bit         All           Bit         All |                                                                                                    |             |  |              |
|                                               |                    | 10000000 00 00000000000000000000000000  |                                                                                                    |                                                                                                    |             |  |              |
|                                               | <b>W</b>           | 위해 2 6 8 8 4<br>~ 전 위 6<br>21 7 6 6 8 8 | 113 - 655%<br>- 211 - 65<br>211 - 65                                                                                                    | 83 - 2984<br>288                                                                                                    |             |  |              |
|                                               |                    |                                         |                                                                                                    |                                                                                                    |             |  |              |

Il restera à aller sélectionner des photos pour les ajouter à l'album.

| iPad 🗢                                               |   |           | 21:22               |           |       | 🖇 52 % 🔳⊃      |
|------------------------------------------------------|---|-----------|---------------------|-----------|-------|----------------|
| Collections                                          |   |           | Moments             |           |       | ОК             |
| Tout                                                 |   | Ajouter 2 | 1 photos à « St Mal | o 2016 ». |       | · As           |
| Lille, Nord-Pas-de-Calais<br>26 mai · Rue du Buisson |   |           |                     |           | ( ( ) | rectionner     |
|                                                      |   |           |                     |           |       | utility of     |
| Saint-Malo<br>5 juin - Bretagne                      |   |           |                     |           |       | Désélectionner |
|                                                      | À | 0         | 0                   |           | 0     |                |
|                                                      |   |           |                     |           |       |                |
|                                                      |   |           |                     |           |       |                |
| Saint-Malo, Bretagne<br>6 juin · Place du Guet       |   |           |                     |           |       | Sélectionner   |
|                                                      |   |           |                     |           |       |                |
|                                                      |   |           | Photos Albums       |           |       |                |

Icí j'aí sélectionné des photos dans la pellicule ou depuis un autre album puis je touche OK.

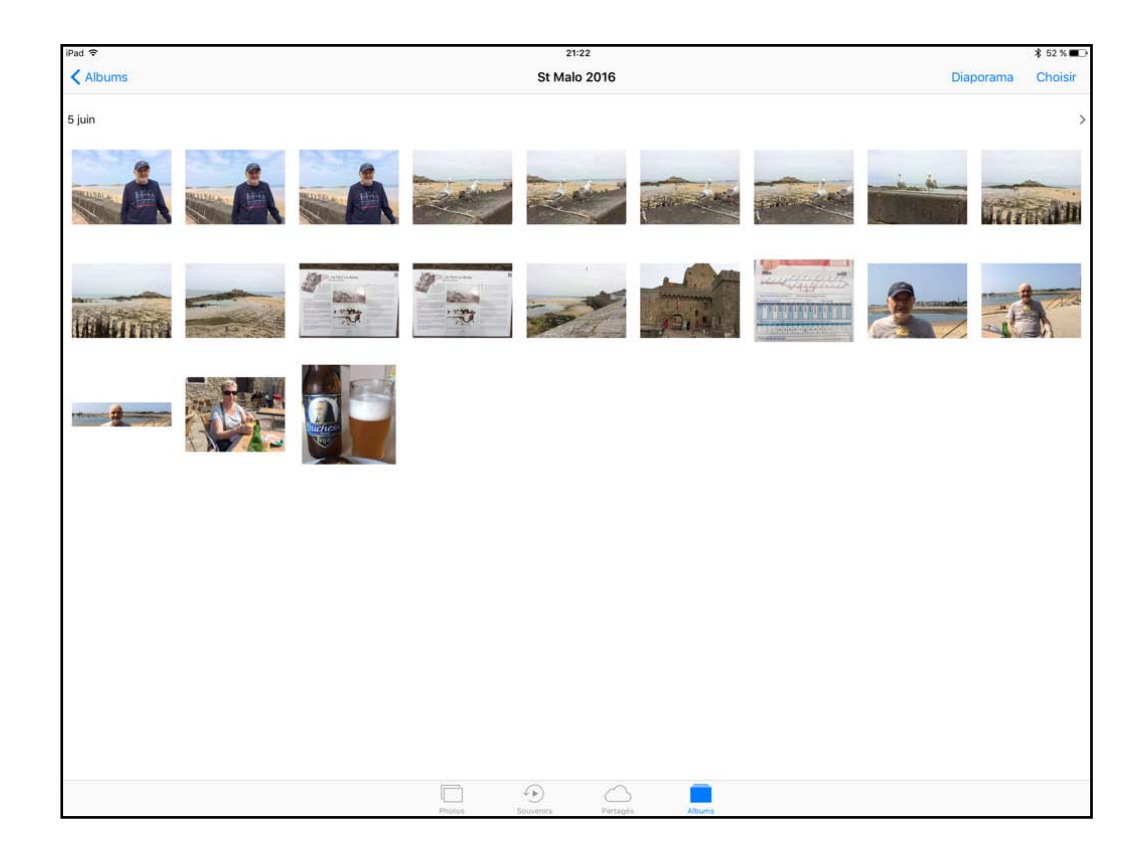

Les photos sont dans l'album.

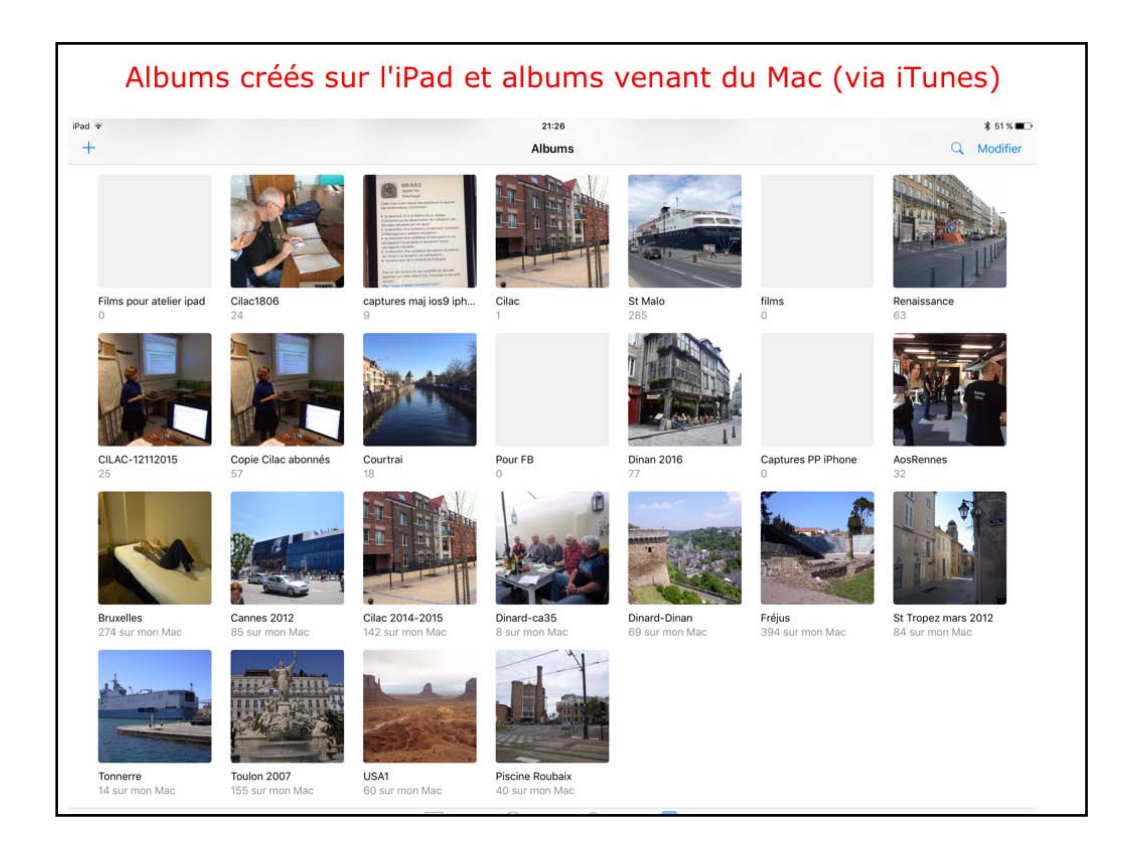

Nous avons vu précédemment que certains albums n'étaient pas modifiables; c'est notamment le cas des albums qui ont été synchronisés depuis le Mac.

| ••• ×                | Synchronisa                                       | stion de « iPad Pro d de Yves » (étape 2 sur 8)                                                                                                    |                                  | Q Recharcher                 |
|----------------------|---------------------------------------------------|----------------------------------------------------------------------------------------------------|----------------------------------|------------------------------|
| < >                  |                                                   | IPad Pro d de Yves                                                                                                    |                                  |                              |
| iPad Pro d de Yves O |                                                   | A Second Second S |                                  |                              |
| 128 Go 48 % 🗊 +      | Synchroniser les photos                           |                                                                                                    |                                  |                              |
| Réglages             | Vous pouvez choisir quelles photos de votre ordin | ateur sont copiées sur votre iPad. Les photos de la Pe                                                                                                    | llicule de votre iPad peuvent êt | re importées séparément dans |
| 🗐 Résumé             | iPhoto, Aperture, Photos ou Transfert d'images.   |                                                                                                    |                                  |                              |
| Apps                 | Copier les photos depuis : 🔹 Photos 😋 1 321 p     | photos                                                                                                    |                                  | En savoir plus               |
| ∬ Musique            |                                                   |                                                                                                    |                                  |                              |
| E Films              |                                                   |                                                                                                    |                                  |                              |
| Séries TV            | O Tous les albums et photos                       |                                                                                                    |                                  |                              |
| Podcasts             | Albums sélectionnés                               |                                                                                                    |                                  |                              |
| 😰 iTunes U           | Seulement les favoris                             |                                                                                                    |                                  |                              |
| RA Livres            | Inclure les vidéos                                |                                                                                                    |                                  |                              |
| A Sons               | Inclure automatiquement les photos de : La s      | emaine dernière 0                                                                                                    |                                  |                              |
| Photos               |                                                   |                                                                                                    |                                  |                              |
| (i) Infos            | Albume                                            |                                                                                                    |                                  |                              |
|                      | Albuma                                            |                                                                                                    |                                  |                              |
| sur mon apparen      | Tous les albums                                   |                                                                                                    |                                  |                              |
| JJ Musique           | 🗌 🛅 Anne 39ans                                    |                                                                                                    |                                  |                              |
|                      | Apple Expo 2008                                   |                                                                                                    |                                  |                              |
| Series IV            | 🖸 🥅 Bruxelles                                     | 274                                                                                                    |                                  |                              |
| QP Podcasts          | Camping4oct2009                                   |                                                                                                    |                                  |                              |
| in Livres            | Camping072012                                     |                                                                                                    |                                  |                              |
| Lisi Livres audio    | Cilico 2012                                       | 00                                                                                                    |                                  |                              |
| III Sons             | Cilac 2014-2015                                   | 194                                                                                                    |                                  |                              |
| ≣∫ Mémos vocaux      | Ciac Bodiogne                                     |                                                                                                    |                                  |                              |
|                      | Citadelle Lille                                   |                                                                                                    |                                  |                              |
|                      | ComDays 2008                                      |                                                                                                    |                                  |                              |
|                      | ComDays 2009                                      |                                                                                                    |                                  |                              |
|                      | Dinard                                            |                                                                                                    |                                  |                              |
|                      | 🗹 🗍 Dinard-ca35                                   |                                                                                                    |                                  |                              |
|                      | 🖸 🧊 Dinard-Dinan                                  | 69                                                                                                    |                                  |                              |
|                      | 🗌 🗊 film iMovie M6                                |                                                                                                    |                                  |                              |
|                      | CR filmi Ilia2012                                 |                                                                                                    |                                  |                              |
|                      | Visages                                           |                                                                                                    |                                  |                              |
|                      |                                                   |                                                                                                    |                                  |                              |

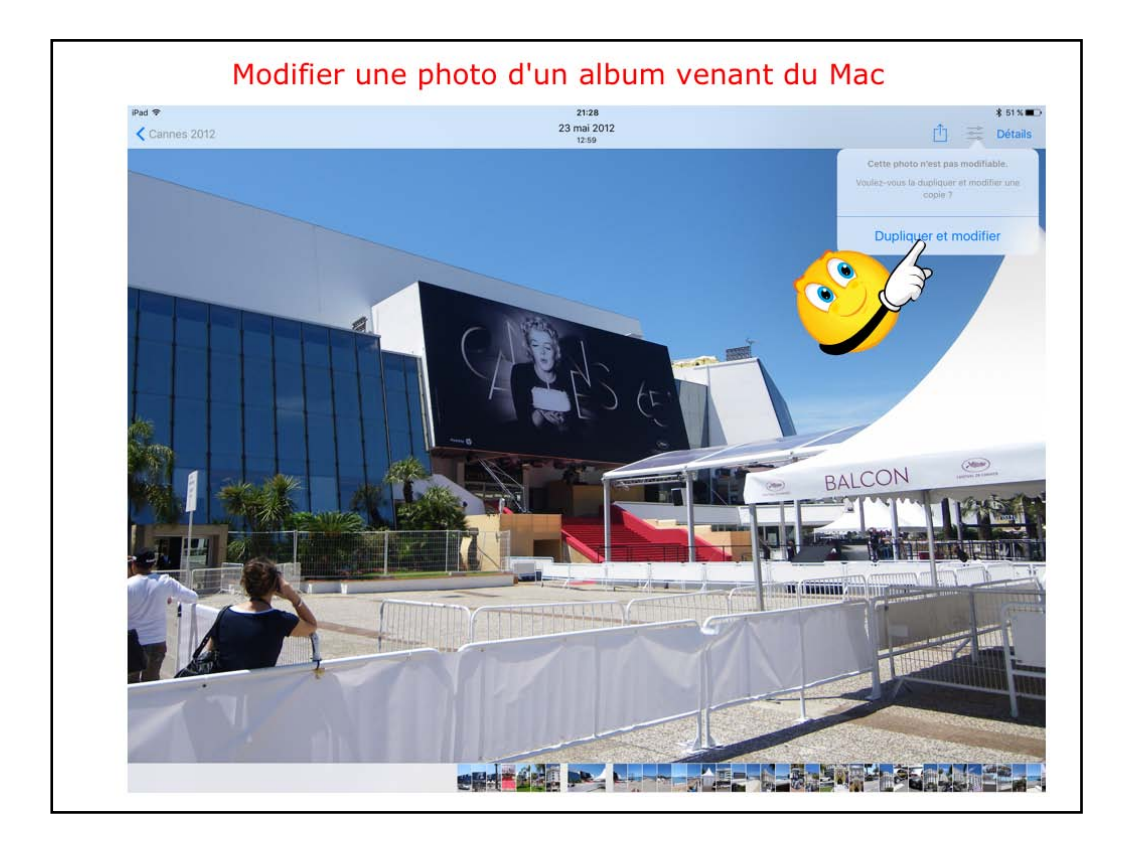

La photo venant d'un album du Mac, il faut la dupliquer.

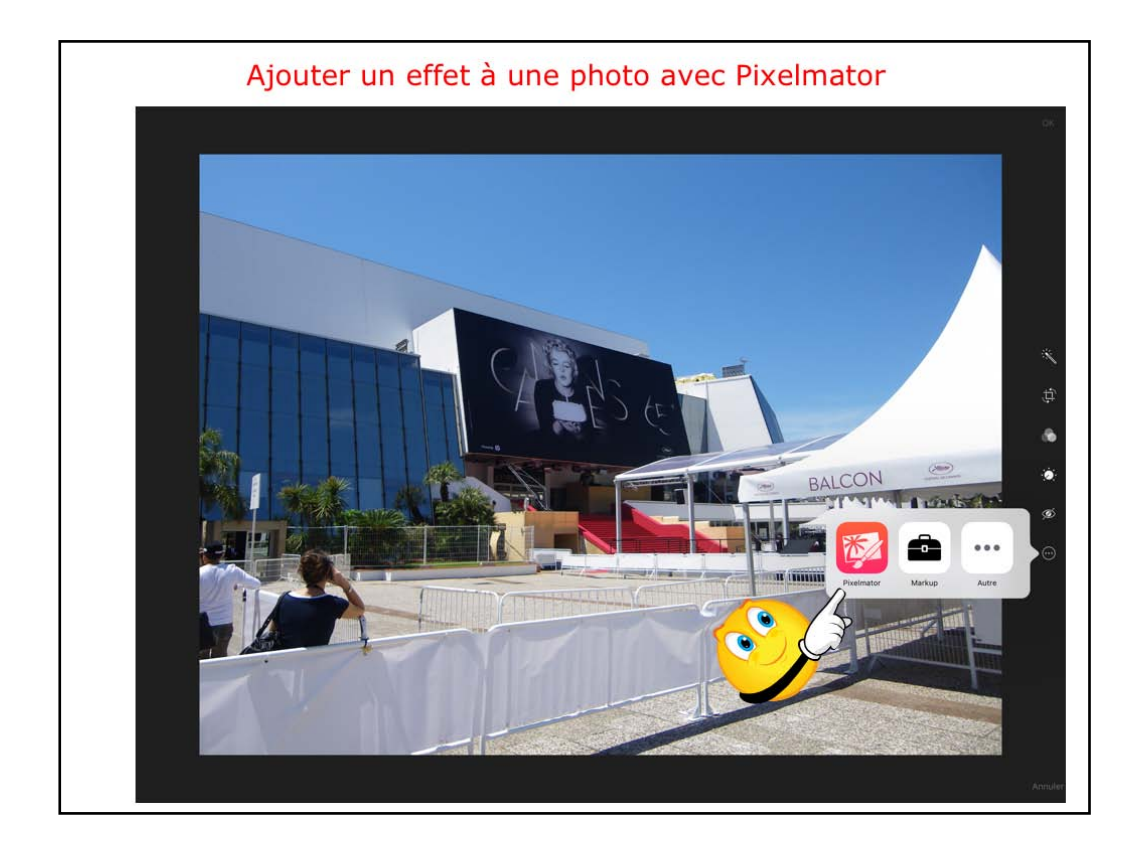

Il est possíble d'effectuer des modífications depuis une autre photo, ici avec Pixelmator.

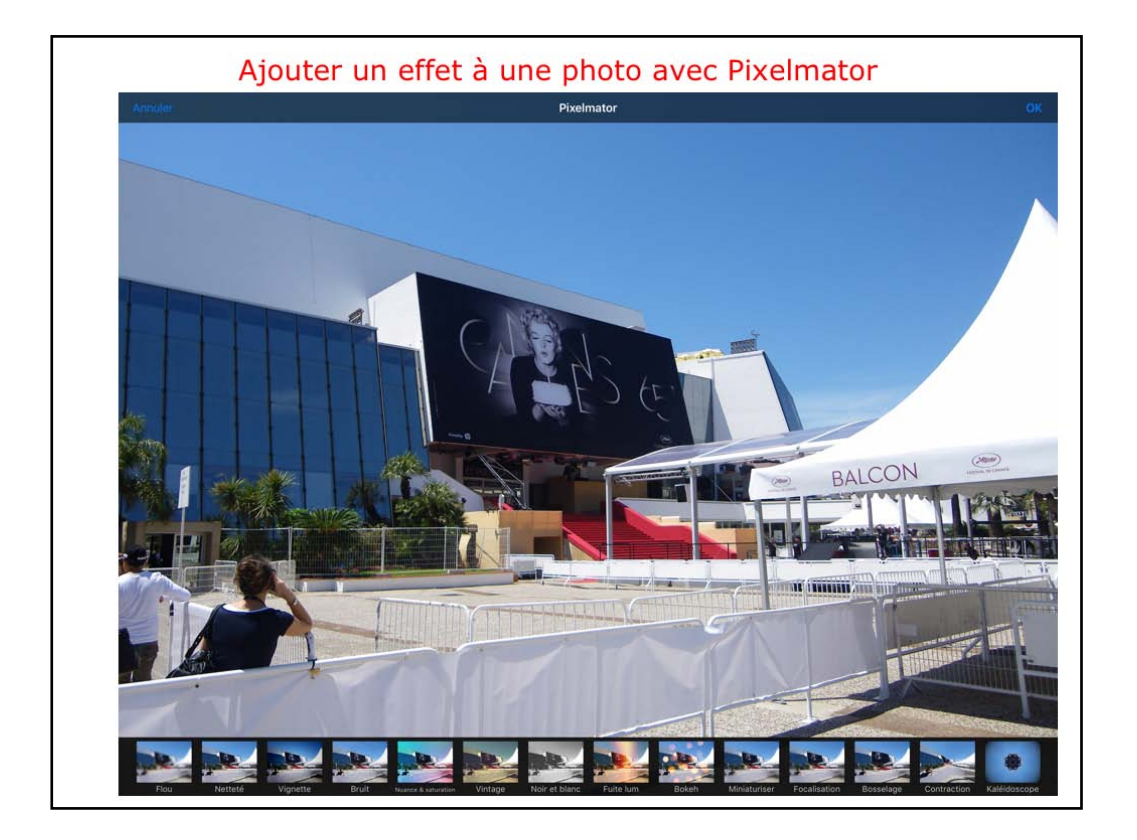

Icí je vais appliquer une modification.

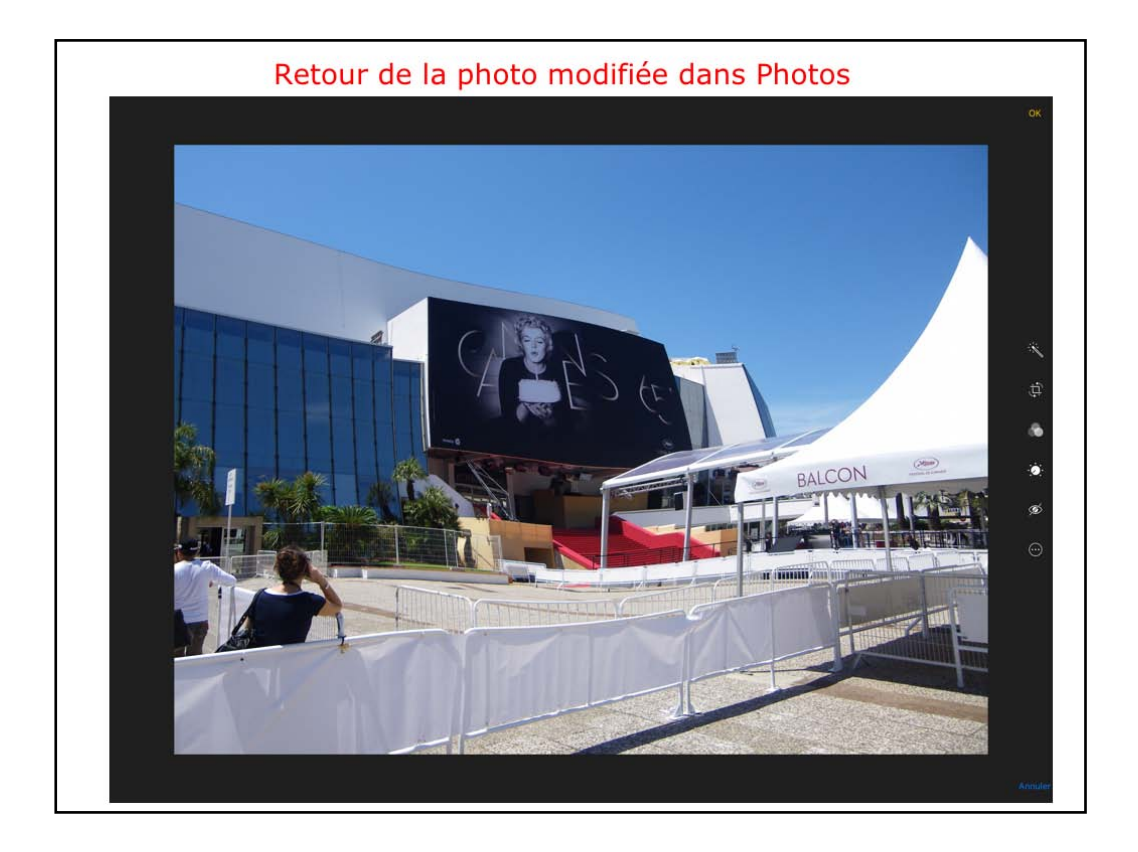

La photo a été modífiée dans Píxelmator. Icí on est retourné dans l'application Photos.

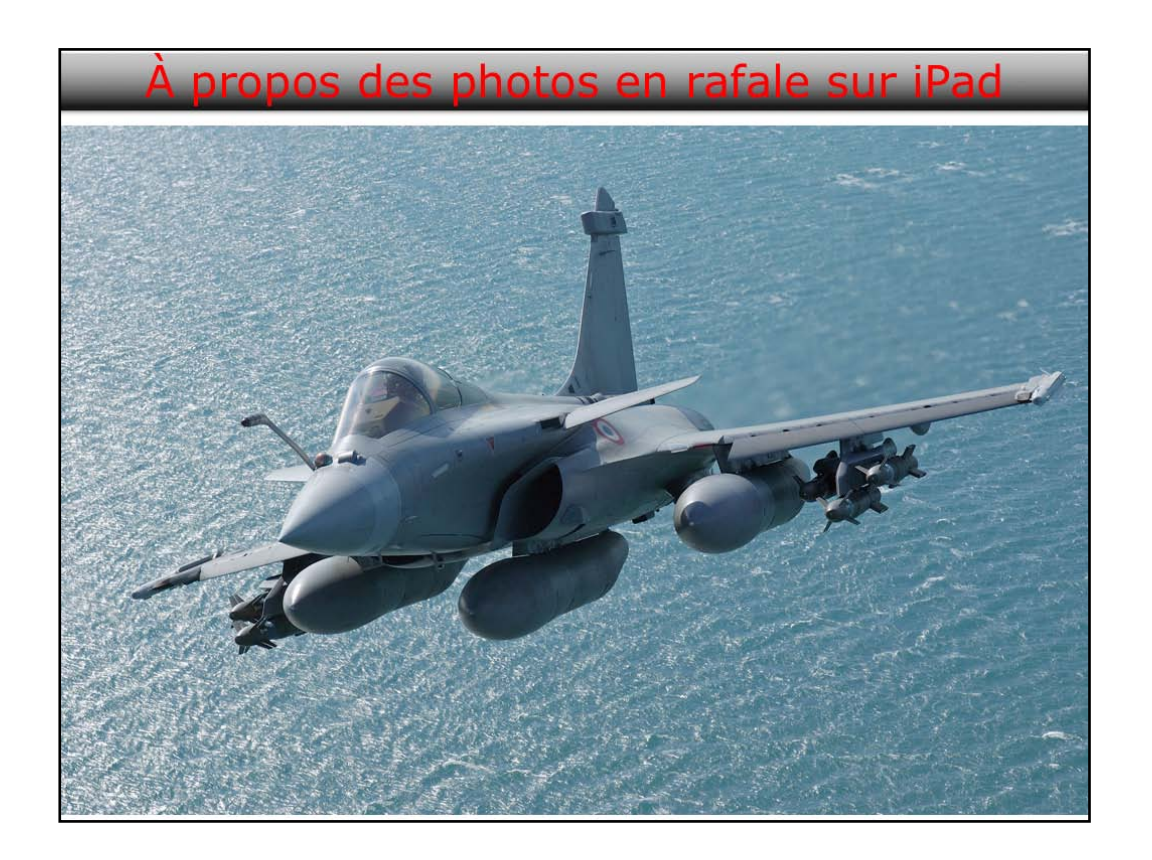

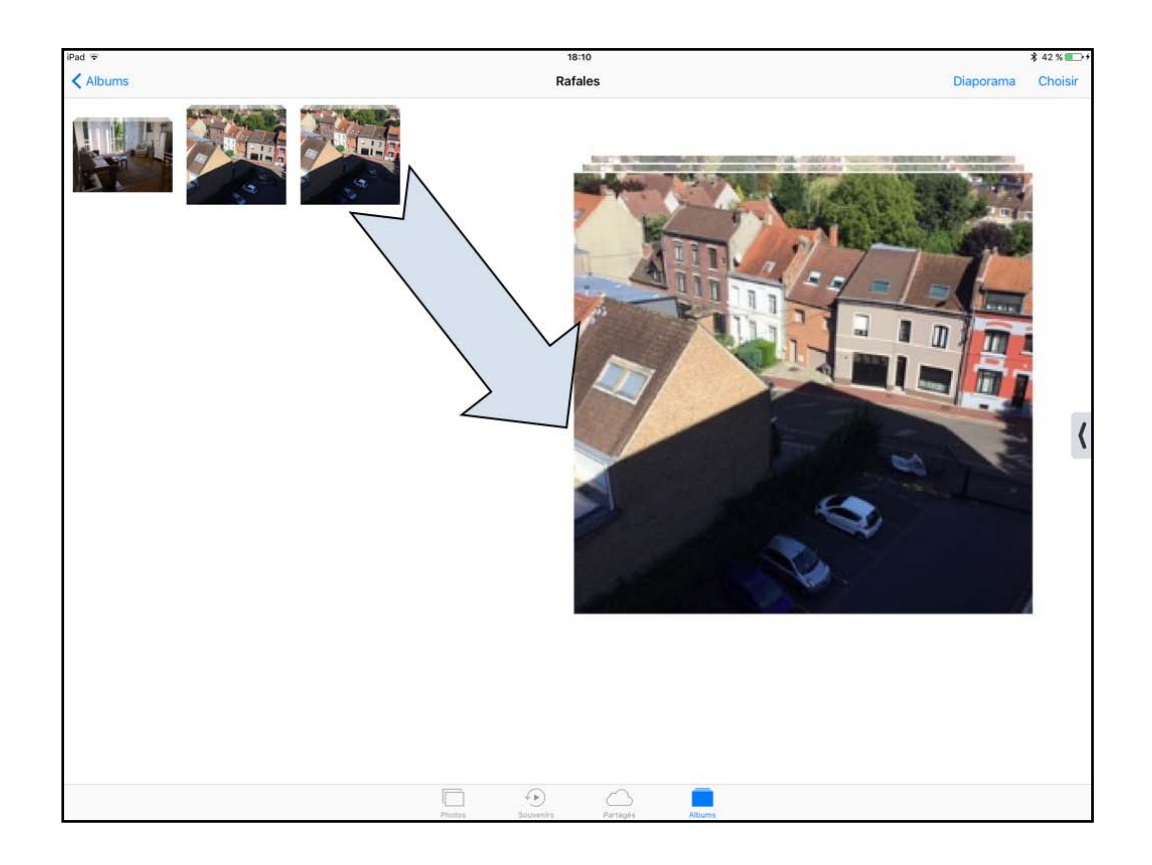

Sí vous avez un appareil iPad Air 2 ou un iPhone 55 ou iPhone 6 (ou supérieurs) vous avez la possibilité de faire des photos en rafale, volontairement, ou involontairement.

Dans Photos on peut voir un nouvel album, l'album rafales (si vous avez fait des photos en rafale).

Dans la pellícule on peut voir une différence entre les photos et les photos en rafale.

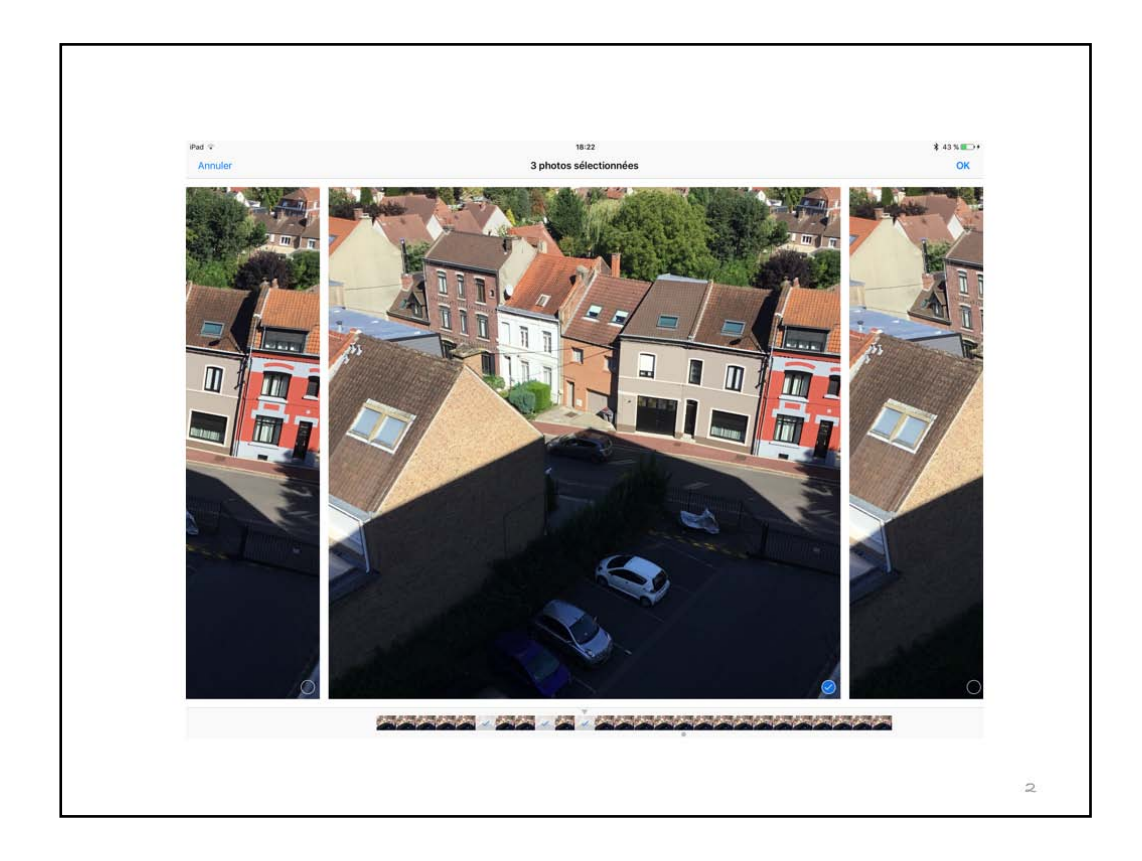

Dans la pellícule on peut voir une différence entre les photos et les photos en rafale.

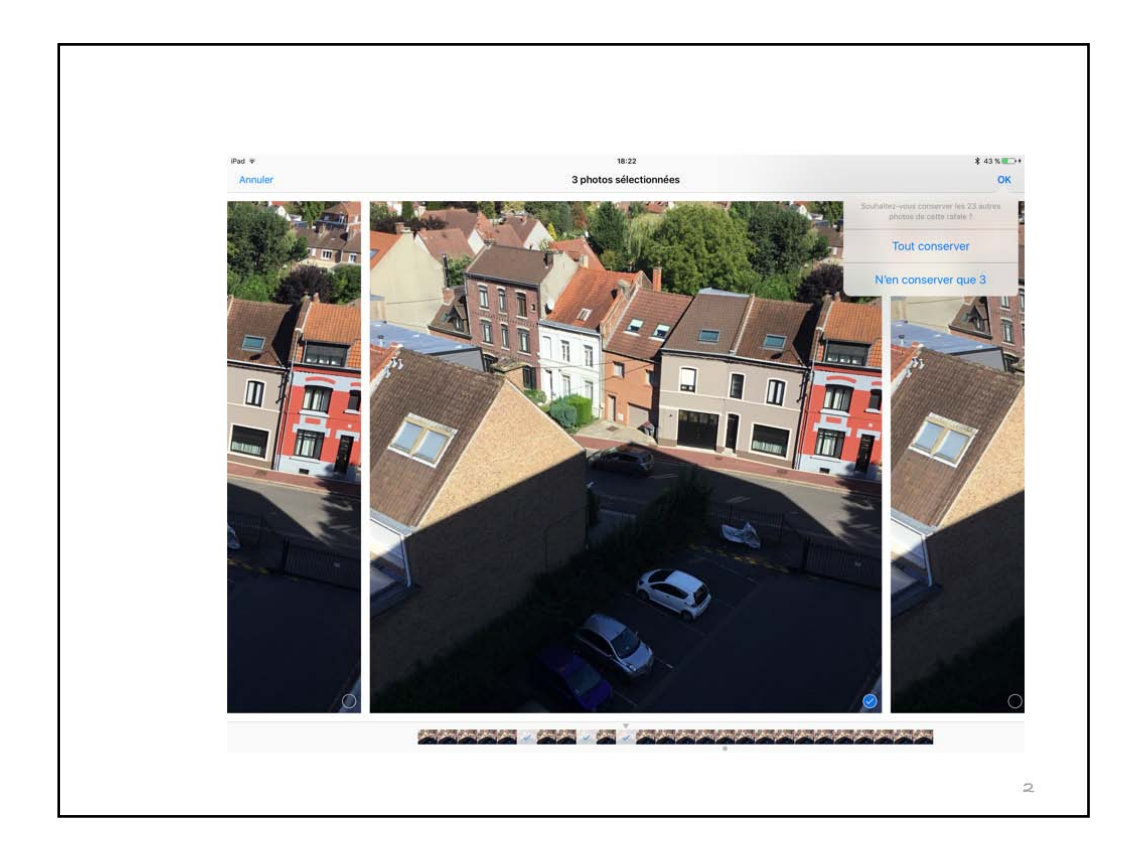

Sélectionnez les photos et choisissez ce que vous voulez faire.

| iPad ♀<br>[Î] [Î] Ajouter à                                                                                                    | 18:23<br>1 photo | \$ 43<br>Tout Ann |
|----------------------------------------------------------------------------------------------------|------------------|-------------------|
|                                                                                                    |                  |                   |
|                                                                                                    |                  |                   |
|                                                                                                    |                  |                   |
|                                                                                                    |                  |                   |
|                                                                                                    |                  |                   |
| Pad 7                                                                                                    | 18-23            | \$4               |
| Pad ⊽<br>⊡ ∭ Ajouter à                                                                                                    | 18-23<br>1 photo | ≹ 4<br>Tout An    |
| Pad 🗢       Image: Southalter-viscus supporting: B photos de carter carter a                                                                         | 18-23<br>1 photo | * 4<br>Tout An    |
| Ped  Ajouter à Souhaitez-vous supprimer 8 photos de cette ratale ? Certaines photos avort auss supprimées tie Flux de photos surt rous ves appareix. | 18-23<br>1 photo | * 4<br>Tout An    |

vous pouvez supprimer une rafale.

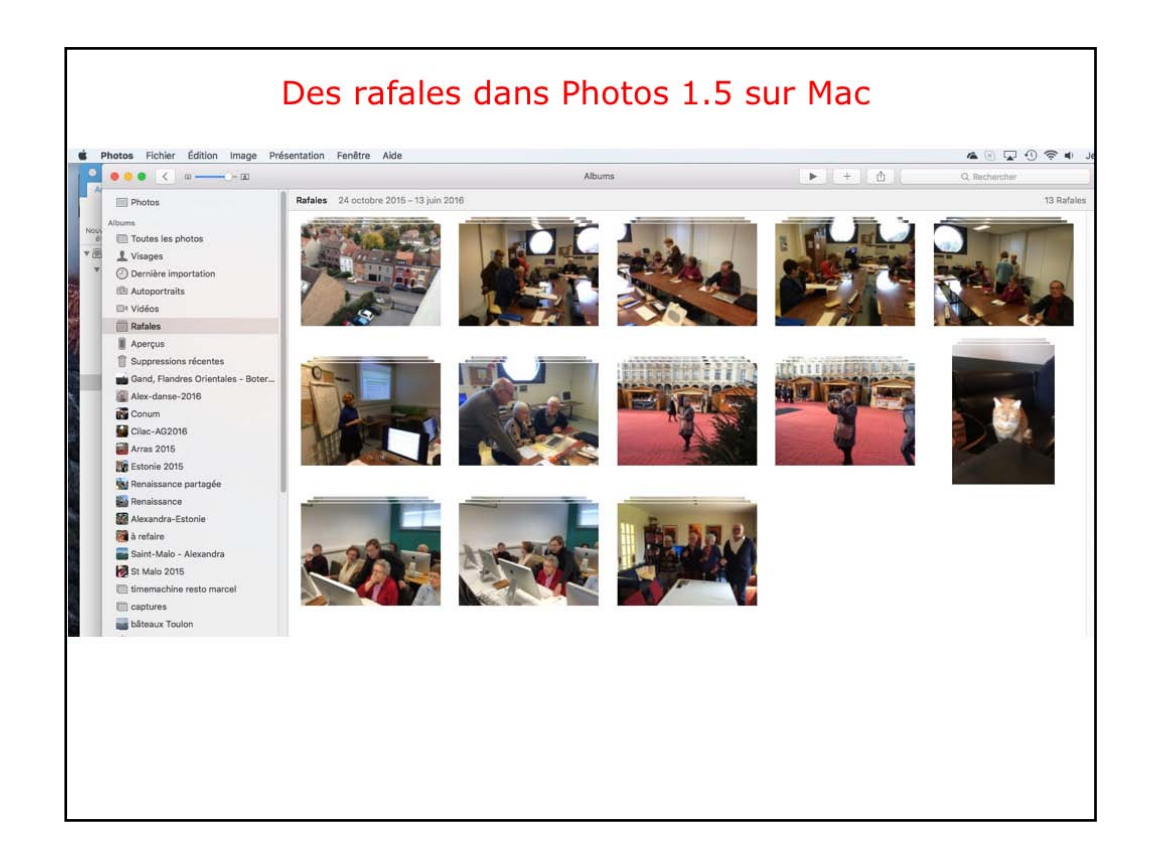

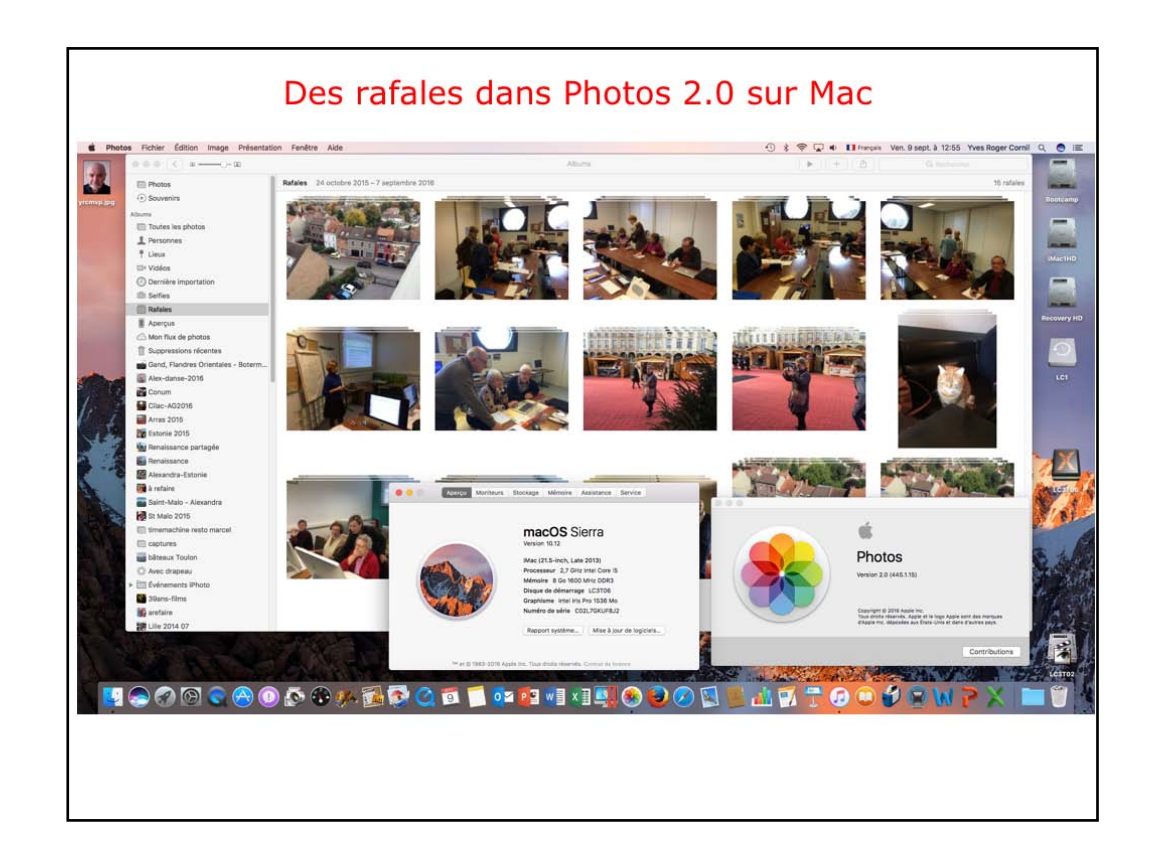

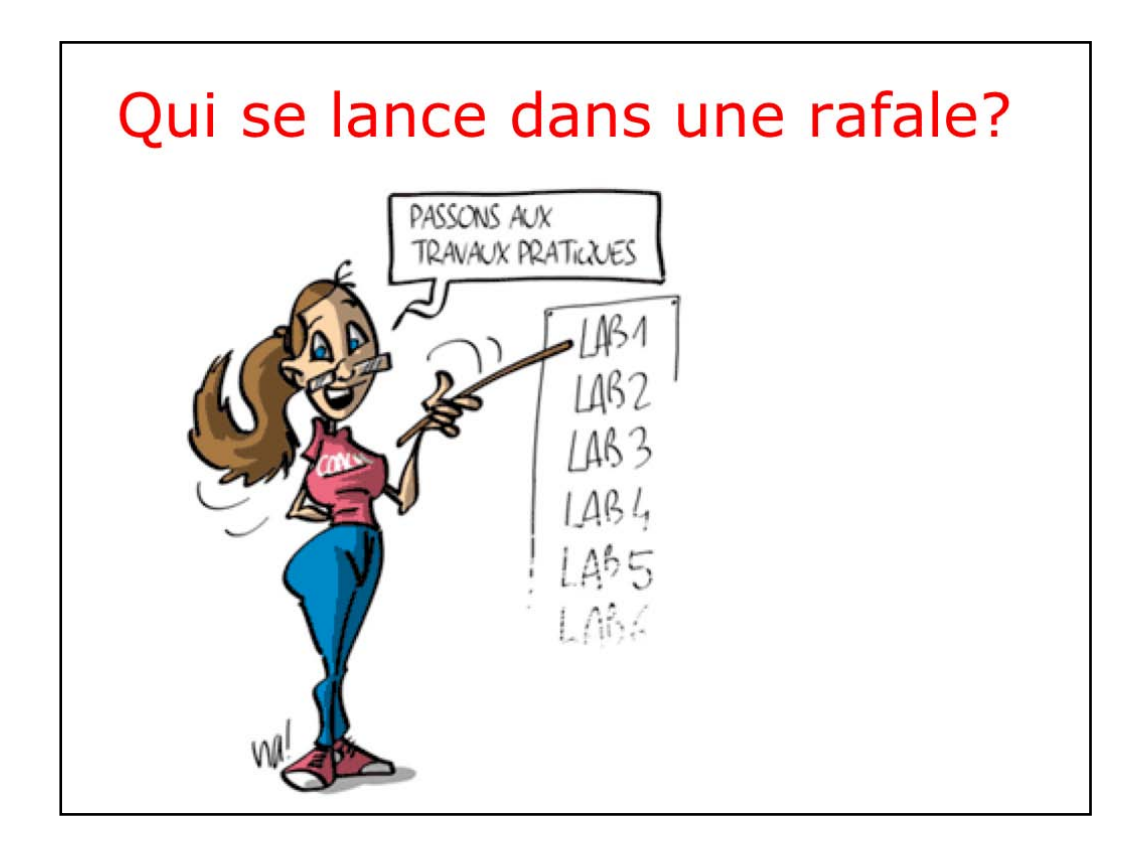

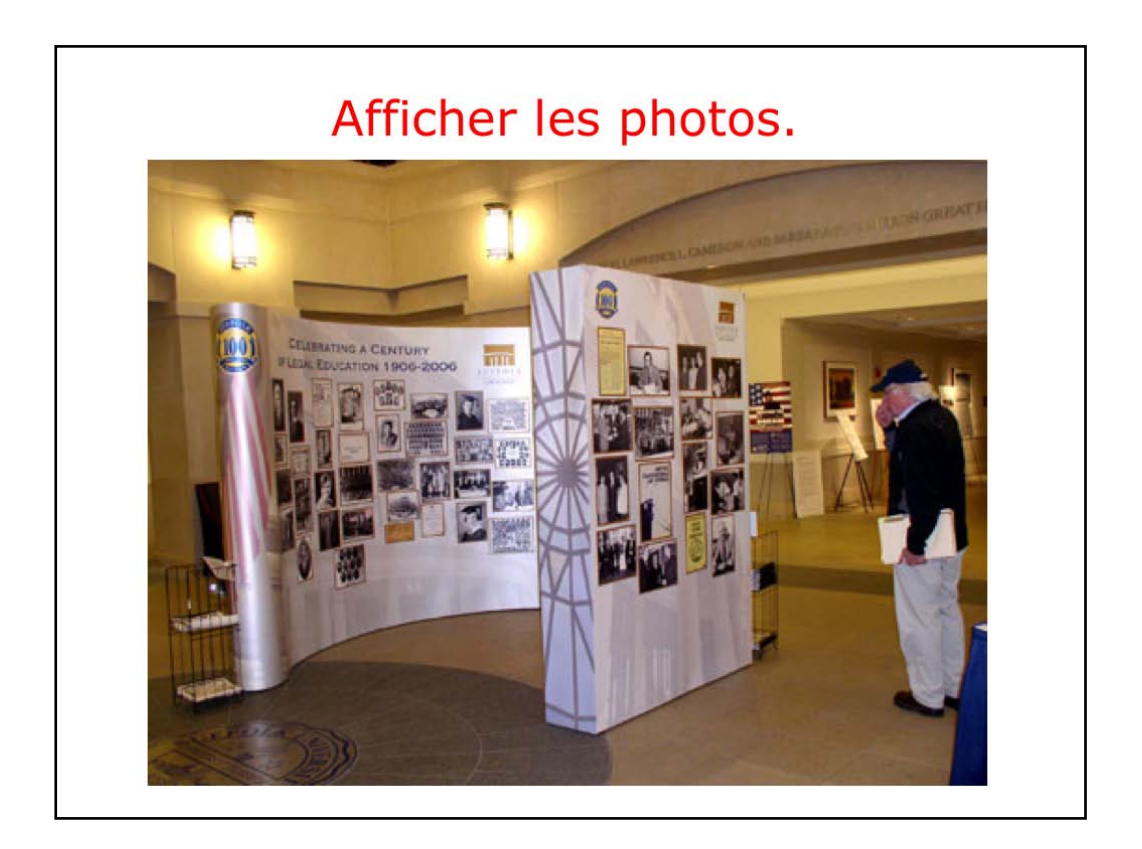

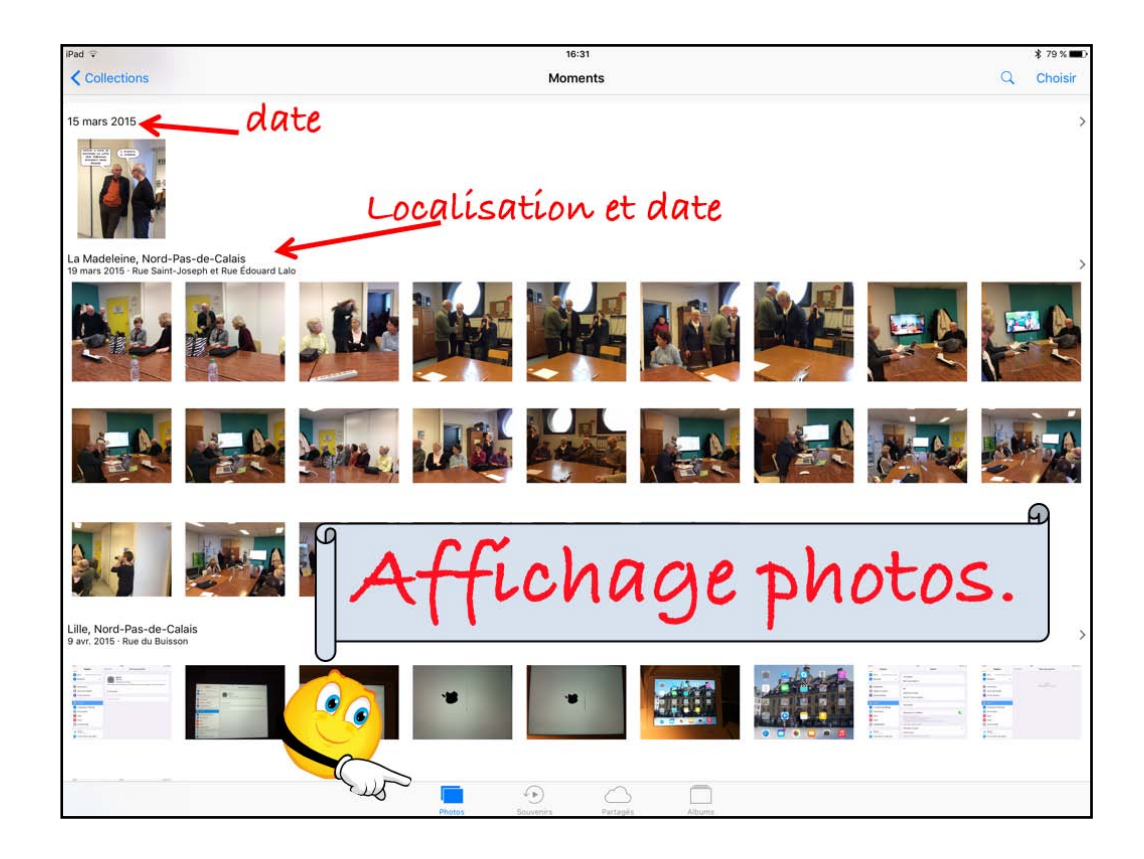

Sí vous touchez le bouton bleu photos vous aurez un affichage des photos sous forme de vignettes regroupées par date avec éventuellement la location des photos.

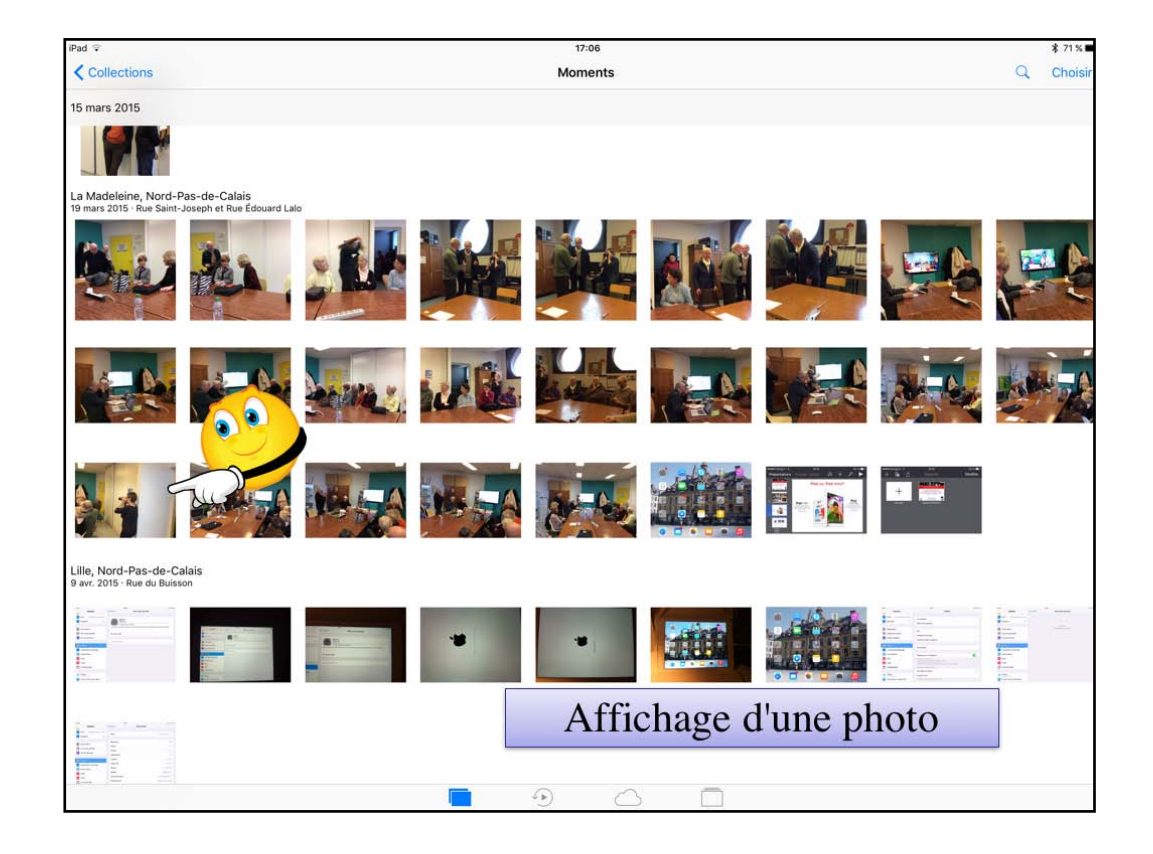

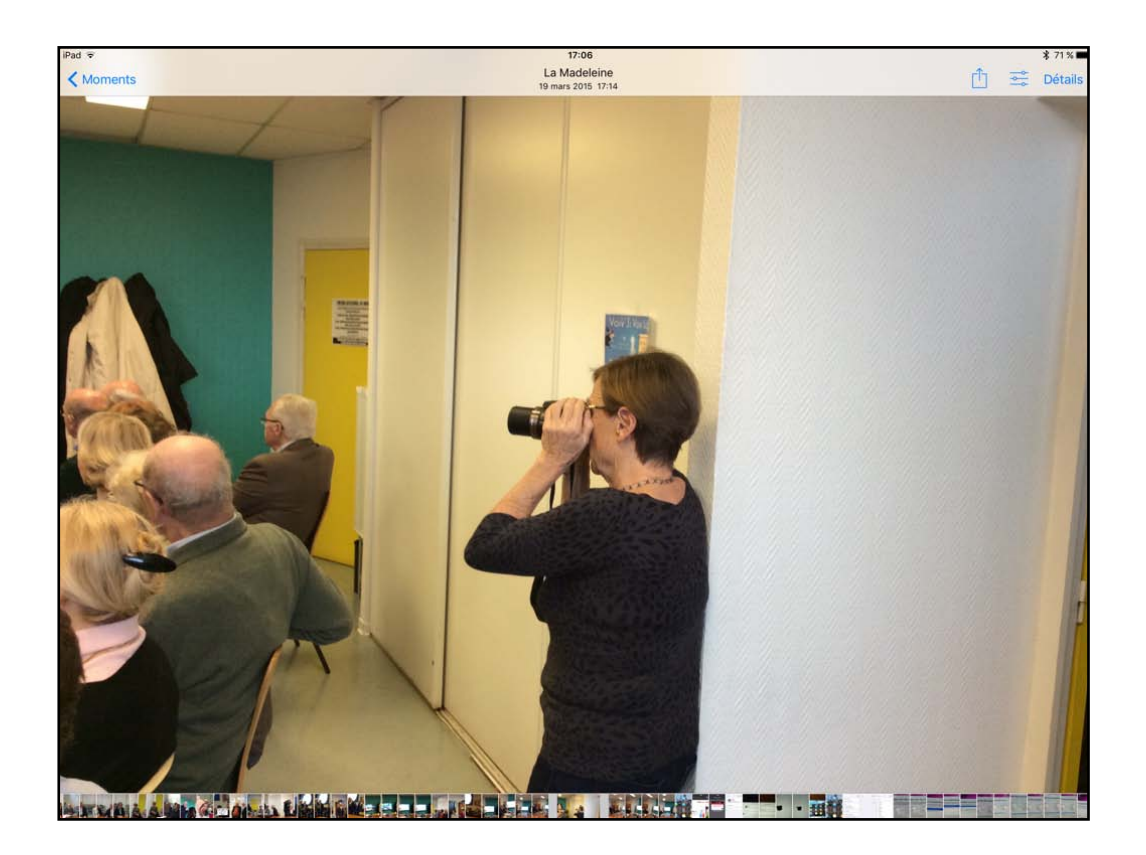

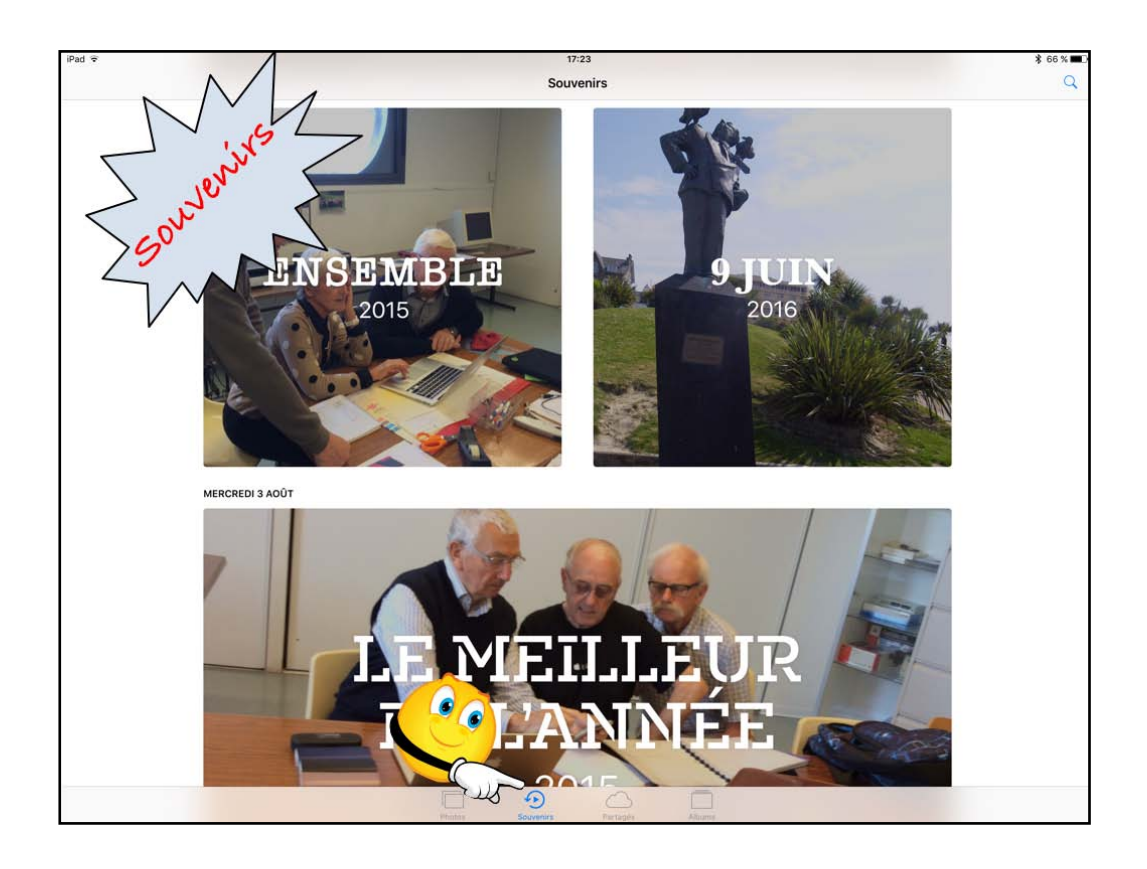

Souvenirs : nouveauté de version iOS 10 de Photos.

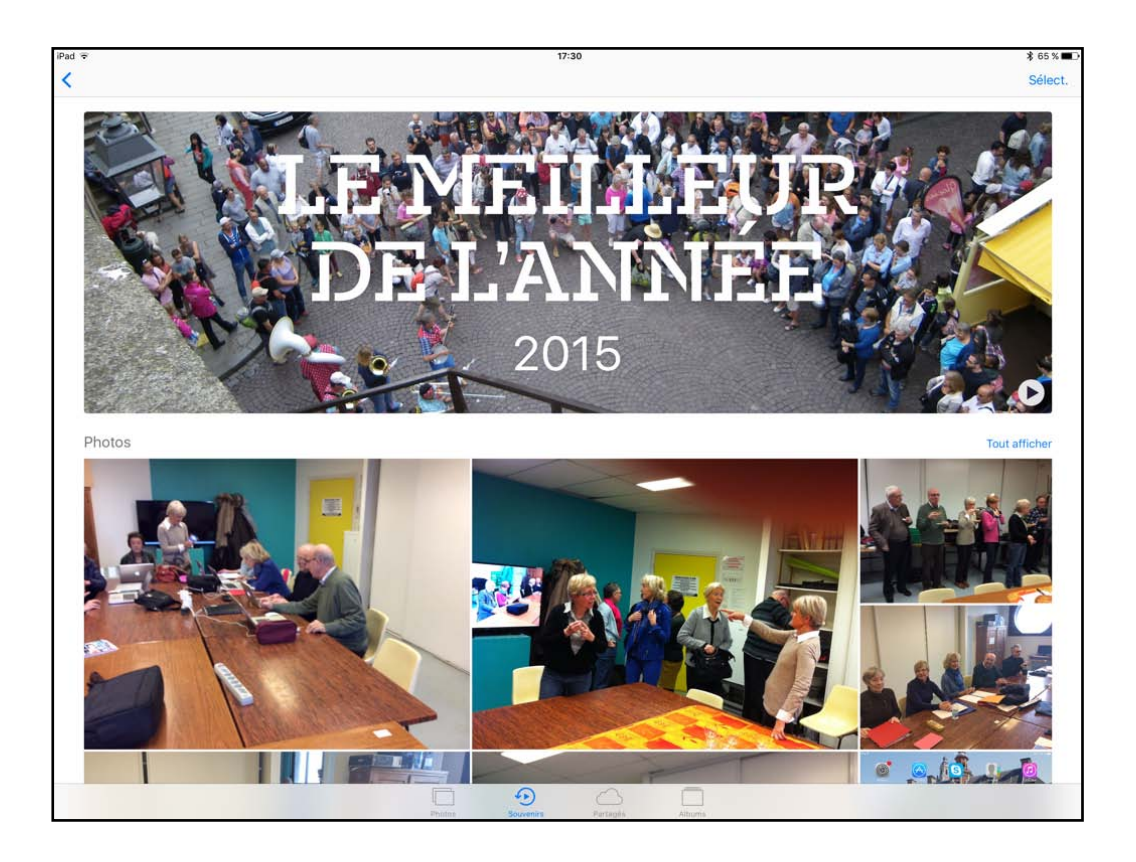

Photos sélectionne les meilleures photos selon différents critères qui lui sont propres.

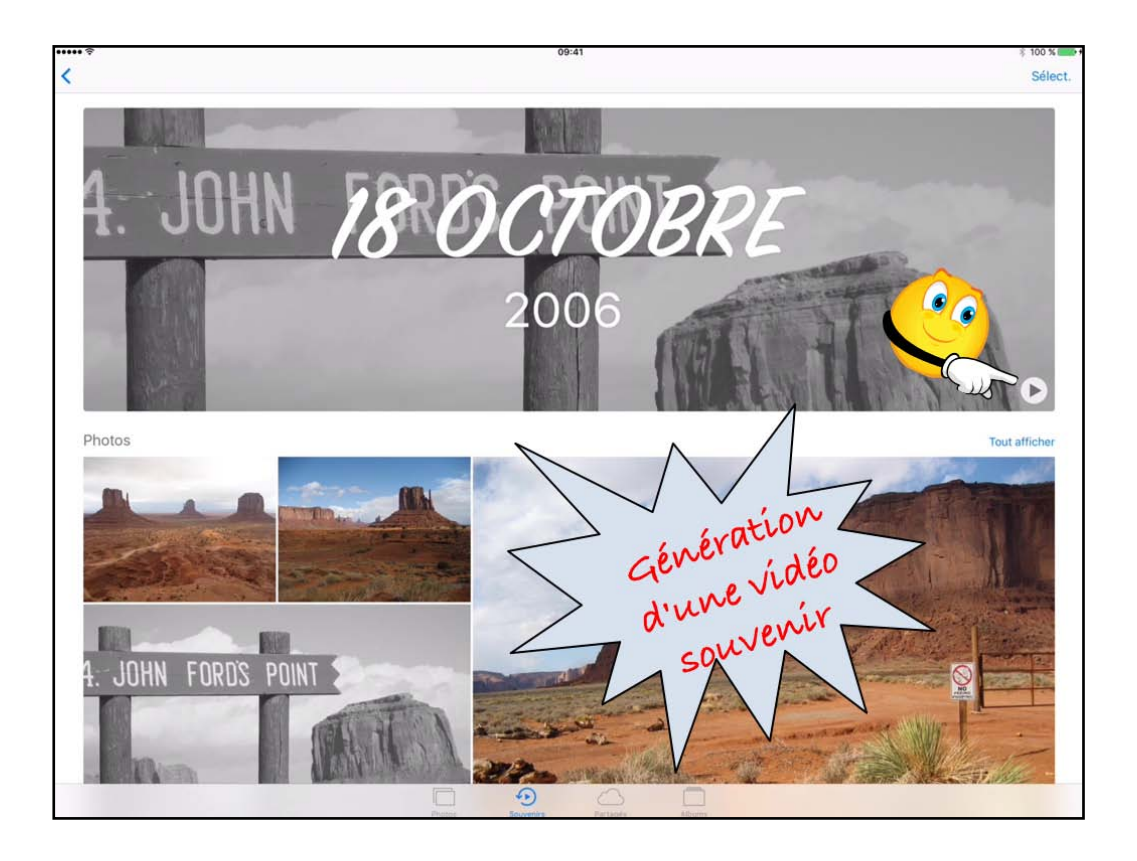

Vous pouvez générer une vídéo depuís un souvenír; touchez le petít tríangle.

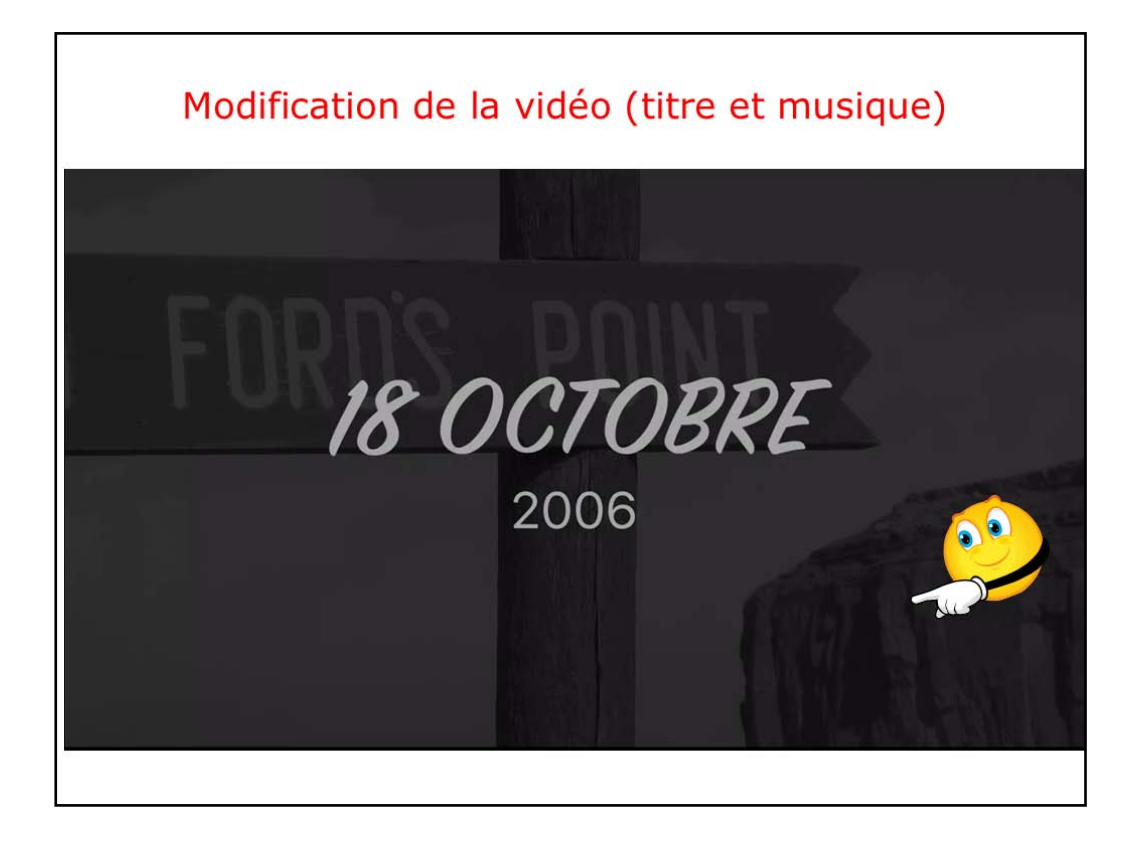

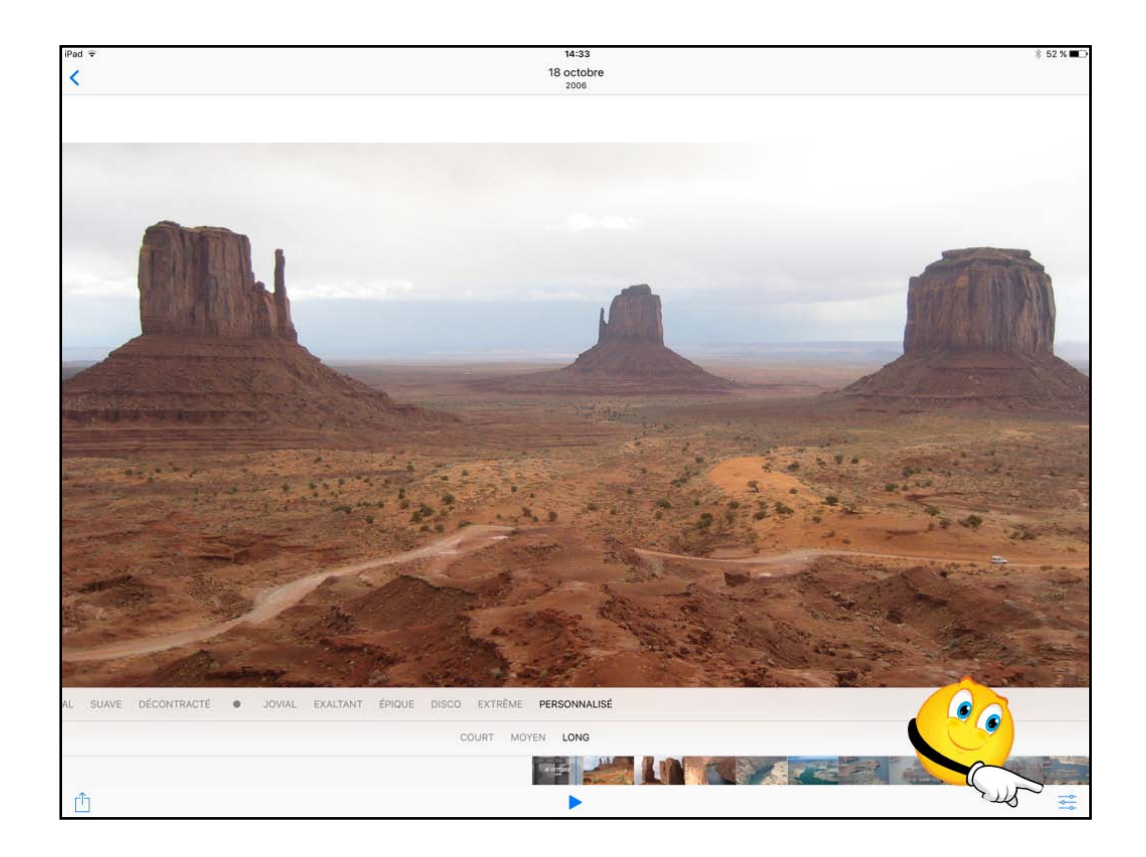

La vídéo a été créée; vous pouvez changer le style de títre et/ou de la musíque.

Pour modifier la vidéo, touchez-la; la vidéo s'arrête et vous avec une barre d'outils qui apparaît sur le style (suave, décontracté,...) ainsi que l'outil modifier, en bas à droite.

Touchez l'outil modifier.

| ••••• ?          |                             | 09:41                         |                    | 3                  | 100 % 💷 🕫 |
|------------------|-----------------------------|-------------------------------|--------------------|--------------------|-----------|
|                  |                             |                               |                    |                    |           |
|                  |                             | Sandour - An Tribunty Station |                    |                    |           |
| Мс               | baitier                     |                               | litre              |                    |           |
| Titre            | 18 octobre<br>2006          | 18 octobre                    |                    |                    |           |
| Musique          | Vera Calm<br>Divide By Nine | 2006                          |                    |                    |           |
| Durée            |                             |                               |                    |                    |           |
| Photos et vidéos | 38 éléments                 |                               |                    |                    |           |
|                  |                             | Aucun                         | 18 OCTOBRE<br>2006 | 18 octobre<br>2006 |           |
|                  |                             | 18 OCTOBRE<br>2006            | 18 OCTOBRE<br>2006 | 18 OCTOBRE<br>2006 |           |
| Annuler          |                             |                               |                    |                    | ОК        |

La vídéo a été créée; vous pouvez changer le style de títre et/ou de la musíque.

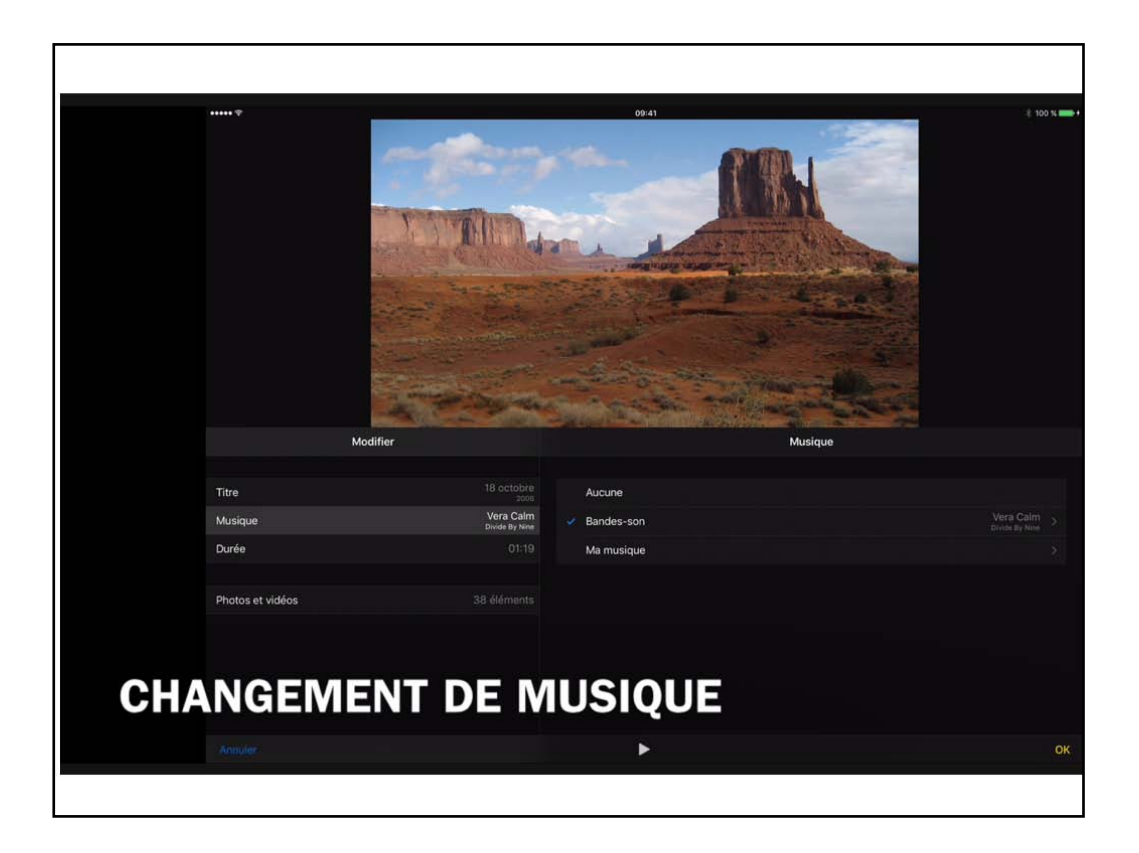

| Sélectionner de la musique                                                                           | Morceaux                    |  |
|----------------------------------------------------------------------------------------------------|-----------------------------|--|
|                                                                                                    | Q. Rechercher de la musique |  |
| A Ma Manière<br>Dalida — 15 ans déjà., Dalida l'original - Ses granda succès                         |                             |  |
| Abandoned<br>Accurater Rytax, Fairylaters                                                            | $\wedge$                    |  |
| Arrête, arrête<br>Parisis Carl — Album Incomu                                                        |                             |  |
| Attention Mesdames Et Messieurs<br>Michel Pagain Les indispensables de Michel Pagain                 |                             |  |
| Born in the USA<br>Brace Springsteen — Album Incomn                                                  |                             |  |
| Born to Be Alive (Mix 79 Maxi)<br>Patrick Harnandez - Born to Be Alive (Mir 79 Maxi) - Single        |                             |  |
| Bruxelles<br>Atain Basharig Osez Bashung                                                             |                             |  |
| Bruxelles<br>Jacques Brel Infiniment (Double album) (Remasteric#)                                    |                             |  |
| C'est en septembre<br>Gibert Bécaud – 20 charsons d'ar i Gibert Bécaud                               |                             |  |
| C'est extra<br>Léo Ferré – Léo Ferré                                                                 |                             |  |
| C'est Les Vacances (Fast & furious)<br>Rona Mitrecey C'est Les Vacances                              |                             |  |
| Capri c'est fini<br>Hervil Vilard — Capri c'est fini                                                 |                             |  |
| Ce monde est merveilleux (avec Johnny Hallyday)<br>Line Renaut — Rise Washington (Version collector) |                             |  |
| Le ciel, le soleil, la mer<br>François Deguait La ciet, la soleil, la mar                            |                             |  |
| Le Cinéma<br>Daude Novgaro - Novgaro                                                                 |                             |  |
| Comme toujours                                                                                       |                             |  |
| C-or == \7/ # == \7 / # == \7 # # #V10 D                                                             |                             |  |

Pour sonoriser la vidéo je vais choisir une musique plus adaptée depuis l'application musique; la musique doit être stockée dans l'appareil, pas depuis le nuage.

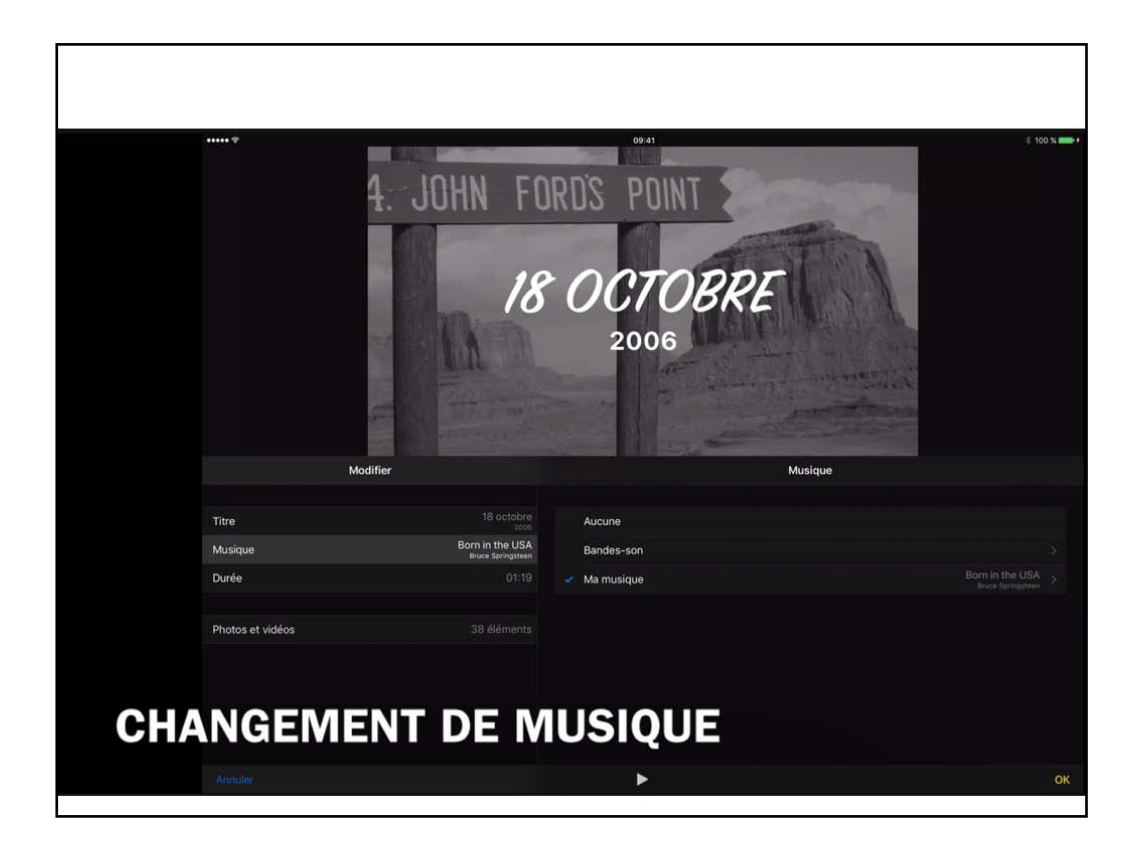

La musique est maintenant « born in the USA ».

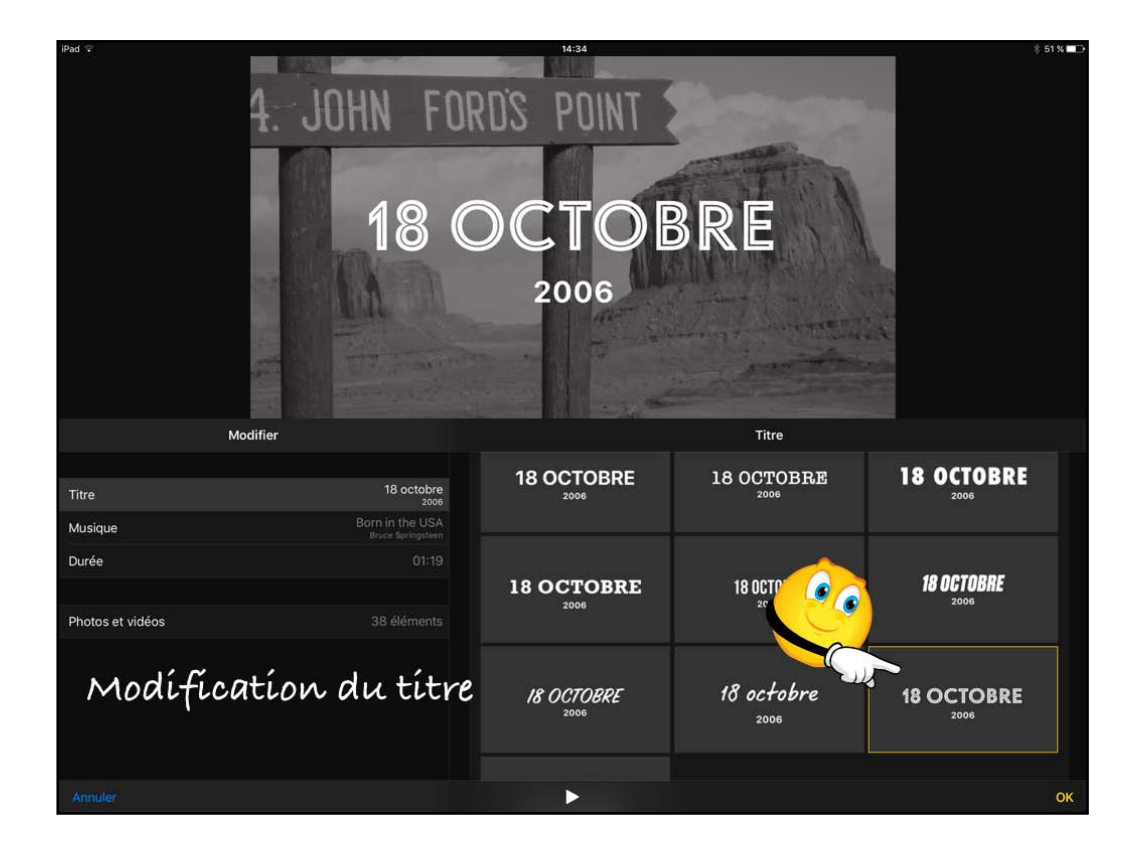

Pour changer le style du titre, touchez le style voulu.
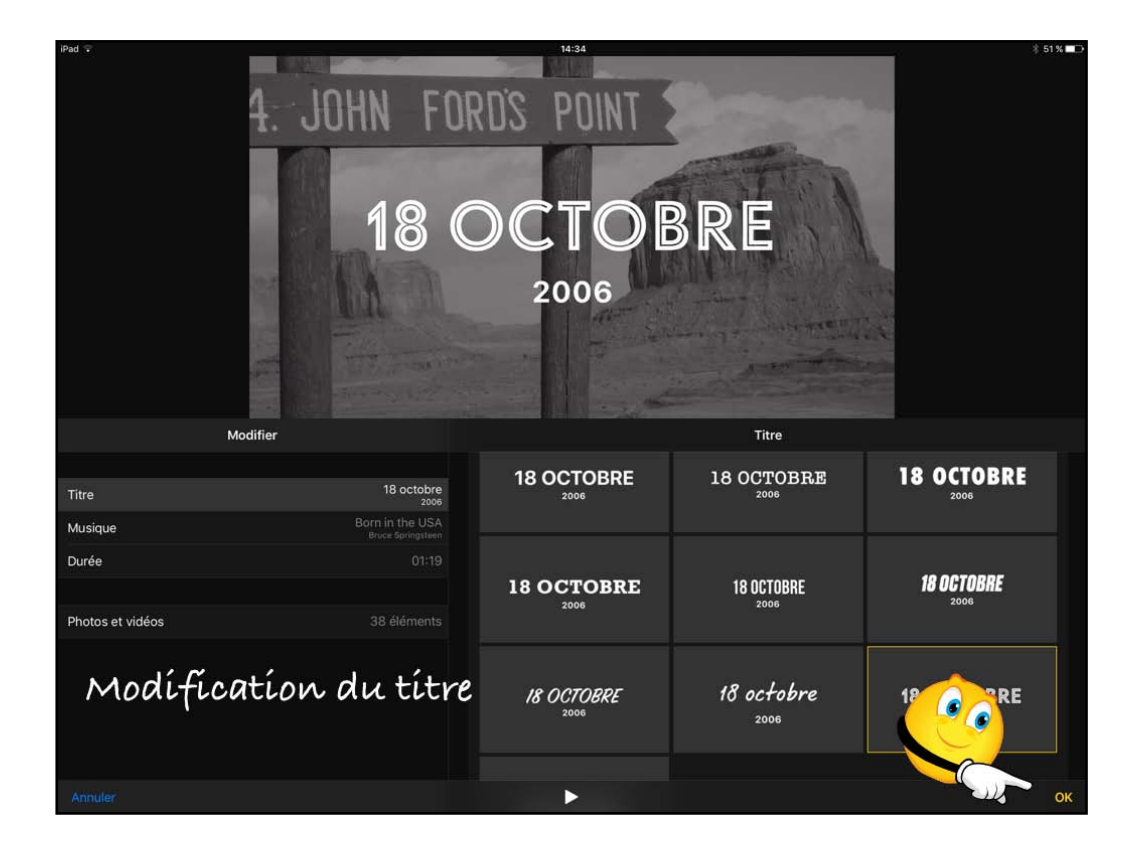

Pour terminer touchez OK.

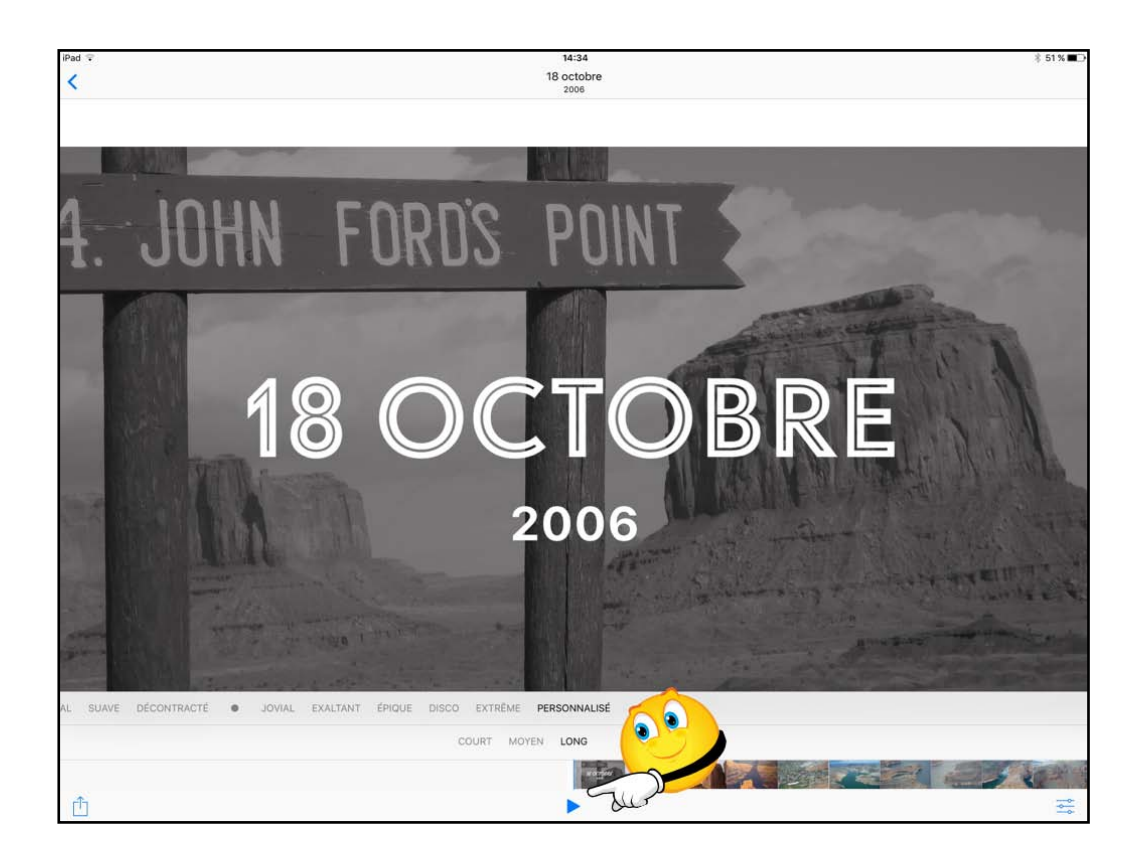

Pour reprendre la vídéo touchez le triangle bleu.

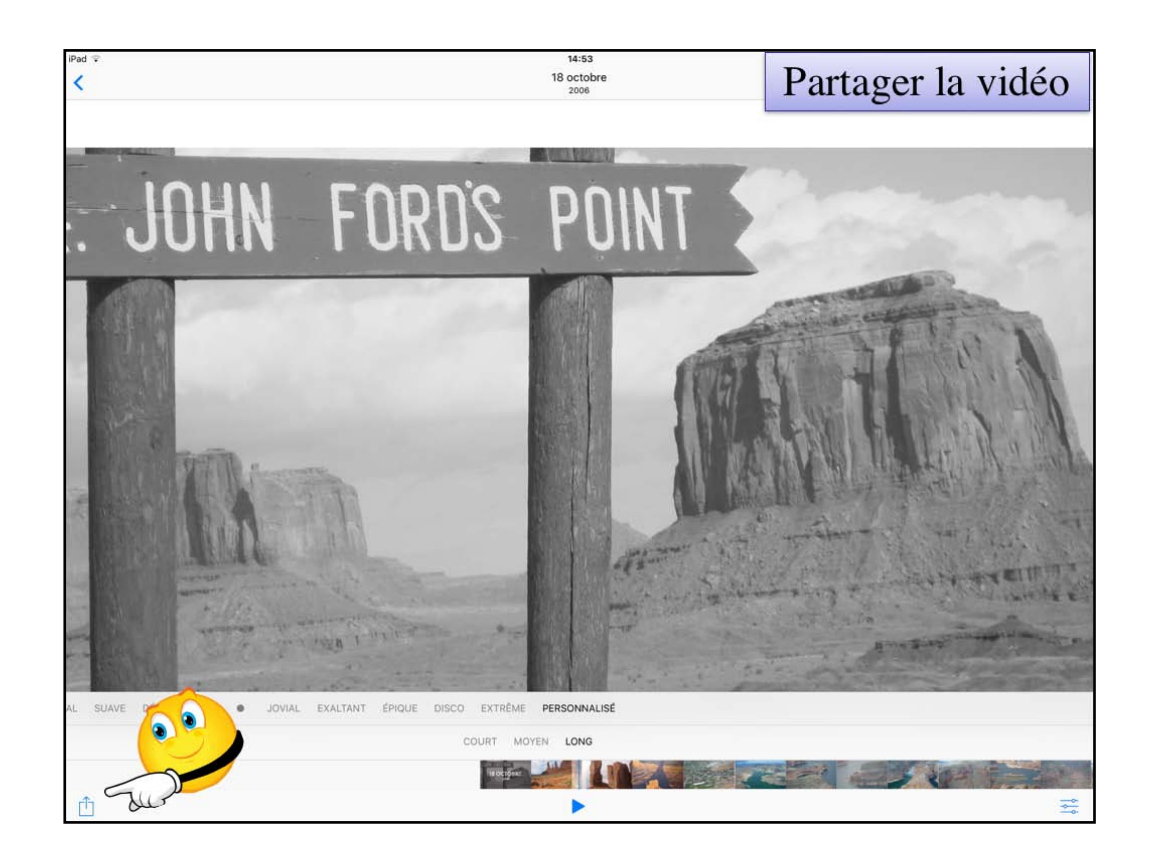

Pour partager la vídéo, touchez l'outíl partager.

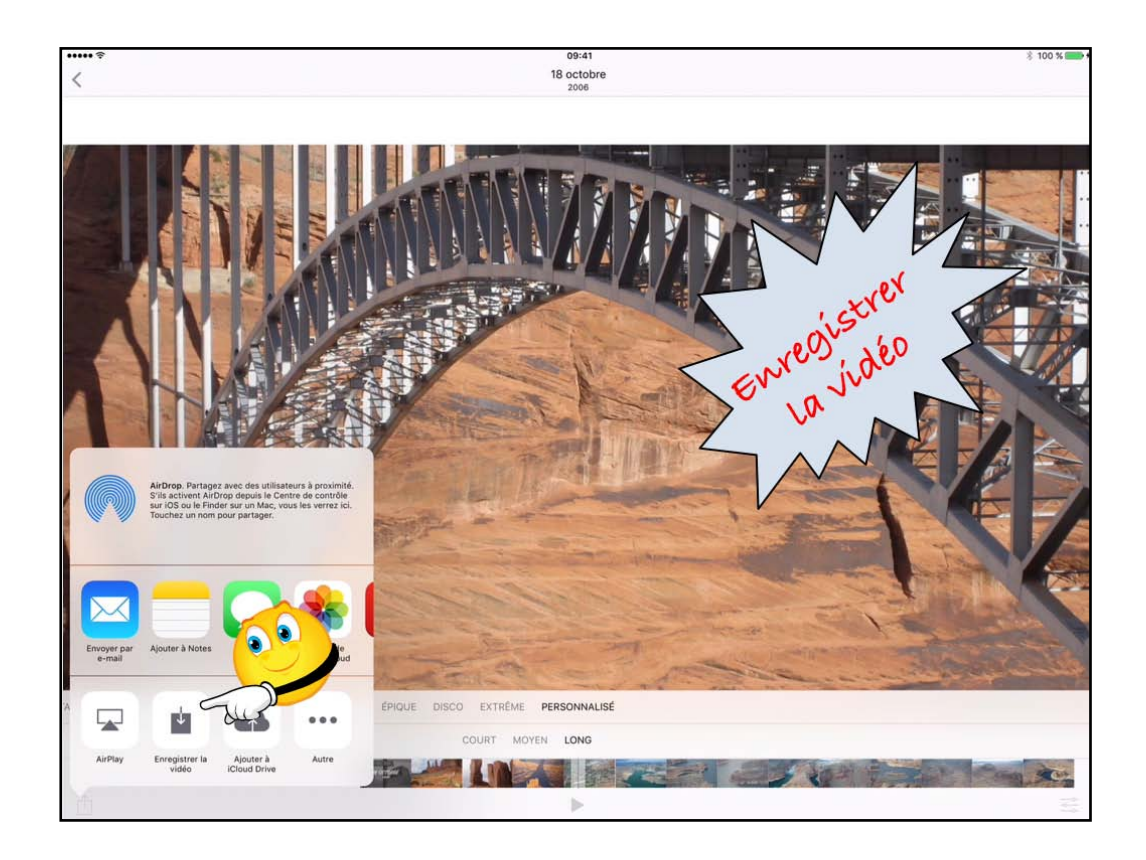

Pour enregistrer la vidéo générée touchez enregistrer la vidéo; elle sera enregistrée dans la pellicule.

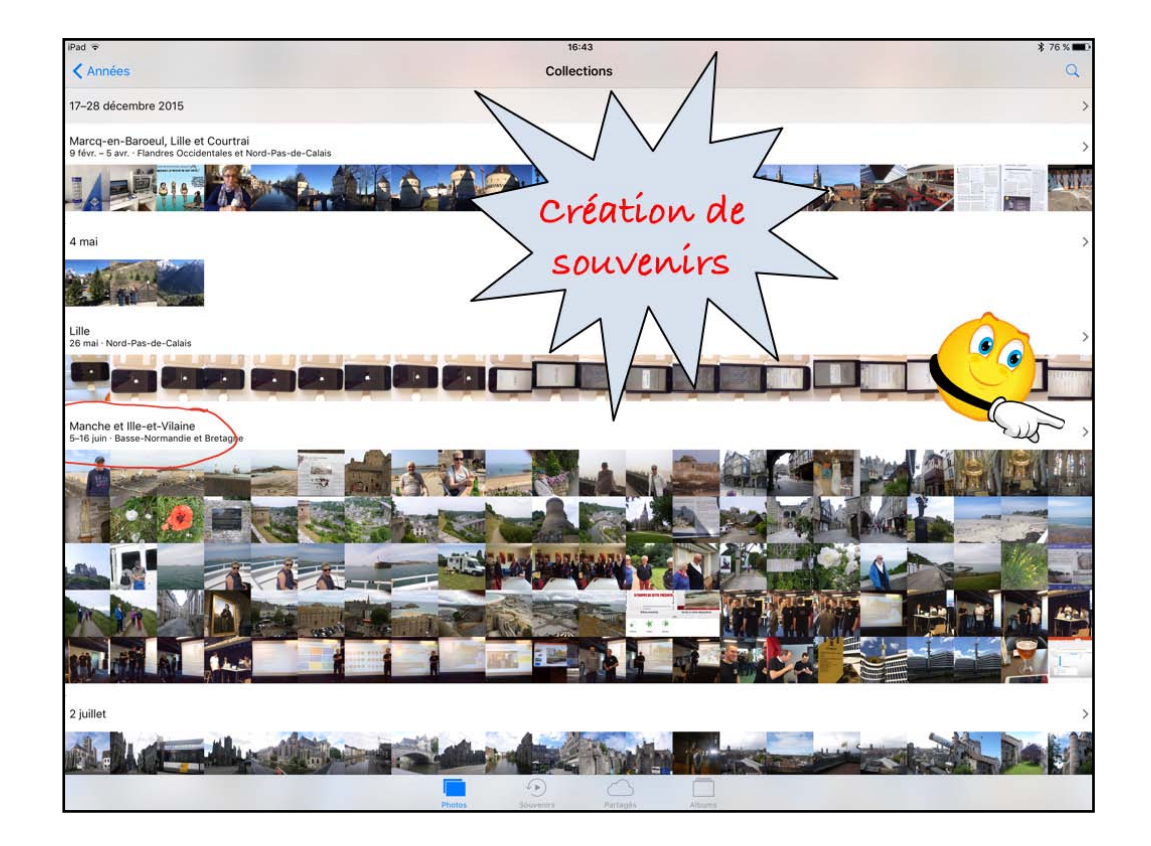

Depuis un affichage (ici années) vous pouvez générer un souvenir.

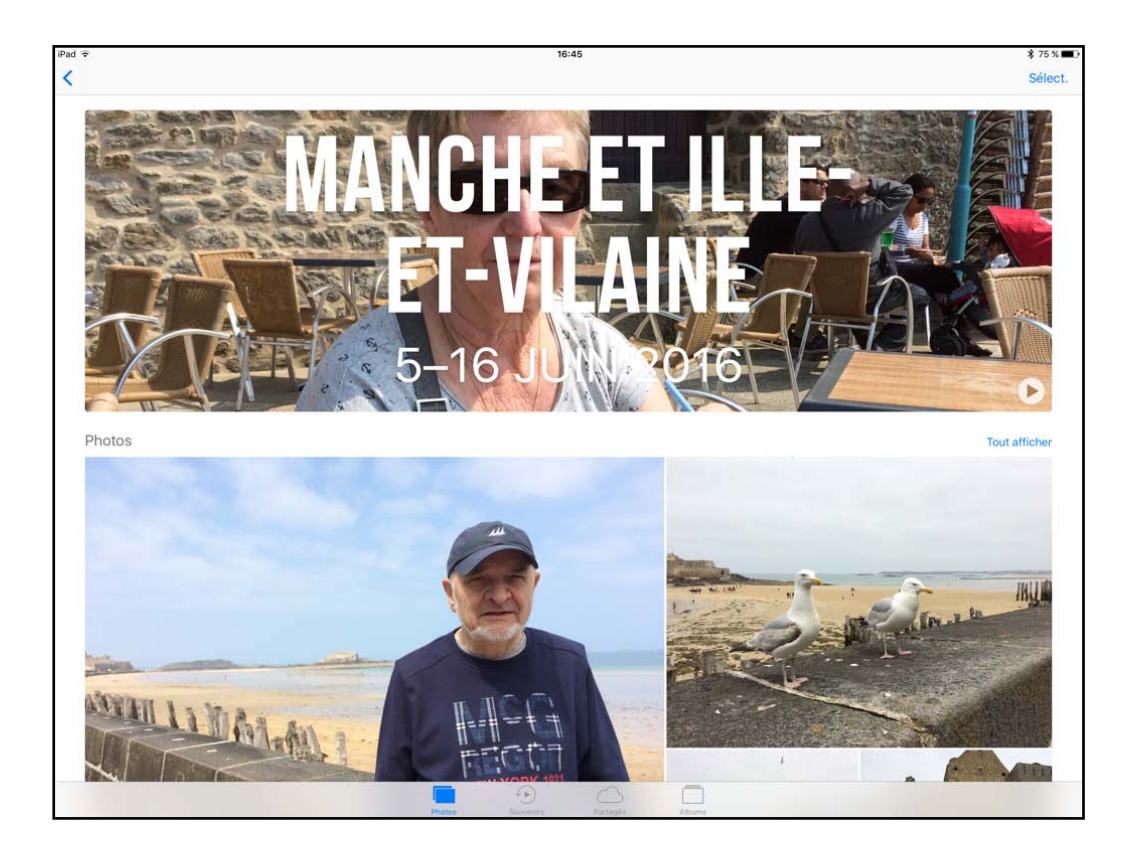

Un souvenír a été créé.

| iPad 🗣                                   | 16:49<br>Années                                                                                                    | \$74% <b>■</b> )<br>Q                                                                                                    |
|------------------------------------------|----------------------------------------------------------------------------------------------------|----------------------------------------------------------------------------------------------------|
| 2002                                     |                                                                                                    | >                                                                                                    |
|                                          |                                                                                                    |                                                                                                    |
| 2003-2005                                |                                                                                                    | ><br>*#                                                                                                    |
| 2006                                     |                                                                                                    | >                                                                                                    |
|                                          |                                                                                                    |                                                                                                    |
| 2007                                     |                                                                                                    | × >                                                                                                    |
|                                          |                                                                                                    |                                                                                                    |
| 2008-2011                                |                                                                                                    | A CONTRACTOR                                                                                                    |
|                                          |                                                                                                    | and the second second s |
| 2012                                     | and the Designer of the Date State of the State of the St |                                                                                                    |
|                                          |                                                                                                    | ALC: NO.                                                                                                    |
| 2013 La Madeleine                        |                                                                                                    | · · · · · · · · · · · · · · · · · · ·                                                                                                    |
|                                          | and the second second s |                                                                                                    |
|                                          |                                                                                                    | and the second second second second second second second second second second second second second second second                                                                                                    |
| 2014 La Madeleine                        |                                                                                                    |                                                                                                    |
|                                          |                                                                                                    | and an and a state of the                                                                                                    |
| 2015 Bailliage de Jersey, Nord-Pas-de-Ca | alais et Bretagne                                                                                                    | >                                                                                                    |
|                                          | Cook and The second and a second as a second and the second and the second and the second and the second as a second as a second as                                                                                                    | Cardina and a state of the state of the stat |
|                                          |                                                                                                    | A CONTRACTOR OF THE                                                                                                    |
|                                          | Affichage d'un souvenir de                                                                                                    |                                                                                                    |
| Asia PA State Asian Parts                | 0010                                                                                                    | and the second                                                                                                    |
|                                          | 2012                                                                                                    |                                                                                                    |
|                                          |                                                                                                    | COTIC AND                                                                                                    |
| 2016 Bréville-sur-Mer, Dinard, Marcq-en- | Baroeul, Lille, Saint-Malo, Rennes et Courtrai                                                                                                    | >                                                                                                    |
|                                          | A CONTRACTOR CALL AND A CONTRACTOR AND A CONTRACTOR AND A |                                                                                                    |
|                                          | Peolos Souvenics Partagás Alicans                                                                                                    |                                                                                                    |

Icí ce sera création un souvenir sur l'année 2012.

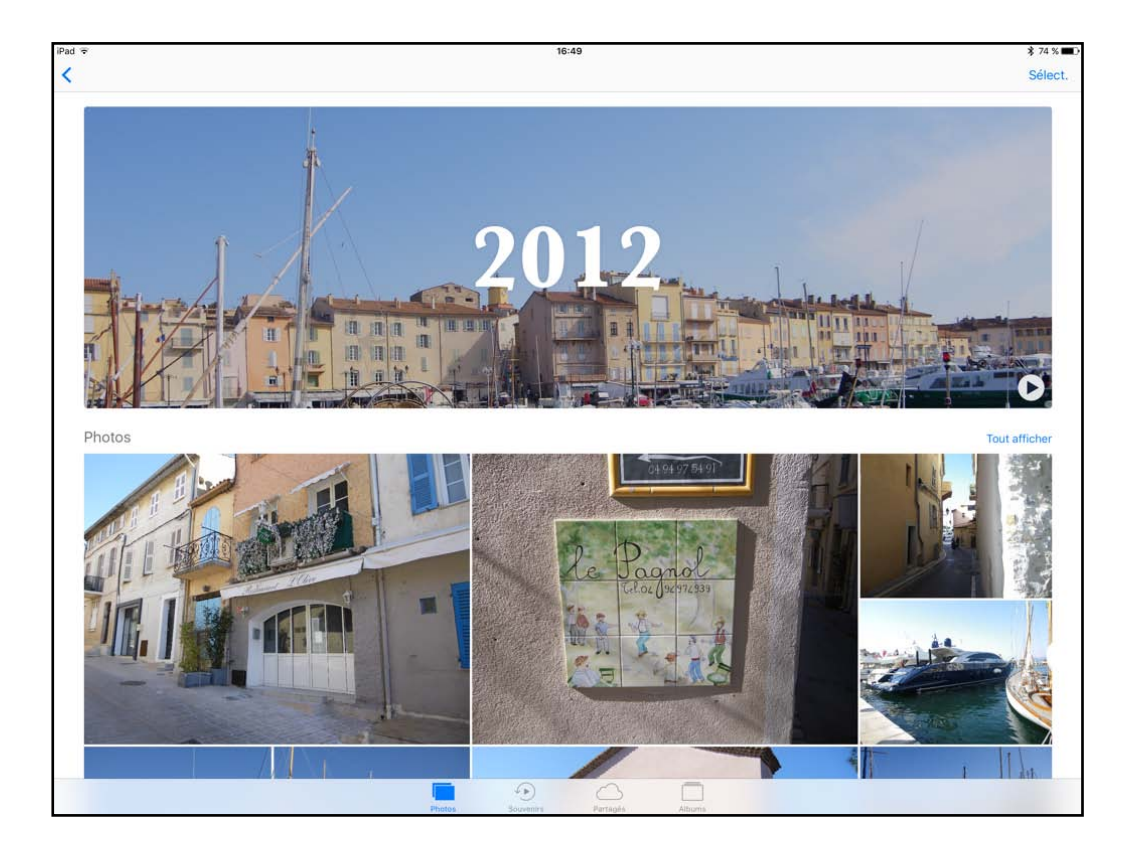

Souvenír 2012 généré.

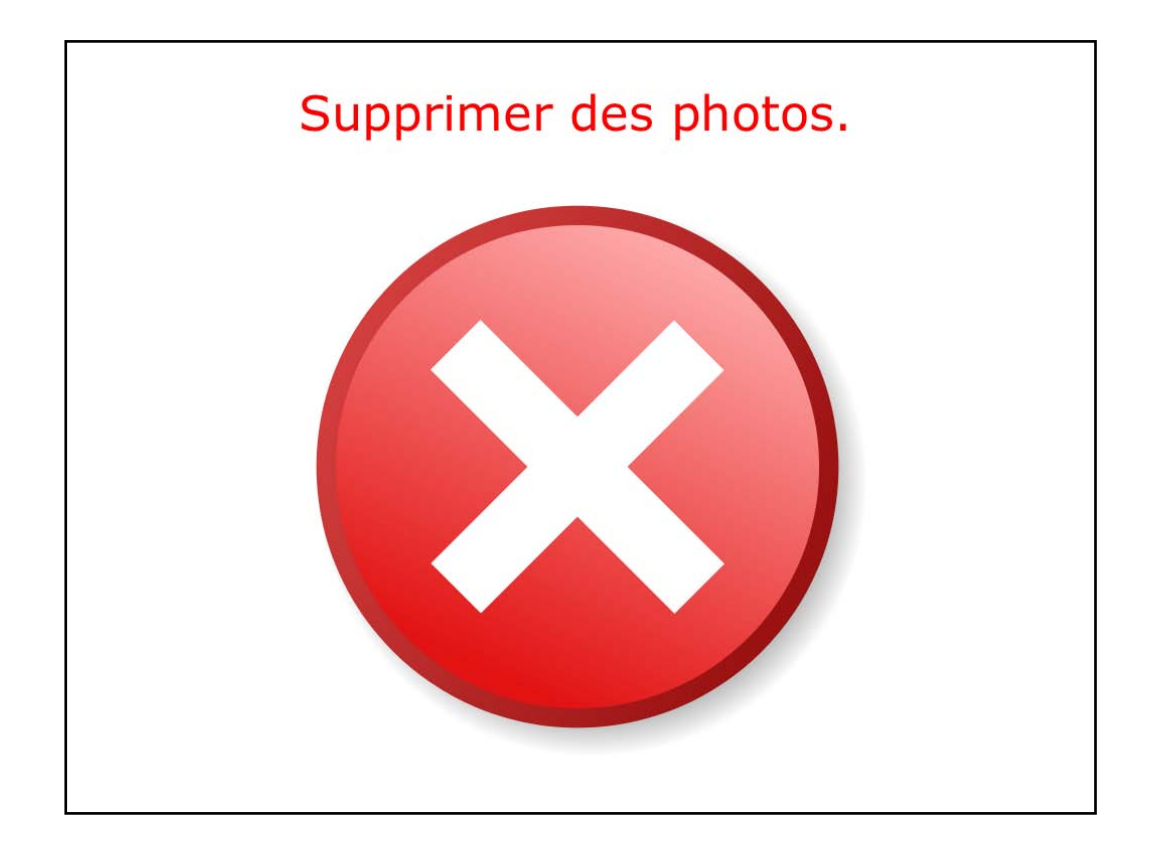

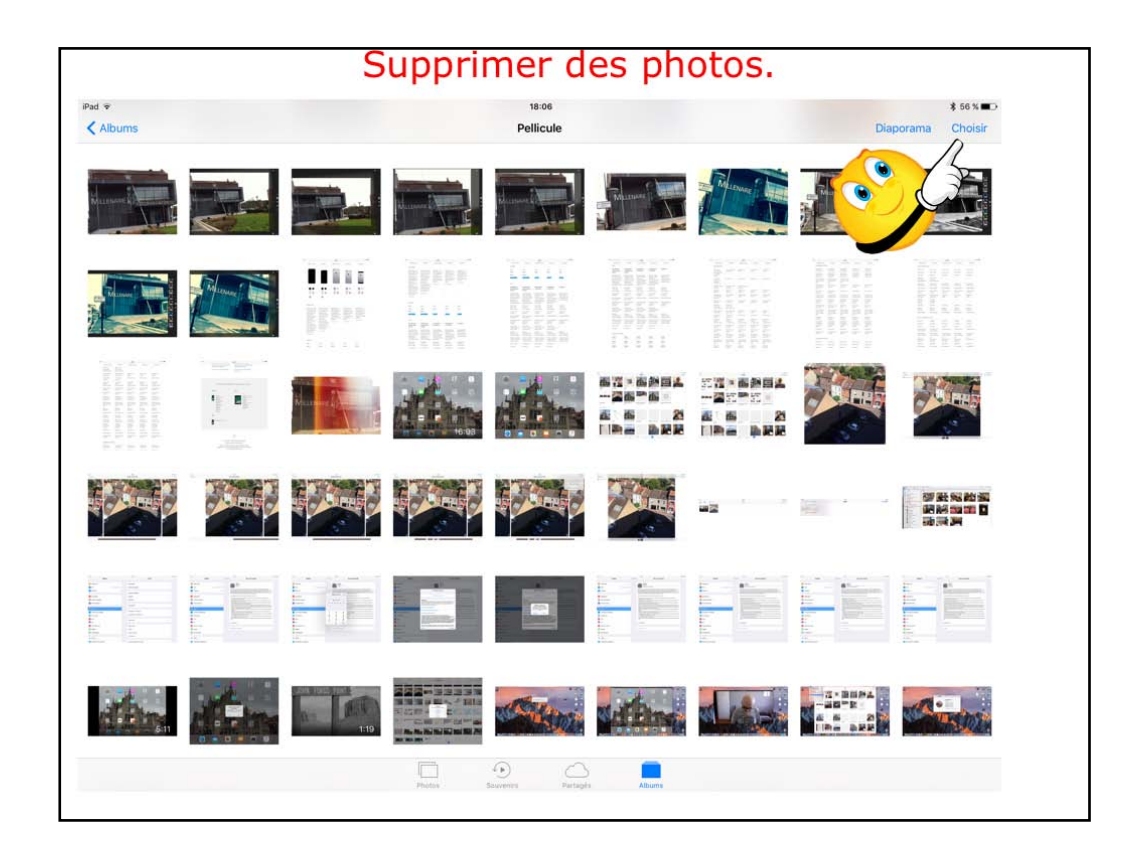

Pour supprimer une photo sélectionnez la ou les photos...

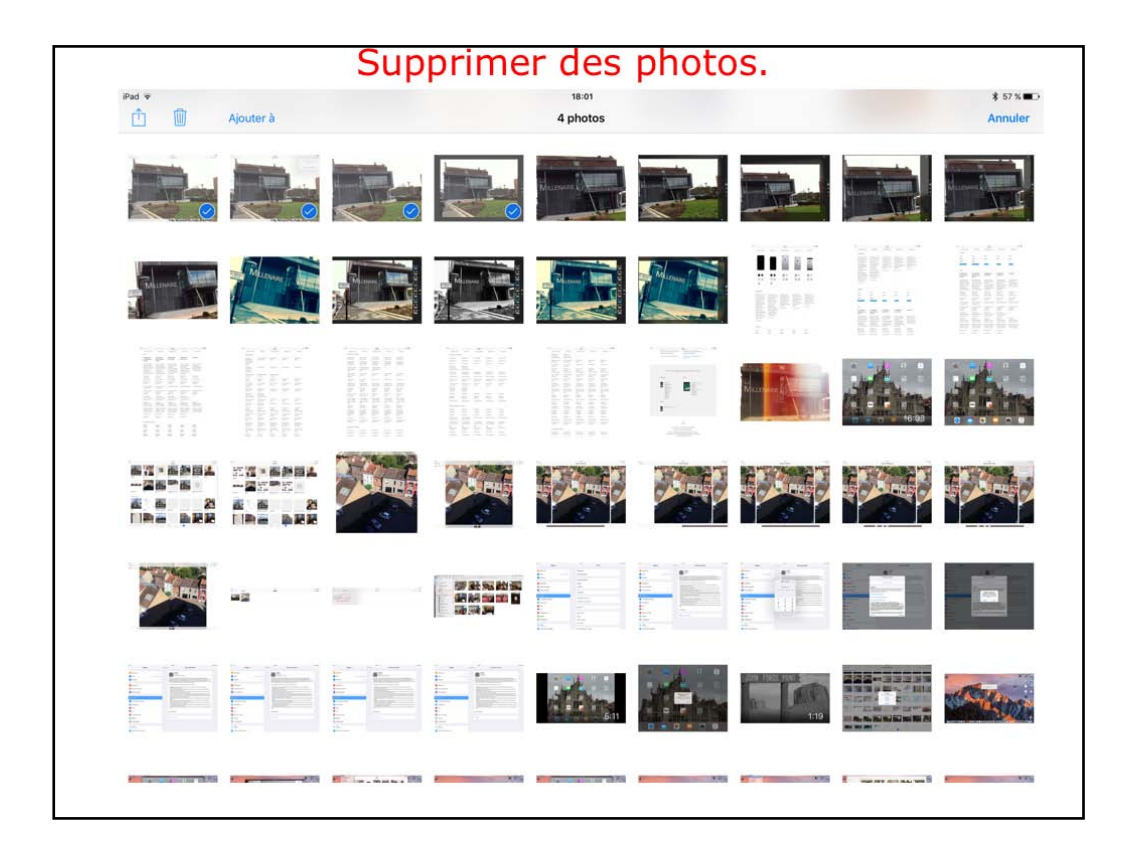

Les photos ont été sélectionnées.

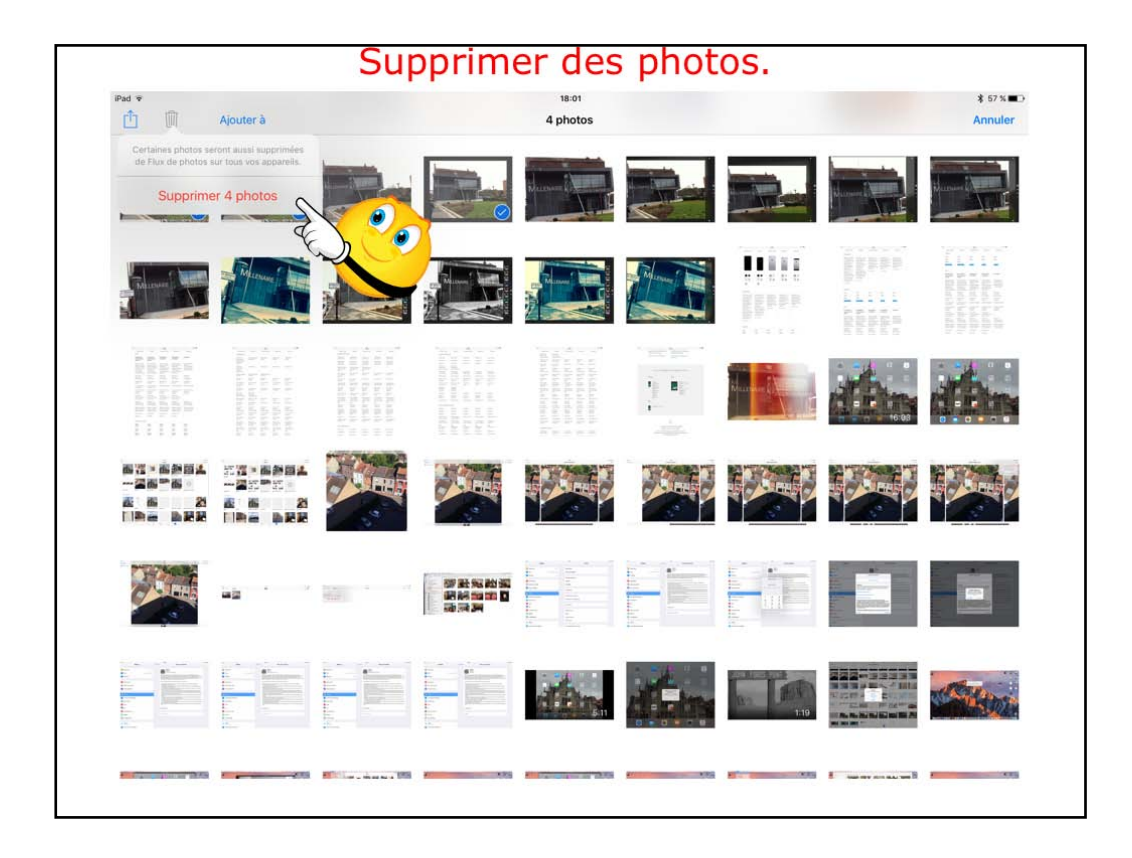

Touchez ensuite la corbeille puis supprimer n photos.

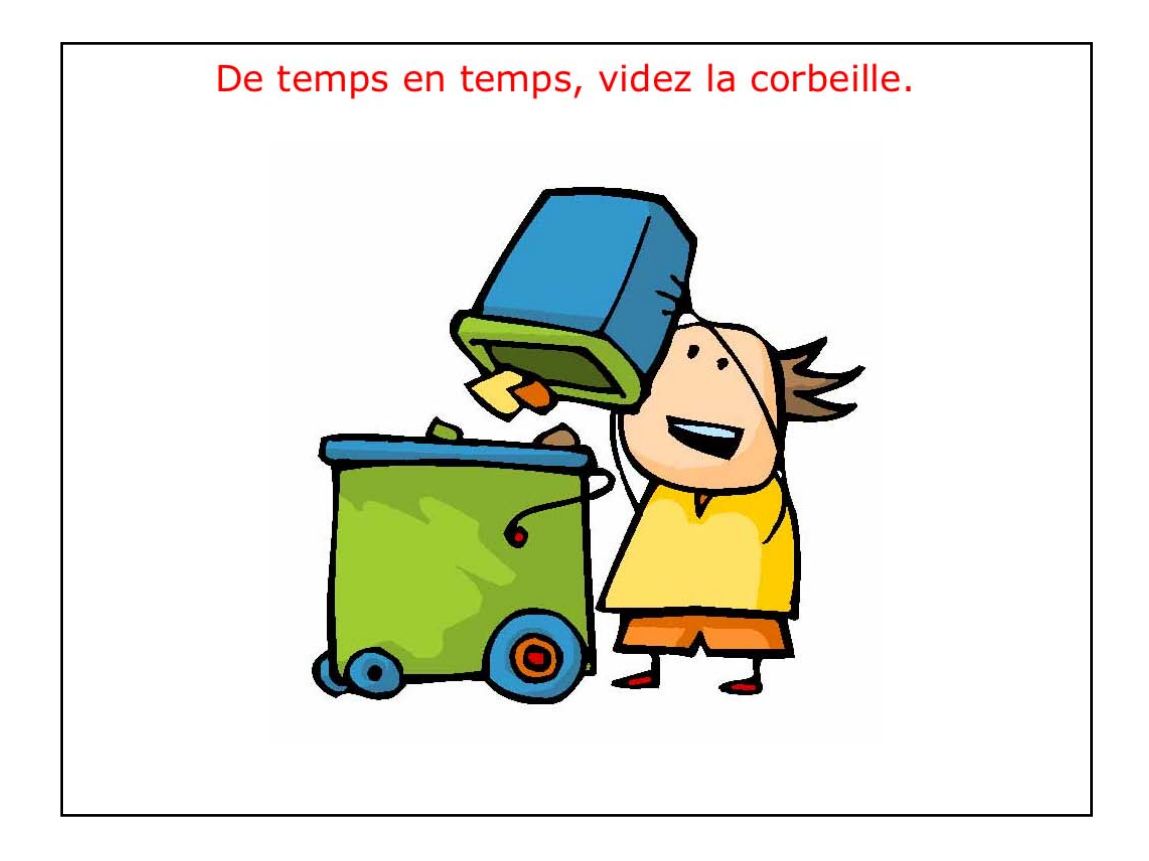

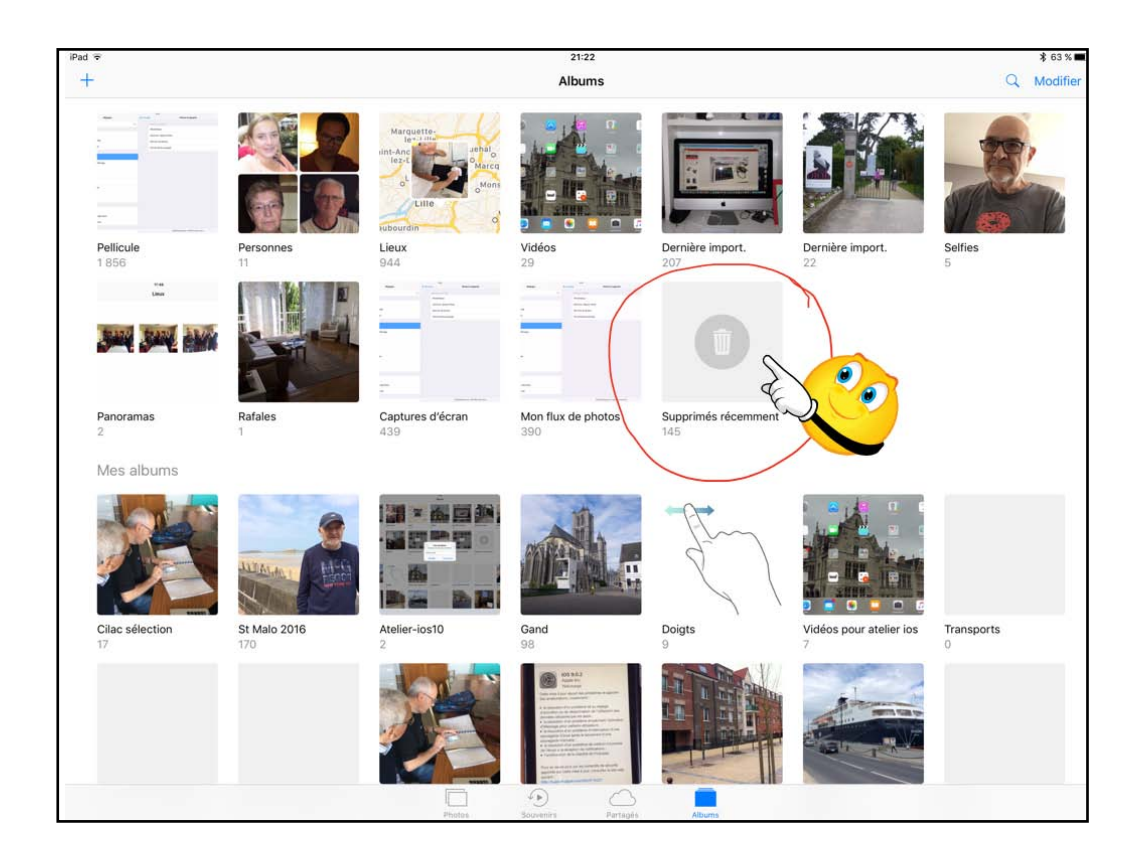

| iPad ≑   |                                                                                                    |                                                                                                    | 21:22             |               |                                    |                                            | ≵ 62 % 🔳 🔿                                                                                                    |
|----------|----------------------------------------------------------------------------------------------------|----------------------------------------------------------------------------------------------------|-------------------|---------------|------------------------------------|--------------------------------------------|----------------------------------------------------------------------------------------------------|
| Albums   |                                                                                                    | S                                                                                                    | upprimés récemme  | nt            |                                    |                                            | Choisir                                                                                                    |
| 26 jours | 25 jours                                                                                                    | 25 jours                                                                                                    | 25 jours          |               | 26 jours                           |                                            | 25 jours                                                                                                    |
| 26 jours | 25 jours                                                                                                    | La search of the A function<br>The second of the analysis of the second of the second of | 25 jours          | 20 jours      | Salectionen der aktern<br>25 journ | 25 jours                                   | 26 jours                                                                                                    |
|          | 26 jours                                                                                                    | 25 jours                                                                                                    | 25 jours          | 25 jours      |                                    | 26 jours                                   | Constant and the second second |
| 20 jours | 25 jours                                                                                                    | 25 jours                                                                                                    | 25 jours          | = - 25 jours. | 🚍 25 jours                         | 27 5 10 15 1 1 1 1 1 1 1 1 1 1 1 1 1 1 1 1 | 25 jours                                                                                                    |
| 25 jours | And a state of the state of the |                                                                                                    | 25 jours          | 23 jours      | 23 jours                           | 23 jours                                   | 23 jours                                                                                                    |
| 23 jours |                                                                                                    |                                                                                                    |                   |               |                                    |                                            |                                                                                                    |
|          |                                                                                                    | Photos                                                                                                    | Souvenits Partagé | Albums        |                                    |                                            |                                                                                                    |

| iPad 👻         | a second second                                                                                                    |          |                                                                                                    | 21:22                                                                                                    |          |                              |          | 🕴 62 % ■⊃ |
|----------------|----------------------------------------------------------------------------------------------------|----------|----------------------------------------------------------------------------------------------------|----------------------------------------------------------------------------------------------------|----------|------------------------------|----------|-----------|
| Tout supprimer | Tout récupérer                                                                                                    |          |                                                                                                    | Choisir                                                                                                    |          |                              |          | Annuler   |
| 25 jours       | C                                                                                                    | 20 jours | 20 jours                                                                                                    | 25 jours                                                                                                    |          | 26 jours                     | 25 jours | 25 jours  |
| 25 jours       | tere entre entre | 26 jours | A manufacture of the second second se | The second second secon | 25 yours | Standard de aben<br>25 jours | 20 jours |           |
|                | 25 jours                                                                                                    | 25 jours | 23 Julie 23 Julie                                                                                                    | 25 jours                                                                                                    | 25 jours |                              | 26 journ | 25 jours  |
| 25 JOUTS       | 25 jaura                                                                                                    | 25 jours | 25 jours                                                                                                    | 25 jours                                                                                                    |          | 📟 25 jours                   | 25 (0.13 | 25 jours  |
| 25 jours       | 25 jobs                                                                                                    |          |                                                                                                    | 25 jours                                                                                                    | 23 jours | 23 jours                     | 23 jours | Z3 jours  |
| 23 jours       |                                                                                                    |          |                                                                                                    |                                                                                                    |          |                              |          |           |
|                |                                                                                                    |          |                                                                                                    | 144 photos, 1 vidéo                                                                                                    |          |                              |          |           |

| iPad 🗢                                                                                           |           |                                                                                                    | 21:22               |            |                     |          | ≵ 62 % 🔳 🔿                                                                                                    |
|--------------------------------------------------------------------------------------------------|-----------|----------------------------------------------------------------------------------------------------|---------------------|------------|---------------------|----------|----------------------------------------------------------------------------------------------------|
| Tout supprimer Tout récupérer                                                                    |           |                                                                                                    | Choisir             |            |                     |          | Annuler                                                                                                    |
| Ces éléments seront supprimés. Cette action est irréversible.<br>Supprimer 145 éléments 25 jours | 25 jours  | 20 jours                                                                                                    | 25 jours            |            | 28 jours            | zo jours | 25 jours                                                                                                    |
|                                                                                                  | // La<br> | La namen i bia di trans<br>Desente ante filme<br>desente filme<br>desente filme<br>d | 26 jours            | 26 jours   | telescone per strem | 26 jours | Less Journe 1 2 1                                                                                                    |
|                                                                                                  | 25 jours  | 25 jours                                                                                                    | 25 jours            | 25 jours   |                     | 25 jours | Contraction of the second second seco |
| 25 jours                                                                                         | Z5 jours  | = 25 jours                                                                                                    | 25 jours            | = 25 jours | 🚍 25 jours          |          | 25 jours                                                                                                    |
| 25 points                                                                                        |           | 20 jours                                                                                                    | 25 jours            | 23 jours   | 23 jours            | 23 jours | 23 jours                                                                                                    |
| 23 jours                                                                                         |           |                                                                                                    |                     |            |                     |          |                                                                                                    |
|                                                                                                  |           |                                                                                                    | 144 photos, 1 vidéo |            |                     |          |                                                                                                    |

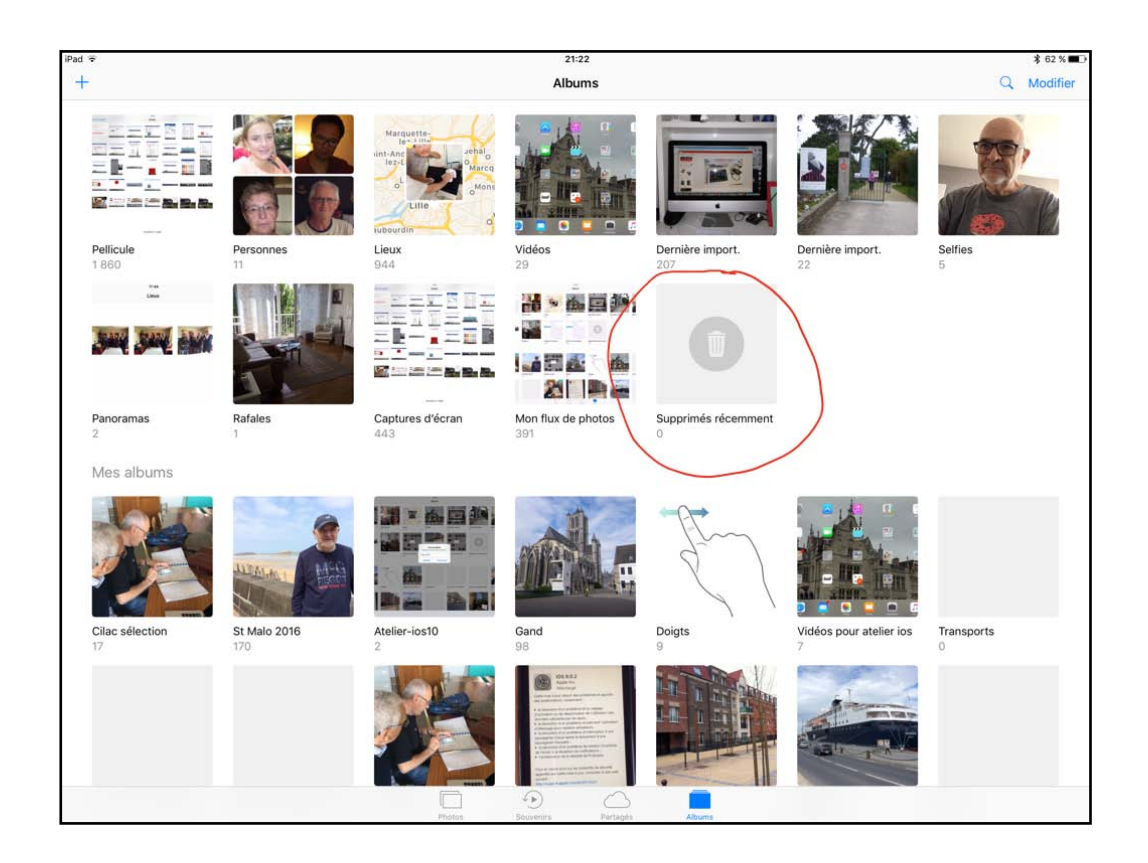

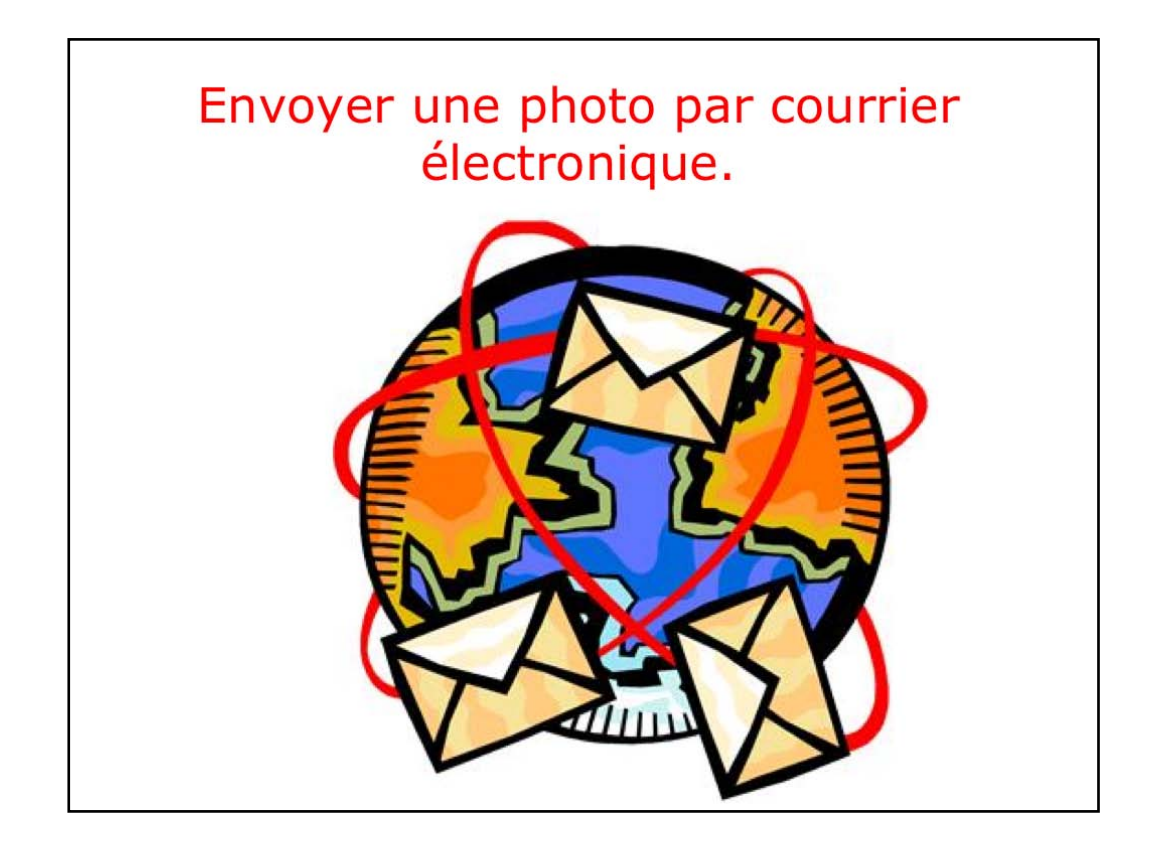

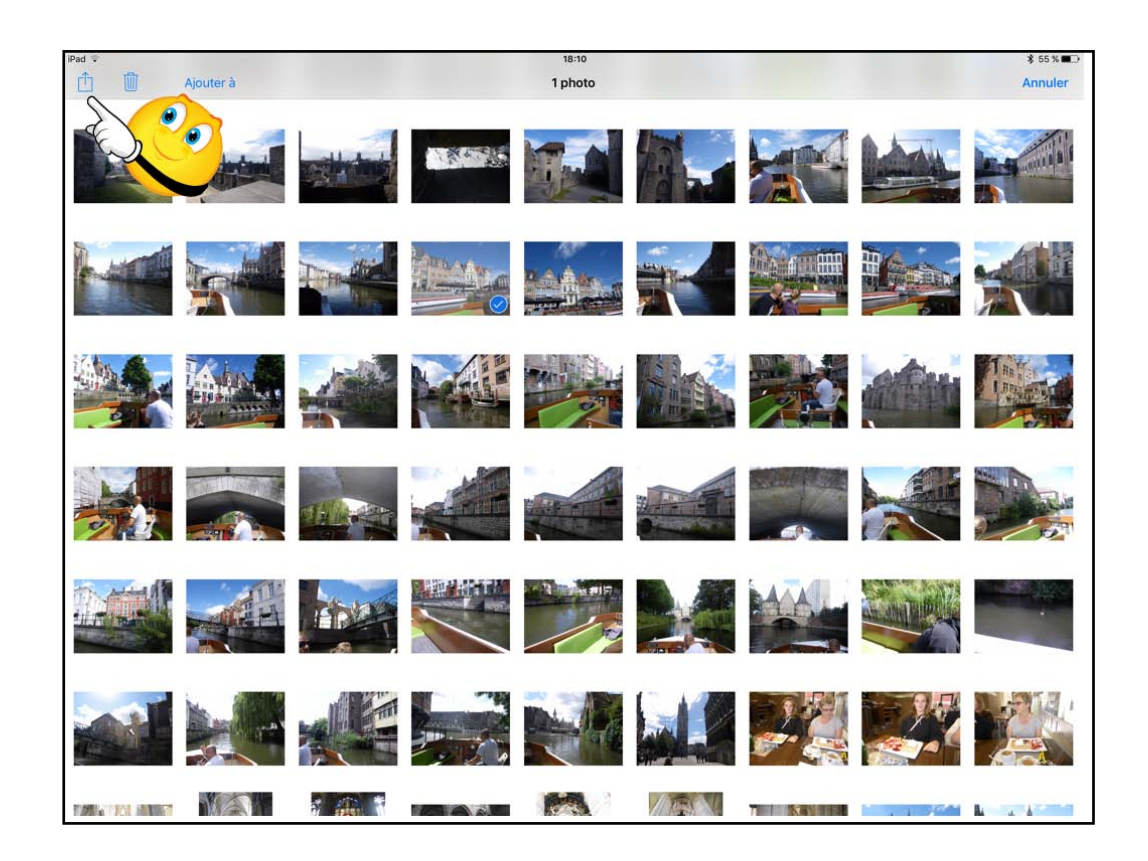

Pour envoyer une photo par courrier, sélectionnez une photo et touchez le bouton contenant une flèche dans un carré; dans le menu déroulant touchez envoyer par e-mail.

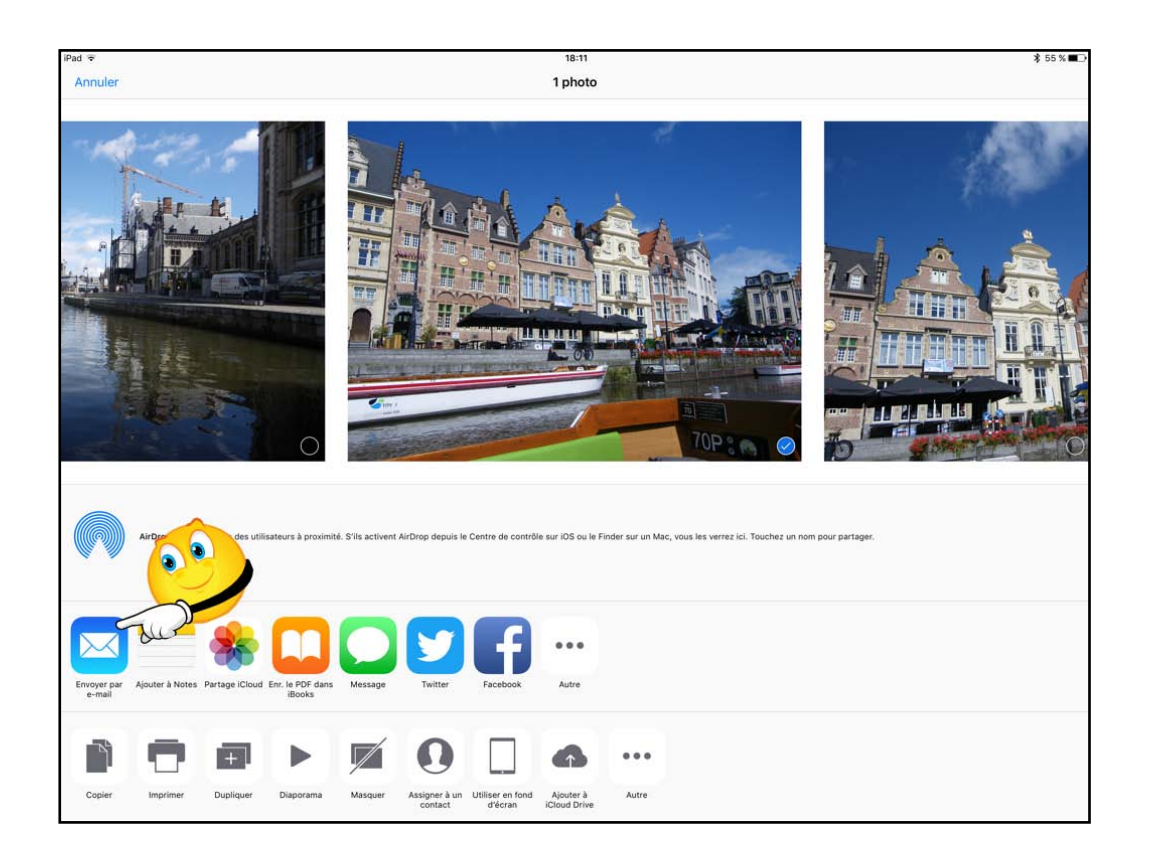

Vous pouvez aussi envoyer la photo par Message, Twitter, Facebook ou Flickr.

Vous pouvez aussi envoyer une petite vidéo par e-mail, dans les limites acceptées par votre FAI.

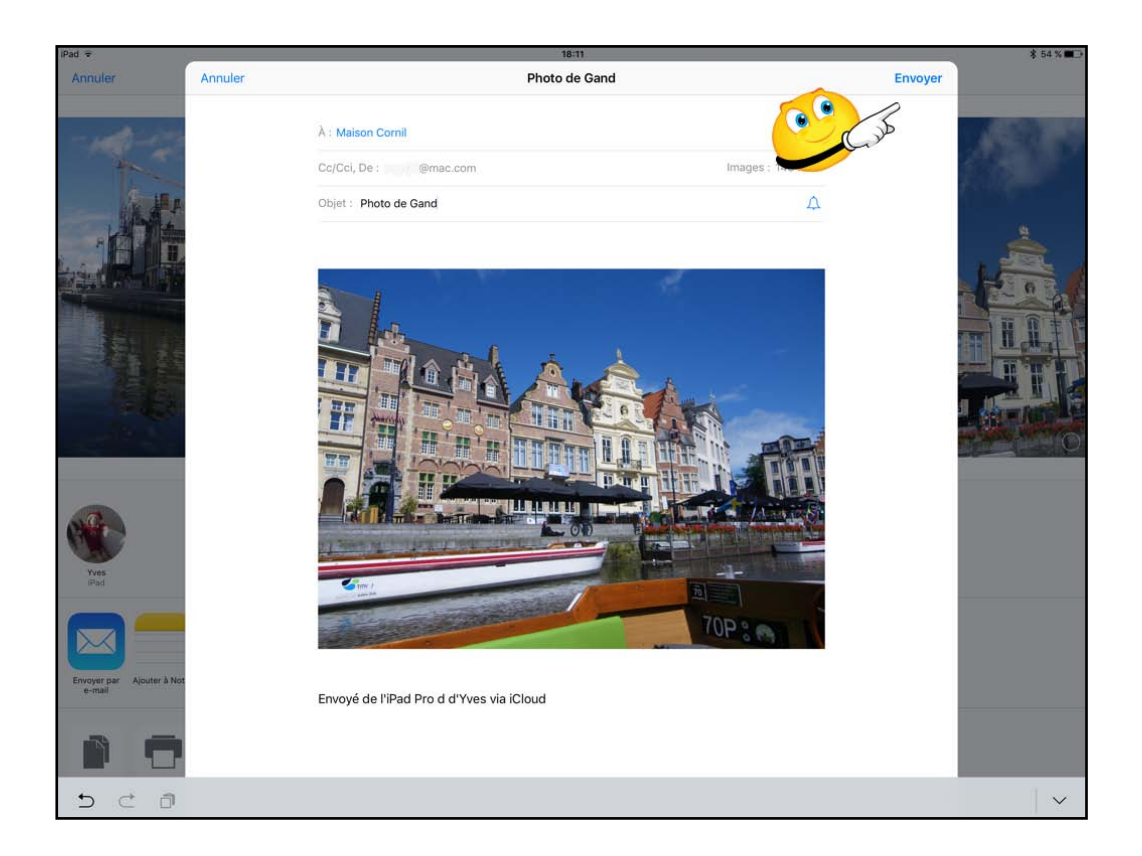

Entrez l'adresse du destinataire (ou des destinataires), entrez un objet et un texte de message et touchez le bouton envoyez.

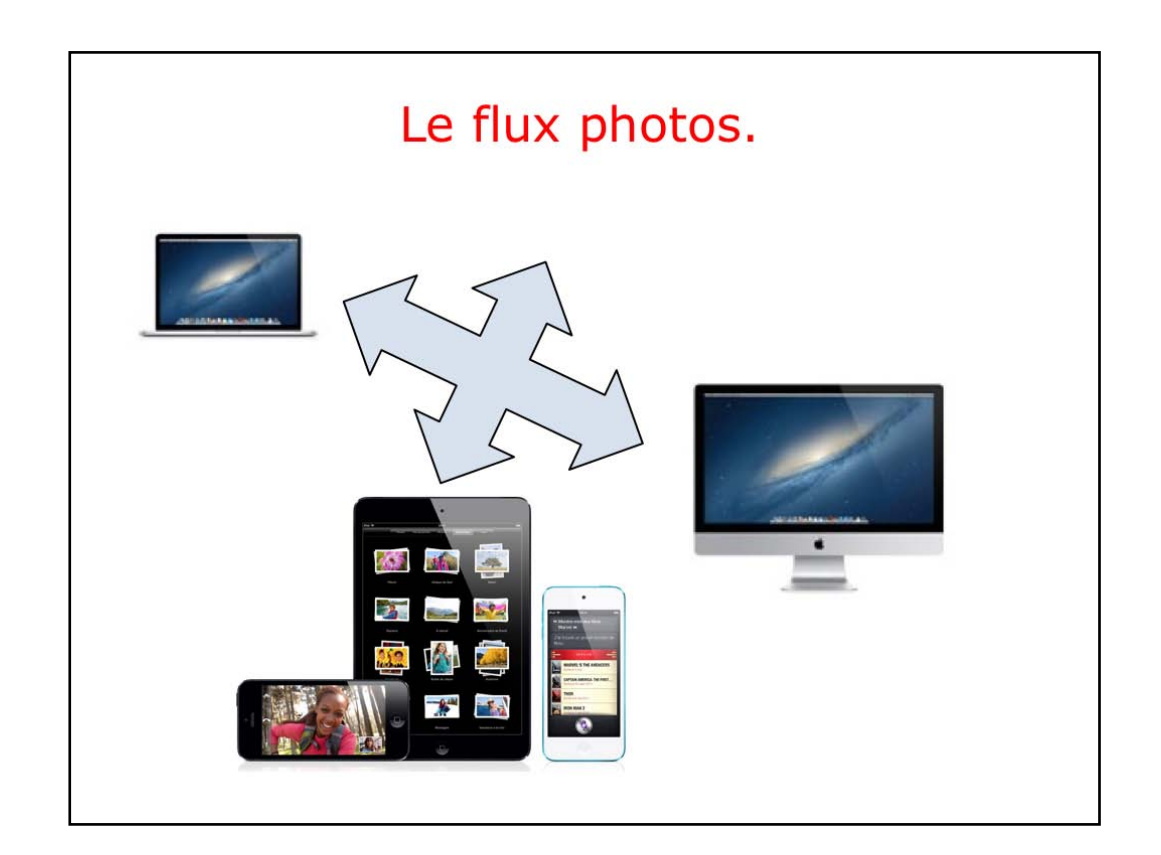

Le flux photos permet de transférer automatiquement les nouvelles photos en les envoyant vers tous vos appareils iCloud lorsque vous êtes connecté.

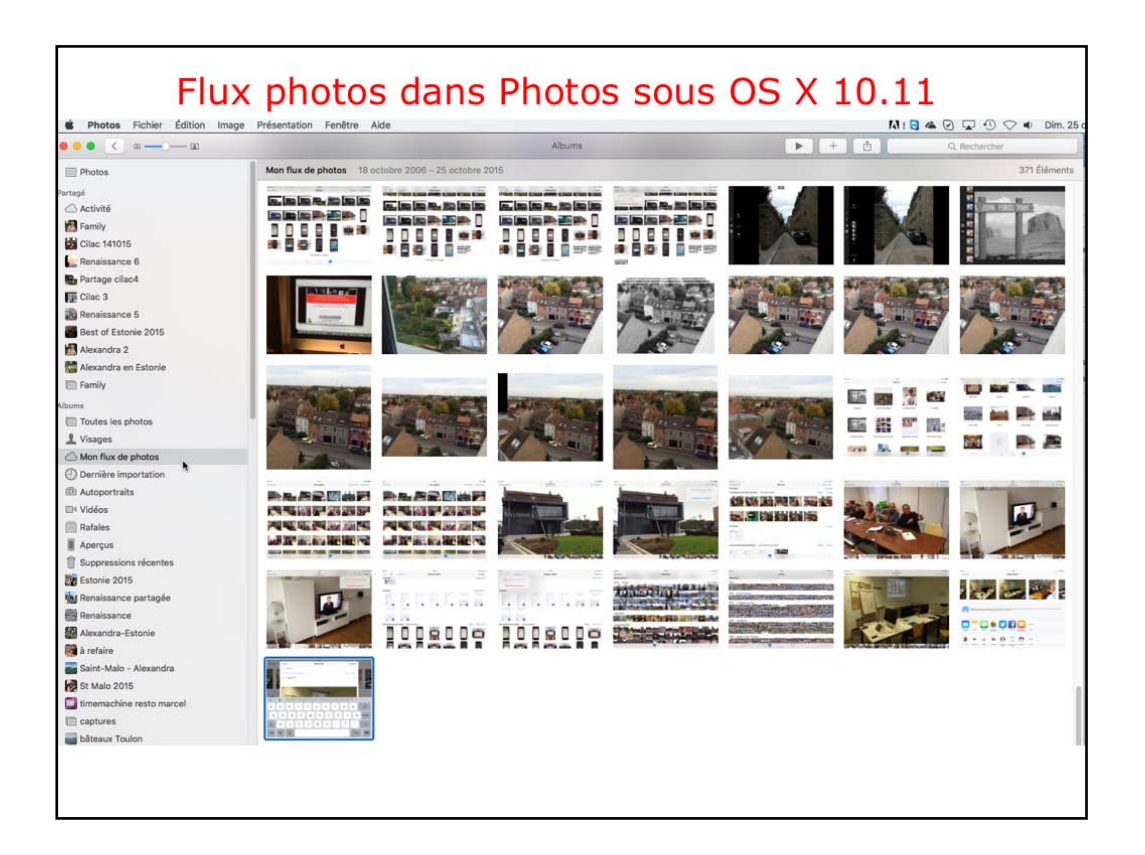

vues des flux sur le Mac.

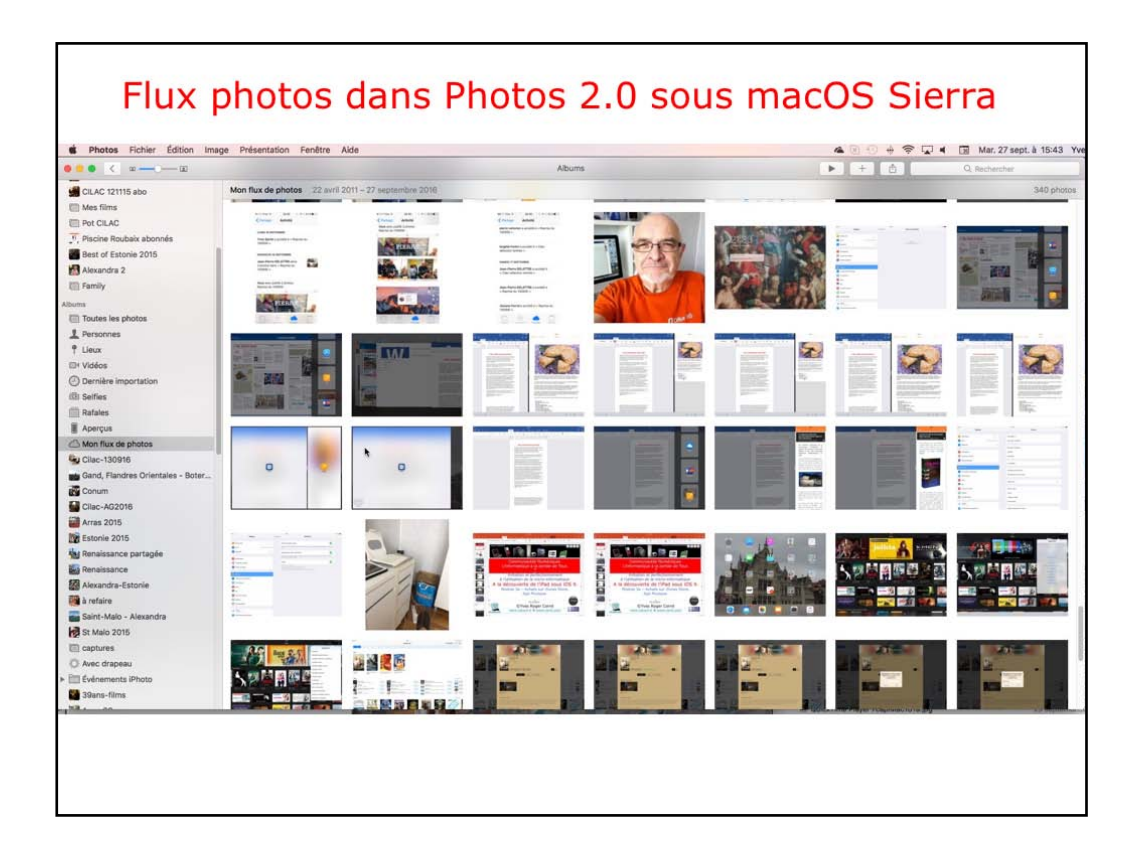

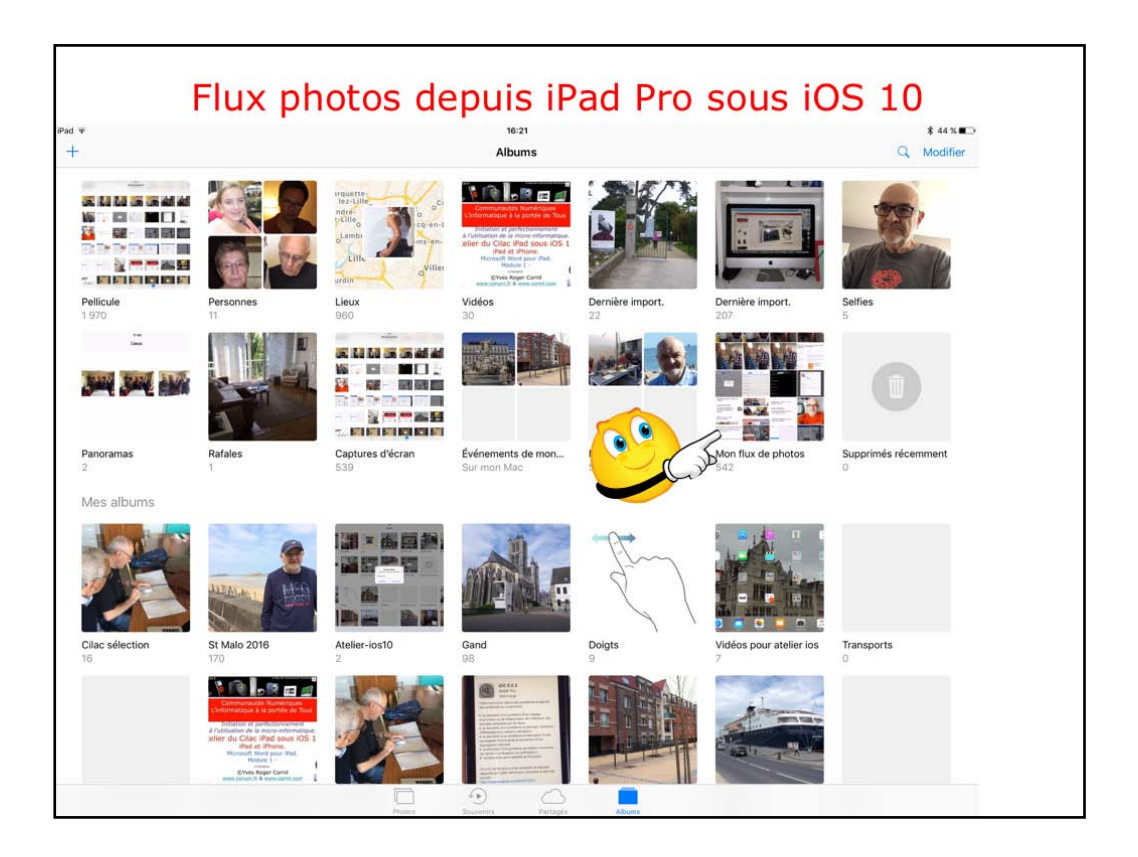

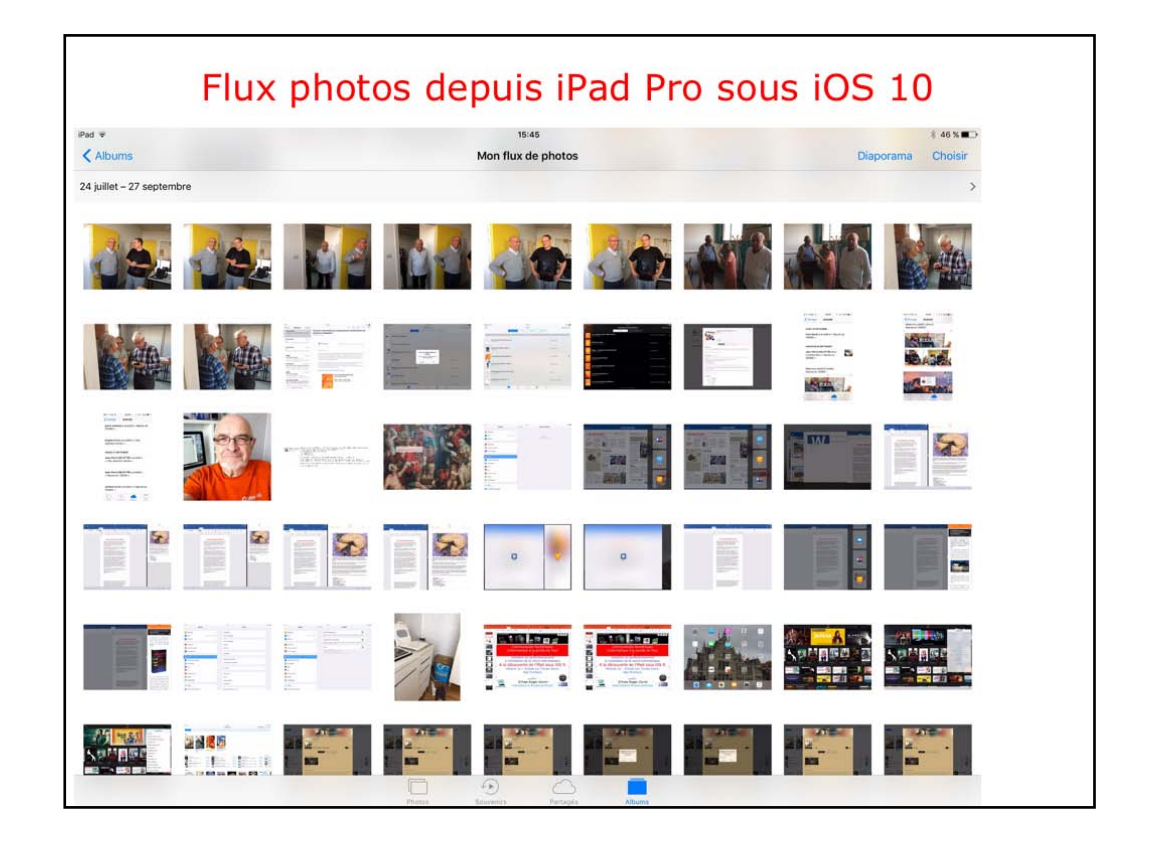

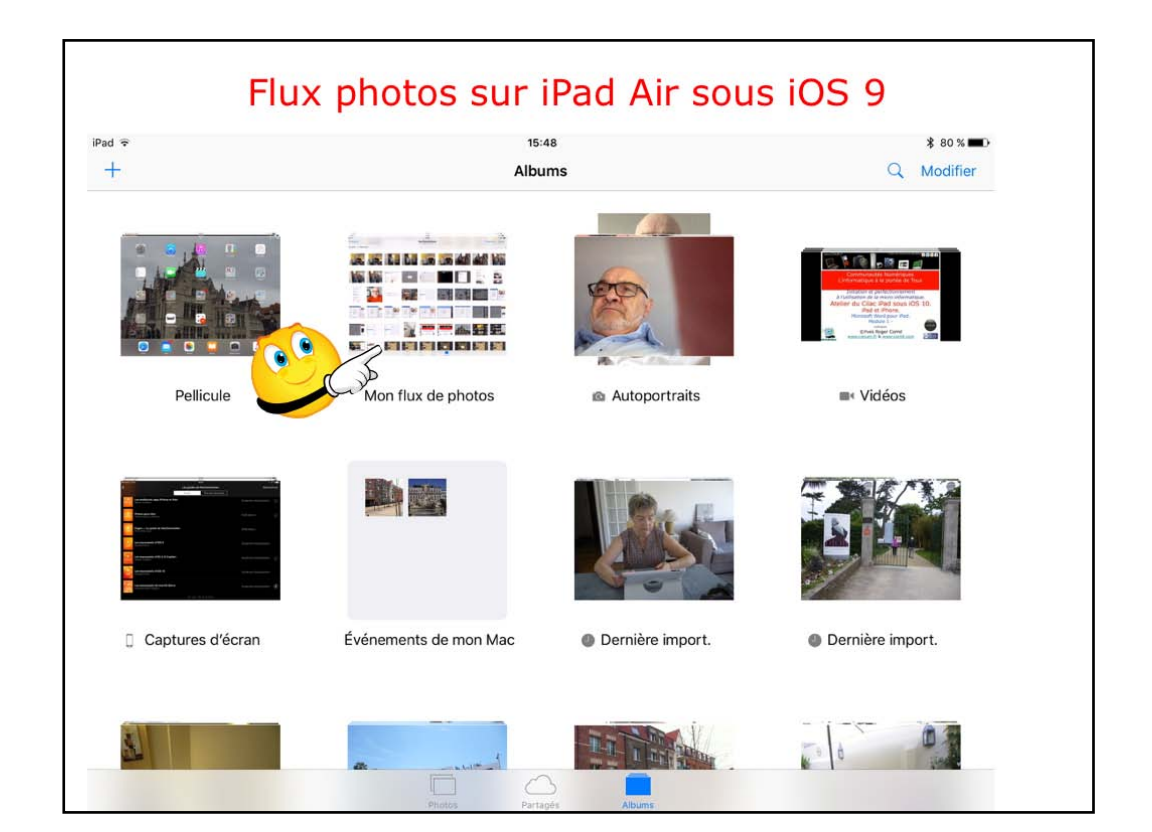

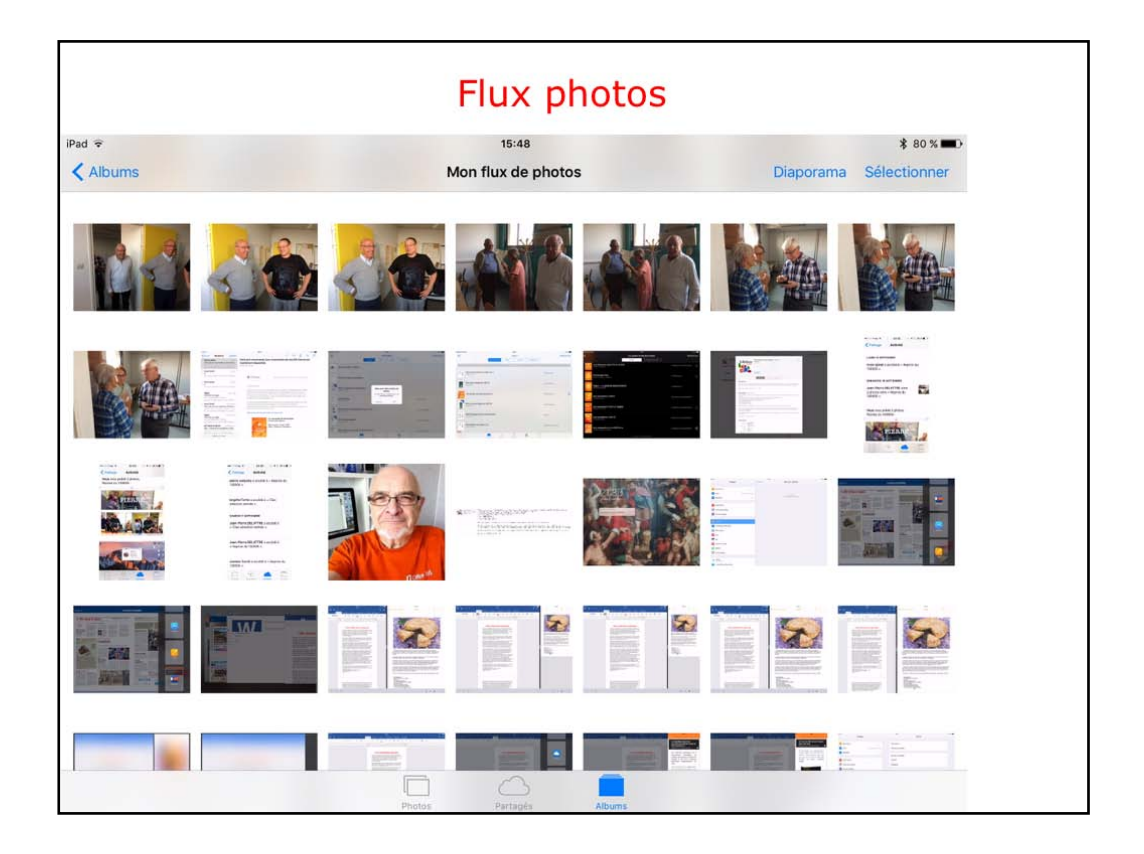

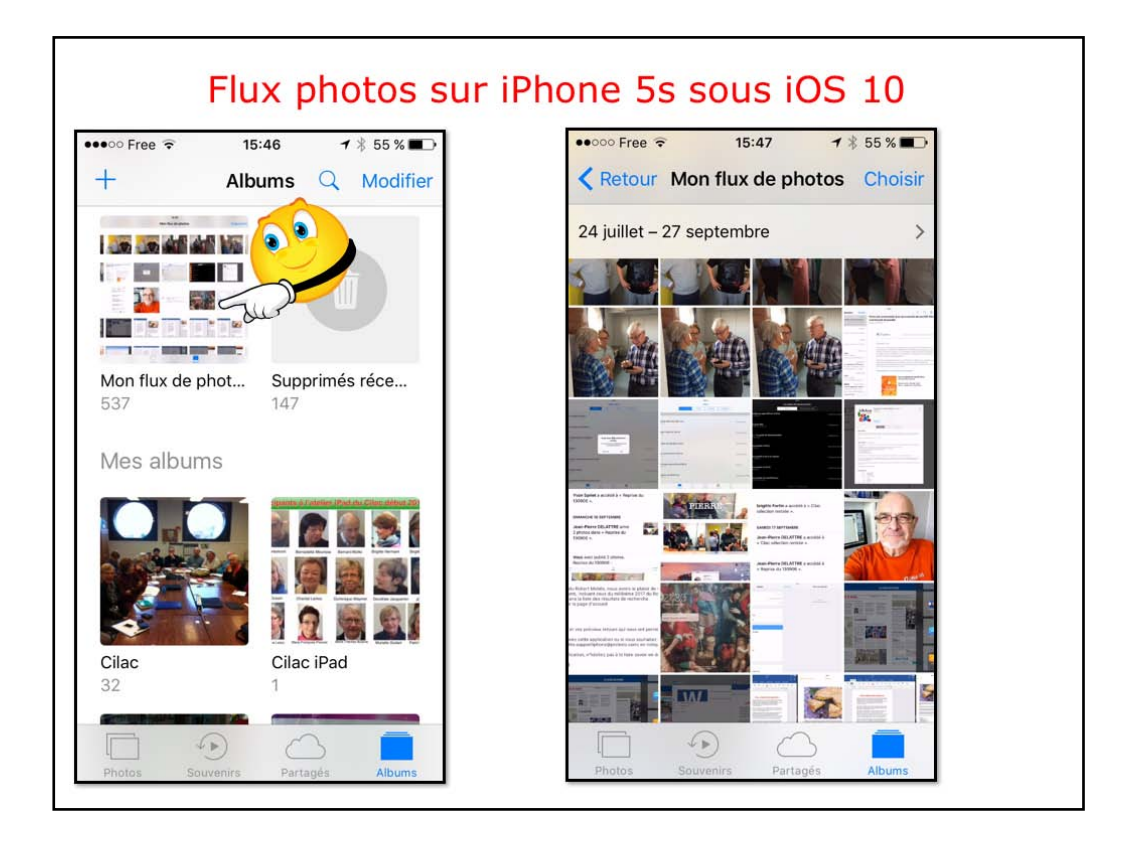

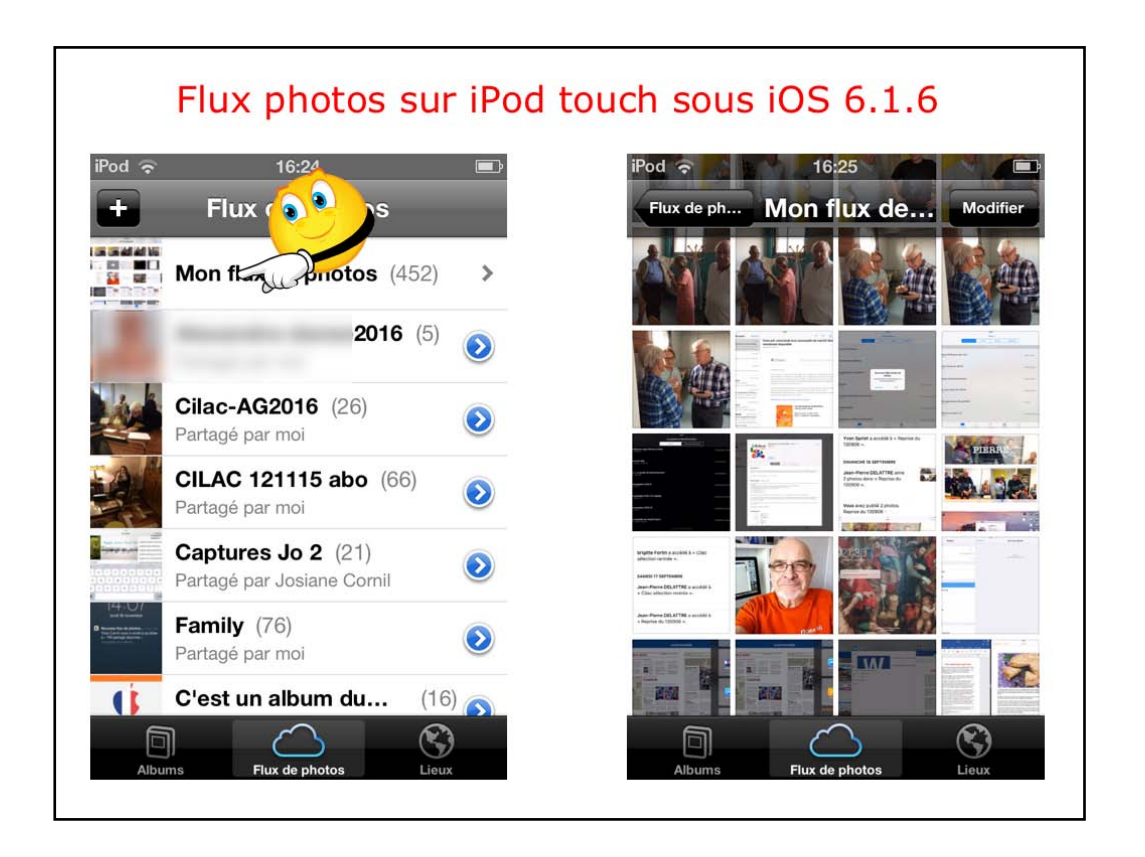

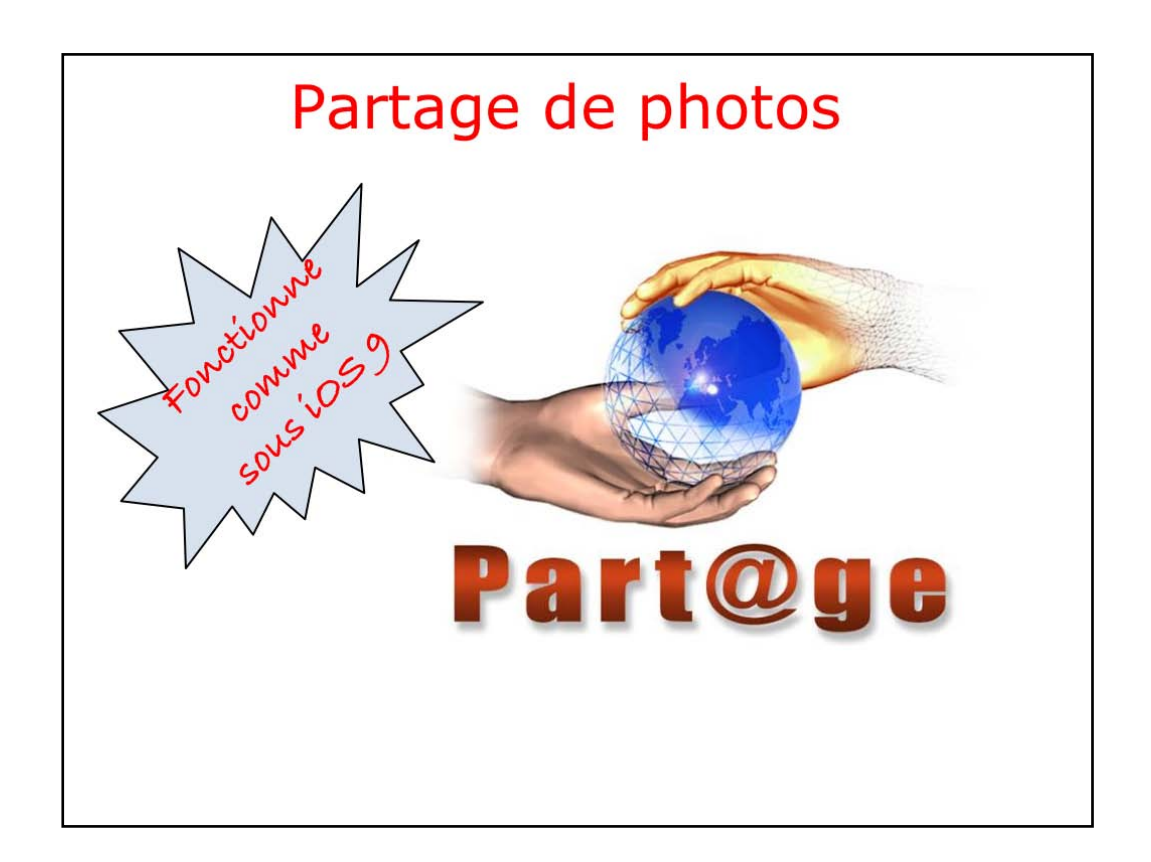

Le partage de photos fonctionne comme sous iOS 9.

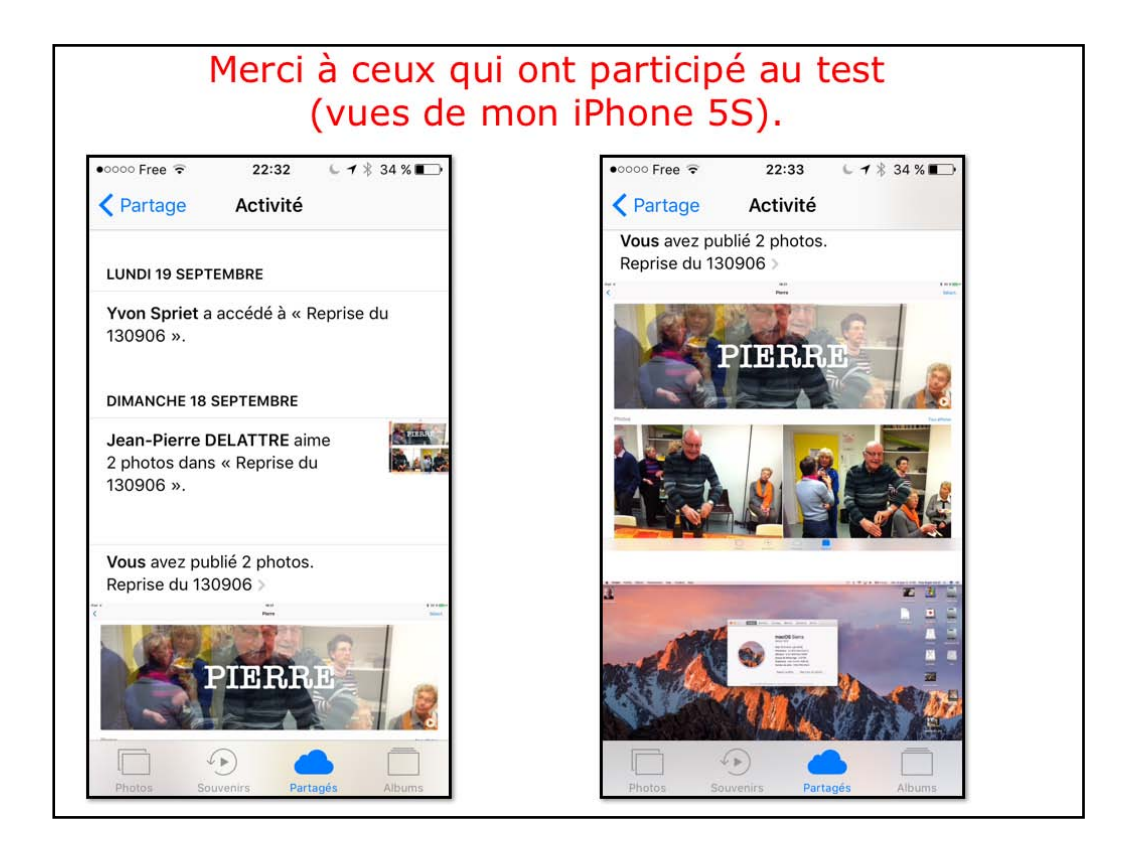

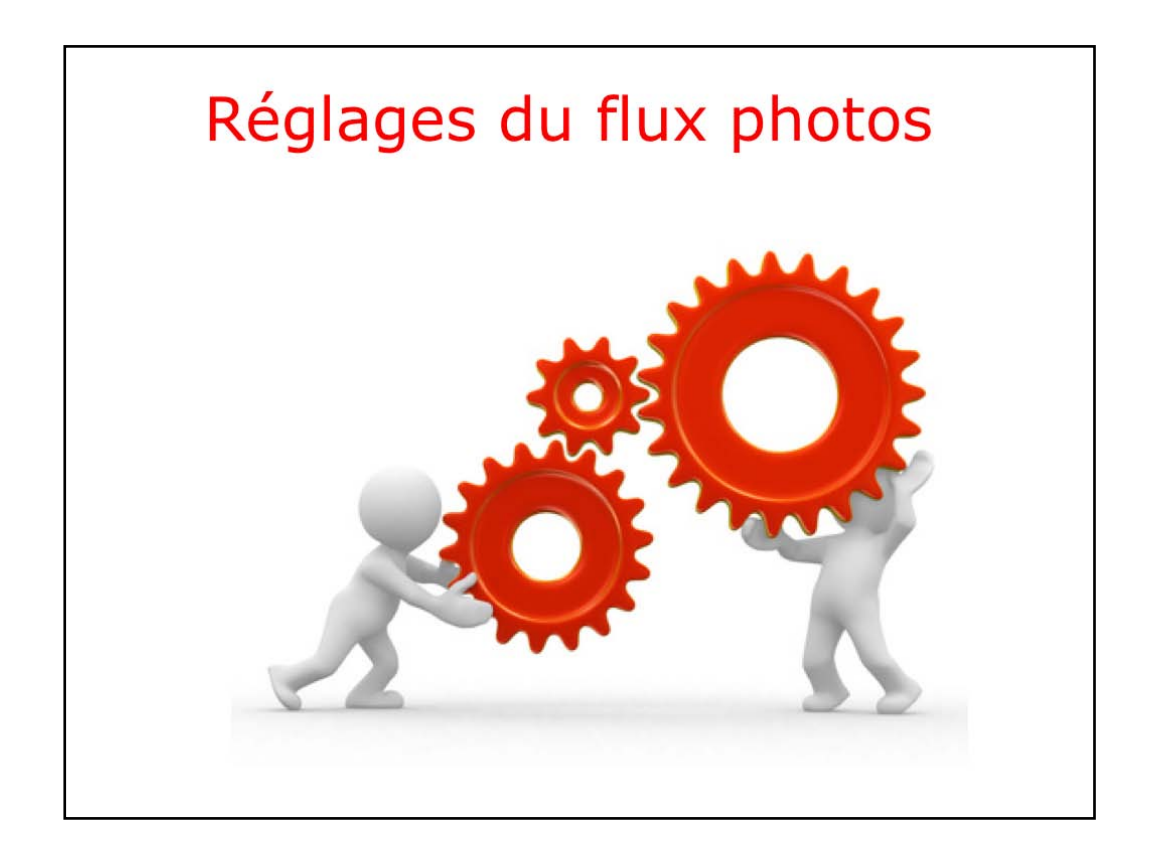

|                               | iCloud                           | Q. Rechercher                                                                                                    |
|-------------------------------|----------------------------------|----------------------------------------------------------------------------------------------------|
|                               | Cloud Drive                      | Options                                                                                                    |
| 23                            | Photos                           | Options                                                                                                    |
|                               | 🜌 🍇 Mail                         |                                                                                                    |
| Yves Cornil<br>ycornil@me.com | Contacts                         |                                                                                                    |
| Détails du compte             | Calendriers                      |                                                                                                    |
| Gerer la familie              | I Rappels                        |                                                                                                    |
| ,                             | 🗆 🧭 Safari                       |                                                                                                    |
|                               | Notes                            | Options Photos iCloud                                                                                                    |
| Fermer la session             | Vous avez 5 Go d'es<br>Documents | ✓ Mon flux de photos                                                                                                    |
|                               |                                  | Téléchargez automatiquement de nouvelles photos à partir d'iCloud et<br>chargez les photos que vous ajoutez à votre flux de photos à partir de<br>cet ordinateur. |
|                               |                                  | ✓ Partage de photos iCloud                                                                                                    |
|                               |                                  | Partagez des photos avec les personnes de votre choix et permettez-<br>leur d'ajouter photos, vidéos et commentaires.                                             |

Les réglages pour le flux photos se fait dans les préférences systèmes > iCloud sur le Mac et dans les réglages > photos et appareil pour les appareils IOS (iPad, iPhone et iPod touch).

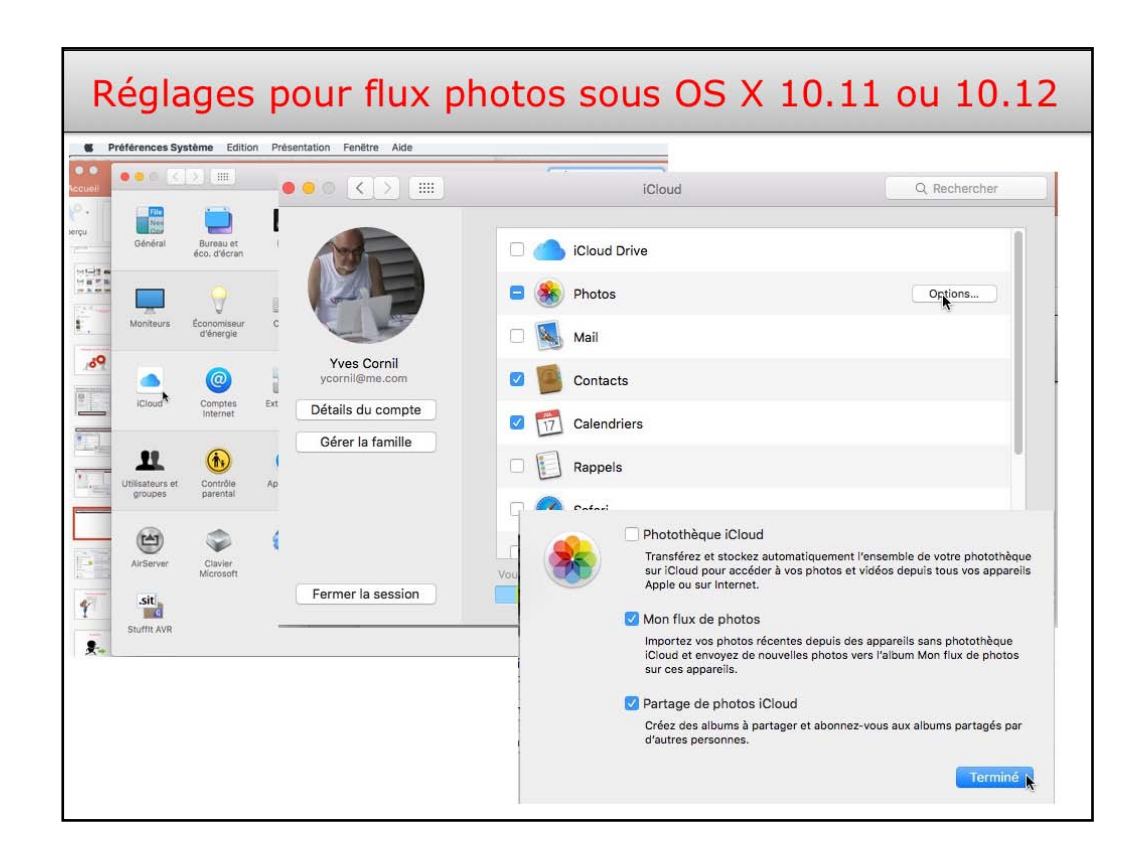

Les réglages pour le flux photos se fait dans les préférences systèmes > iCloud sur le Mac et dans les réglages > photos et appareil pour les appareils IOS (iPad, iPhone et iPod touch).
| r v<br>Réglages             | 10:36                          | iCloud                                                                    | \$45N■D                                                                       |  |
|-----------------------------|--------------------------------|---------------------------------------------------------------------------|-------------------------------------------------------------------------------|--|
| Coud                        |                                |                                                                           |                                                                               |  |
| ) iTunes Store et App Store | Yves Cornil<br>ycornit@mac.com |                                                                           |                                                                               |  |
| Wallet et Apple Pay         |                                |                                                                           |                                                                               |  |
| 2.m                         | Famile                         | Josiane et ALEXANDRA                                                      |                                                                               |  |
| Mail                        | Stockage                       | 35.4 Go de Tibres                                                         |                                                                               |  |
| Contacts                    |                                |                                                                           |                                                                               |  |
| Calendrier                  | iCloud Drive                   | Oul                                                                       | 2                                                                             |  |
| Notes                       | Se Photos                      | Out                                                                       |                                                                               |  |
| Rappels                     | C Mail                         | •                                                                         |                                                                               |  |
|                             | < iClo                         | pud                                                                       | Photos                                                                        |  |
|                             |                                | Photothèque iCloud                                                        | 0                                                                             |  |
|                             |                                | Transférez et stockez automatiquem<br>photos et vidéos depuis tous vos ap | ent l'ensemble de votre photothèque sur iCloud pour accéder à vos<br>pareils. |  |
|                             |                                | Mon flux de photos                                                        |                                                                               |  |
|                             |                                | Transférez automatiquement les nou<br>vous êtes connecté à un réseau Wi-F | veiles photos en les envoyant vers tous vos appareils iCloud lorsque<br>il.   |  |
|                             |                                | Transfert des photos en rafal                                             | e 🕥                                                                           |  |
|                             |                                | Toutes les photos de la rafale seront                                     | transférées vers votre flux de photos.                                        |  |
|                             |                                | Partage de photos iCloud                                                  |                                                                               |  |
|                             |                                |                                                                           |                                                                               |  |

Les réglages pour le flux photos se fait dans les préférences systèmes > iCloud sur le Mac et dans les réglages > photos et appareil pour les appareils IOS (iPad, iPhone et iPod touch).

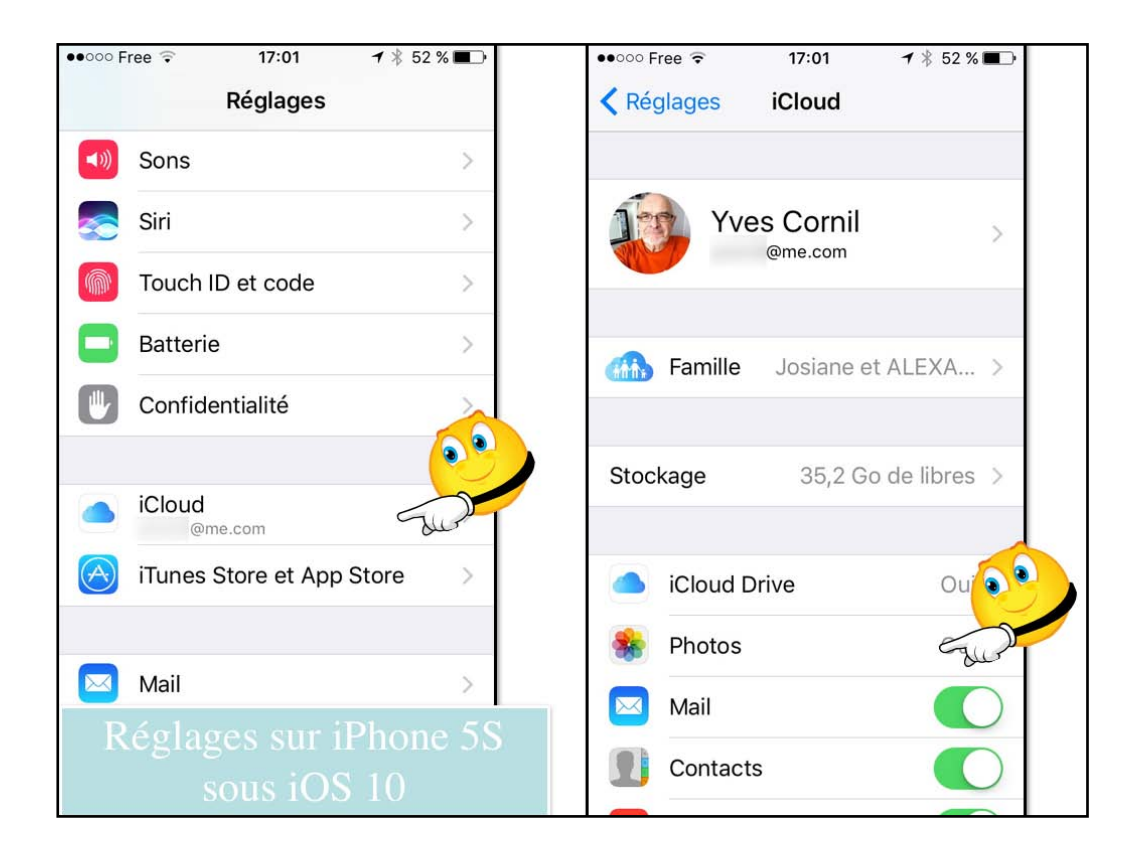

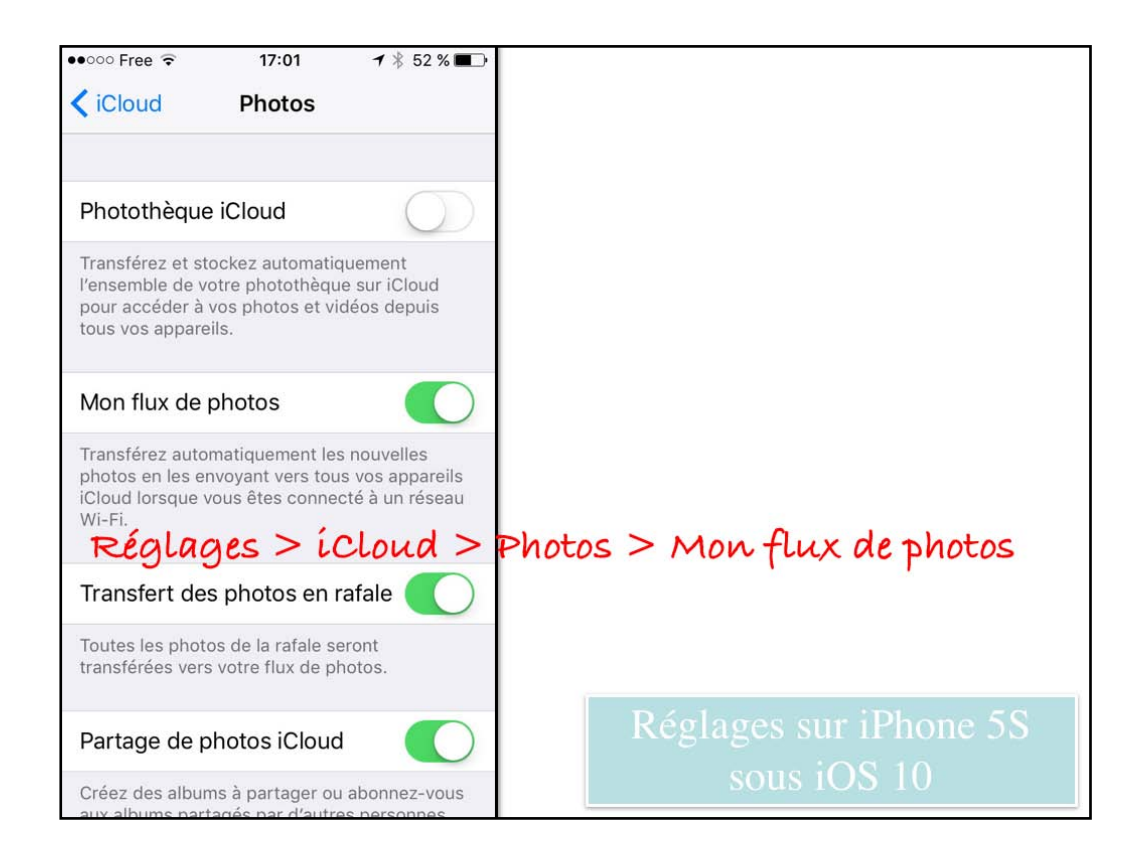

|                                         |                                                                                                    |                                   |                                         | JUS EL                      | video                              | s uans                                       |                                            | IPac               |
|-----------------------------------------|----------------------------------------------------------------------------------------------------|-----------------------------------|-----------------------------------------|-----------------------------|------------------------------------|----------------------------------------------|--------------------------------------------|--------------------|
|                                         |                                                                                                    | 홂뽜슻뺜븮흕씱톎큟<br>쀪돝궾끹톎픛녩              | - 2 - 5 - 5 - 5 - 5 - 5 - 5 - 5 - 5 - 5 | aðaleðaning<br>Rífaðað frið | <b>刘政治的</b> 是是<br>如此是他的是可能         |                                              |                                            |                    |
|                                         |                                                                                                    |                                   |                                         |                             |                                    | <b>1</b>                                     |                                            |                    |
| aren arren arren ar<br>Ale ander a fins |                                                                                                    | an an an Banan<br>Banan Bana      | 22 (1 1 1 2 2 1 1 1 2 2 1 2 1 2 2 2 2 2 | 2846823, 1<br>2734662       | 21월 61일 월 221 년<br>21일 8 월 38일 월 1 | 20 का का 160 कि 178  <br>20 कि की 160 की ज़ि | २१ का को कि सि स्थिति ।<br>इस के बाद की की | 2001-00<br>215-000 |
| Vidéo Phot                              | os Apps<br>Alibration Room III an<br>Rife and Room Strike B<br>In D                                                                                                    | Document                          | s et données                            | Donnée                      | <sup>39</sup><br>es vena           | ant de i'                                    | Tunes                                      | nchroniser         |
| B                                       | The second second secon | # • 6 9 9 1<br>2 4 3 6<br>2 1 9 4 |                                         |                             |                                    |                                              |                                            |                    |
|                                         |                                                                                                    |                                   | 1                                       | 832 photos, 29 vidé         | os                                 |                                              |                                            |                    |
|                                         |                                                                                                    |                                   |                                         |                             |                                    |                                              |                                            |                    |

| iPad 🗟                |                           |           | 21:17             |                       | \$ 63 % 🔳 |
|-----------------------|---------------------------|-----------|-------------------|-----------------------|-----------|
|                       | Réglages                  | 🕻 Général | Sto               | ckage local et iCloud |           |
| *                     | Bluetooth Oui             | S         | TOCKAGE           |                       |           |
|                       |                           | ι         | Jtilisé           | 84,84 Go              |           |
| C                     | Notifications             | c         | Disponible        | 37,01 Go              |           |
| 8                     | Centre de contrôle        | c         | Gérer le stockage |                       |           |
| C                     | Ne pas déranger           |           |                   | Car Car               |           |
|                       |                           | S         | stockage total    | 50 Go                 |           |
| Ø                     | Général                   |           | Disponible        | 35.32 Go              |           |
| AA                    | Luminosité et affichage   |           |                   | 00,02.00              |           |
| *                     | Fond d'écran              | C         | serer le slockage |                       |           |
| <b>(</b> ( <b>)</b> ) | Sons                      |           |                   |                       |           |
| 5                     | Siri                      |           |                   |                       |           |
| 1                     | Touch ID et code          |           |                   |                       |           |
|                       | Batterie                  |           |                   |                       |           |
| C                     | Confidentialité           |           |                   |                       |           |
|                       |                           |           |                   |                       |           |
|                       | iCloud<br>ycornil@mac.com |           |                   |                       |           |
| $\bigcirc$            | iTunes Store et App Store |           |                   |                       |           |
| =                     | Wallet et Apple Pay       |           |                   |                       |           |
|                       |                           |           |                   |                       |           |
|                       | Mail                      |           |                   |                       |           |

| iPad ⊽      | Réglages                  | 21:18<br>K Stockage local et iCloud | * 63<br>Stockage |
|-------------|---------------------------|-------------------------------------|------------------|
| *           | Bluetooth Oui             | 1 Itilisé                           | 84.46 Go         |
|             |                           | ouise                               | 04,40.00         |
| C           | Notifications             | Disponible                          | 37,39 Go         |
| 8           | Centre de contrôle        |                                     |                  |
| C           | Ne pas déranger           | iMovie                              | 12,8 Go >        |
|             |                           | 🌸 Photos et appareil                | 12,73 Go >       |
| Ø           | Général                   | Vidéos                              | C.J.B. 7,21 Go > |
| ۸A          | Luminosité et affichage   | E Keynote                           | 6,8 Go >         |
| *           | Fond d'écran              | PowerPoint                          | 3,89 Go >        |
| <b>1</b> )) | Sons                      | iBooks                              | 3,14 Go >        |
|             | Siri                      | Word                                | 2,61 Go 🗦        |
| Ŵ           | Touch ID et code          | Avosmac                             | 2,52 Go >        |
|             | Batterie                  | leef MobileMemory                   | 1,32 Go >        |
| D           | Confidentialité           | LDOCE                               | 1,32 Go >        |
|             |                           | GarageBand                          | 1,28 Go >        |
|             | iCloud<br>ycornil@mac.com | LDOCE                               | 1,16 Go >        |
| $\bigcirc$  | iTunes Store et App Store | Podcasts                            | 1,15 Go >        |
| -           | Wallet et Apple Pay       | Z Pages                             | 987,6 Mo 🗦       |
| _           |                           | Dictionnaire                        | 968,1 Mo >       |
| 200         | Mail                      |                                     |                  |

| iPad 🗢     |                           | 21:18                   |                                        | \$ 63 % 🔳 🔿 |
|------------|---------------------------|-------------------------|----------------------------------------|-------------|
|            | Réglages                  | Stockage                | Photos et appareil                     |             |
| *          | Bluetooth Oui             | PHOTOS ET APPAREIL      | 12,73 Go                               |             |
|            |                           | Photothèque             | 10,74 Go                               |             |
| C          | Notifications             | Synchron. depuis iTunes | 1,78 Go                                |             |
| 8          | Centre de contrôle        | Mon flux de photos      | 205 Mo                                 |             |
| C          | Ne pas déranger           | Flux de photos partagé  | 40 ko                                  |             |
| Ø          | Général                   |                         |                                        |             |
| AA         | Luminosité et affichage   |                         |                                        |             |
|            | Fond d'écran              |                         |                                        |             |
|            | Sons                      |                         |                                        |             |
|            | Siri                      |                         |                                        |             |
|            | Touch ID et code          |                         |                                        |             |
|            | Batterie                  |                         |                                        |             |
| O          | Confidentialité           |                         |                                        |             |
|            | iClaud                    |                         |                                        |             |
|            | ycornil@mac.com           |                         |                                        |             |
| $\bigcirc$ | iTunes Store et App Store |                         |                                        |             |
|            | Wallet et Apple Pay       |                         |                                        |             |
|            | Mail                      | 37,3                    | 9 Go libres sur « iPad Pro d de Yves » |             |

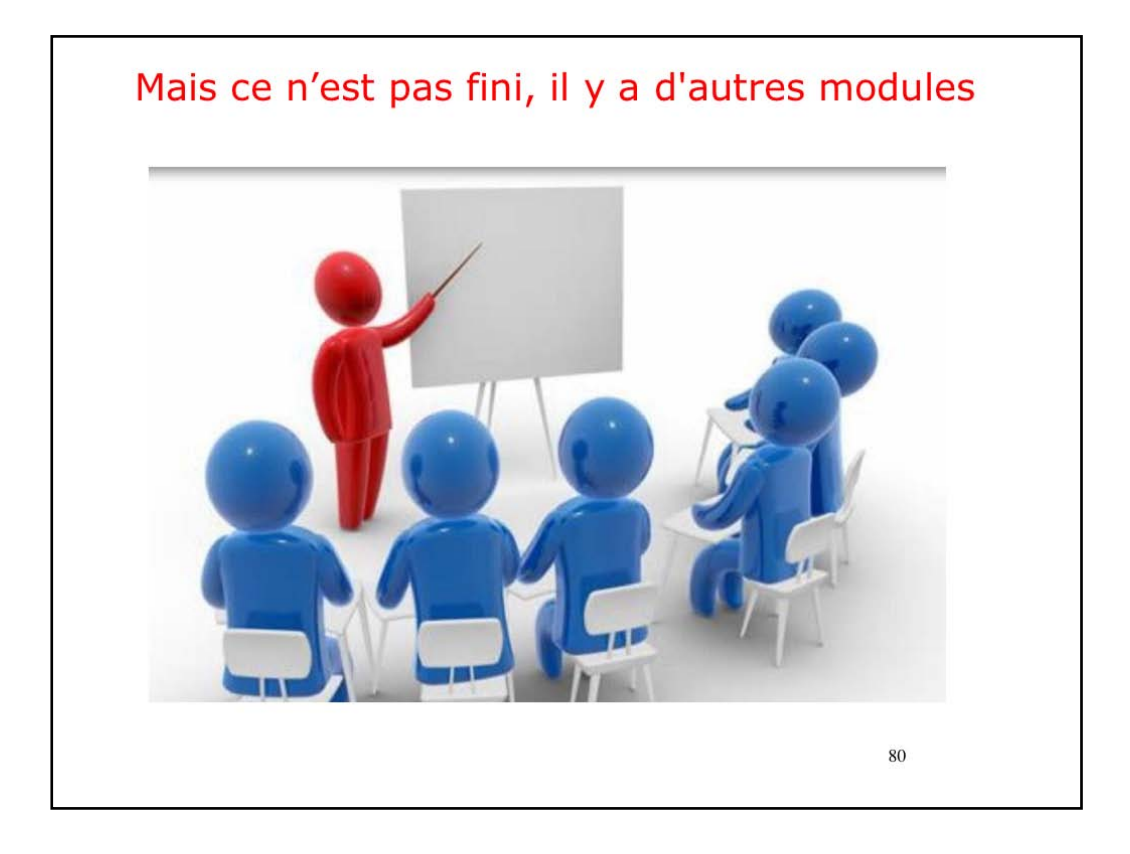

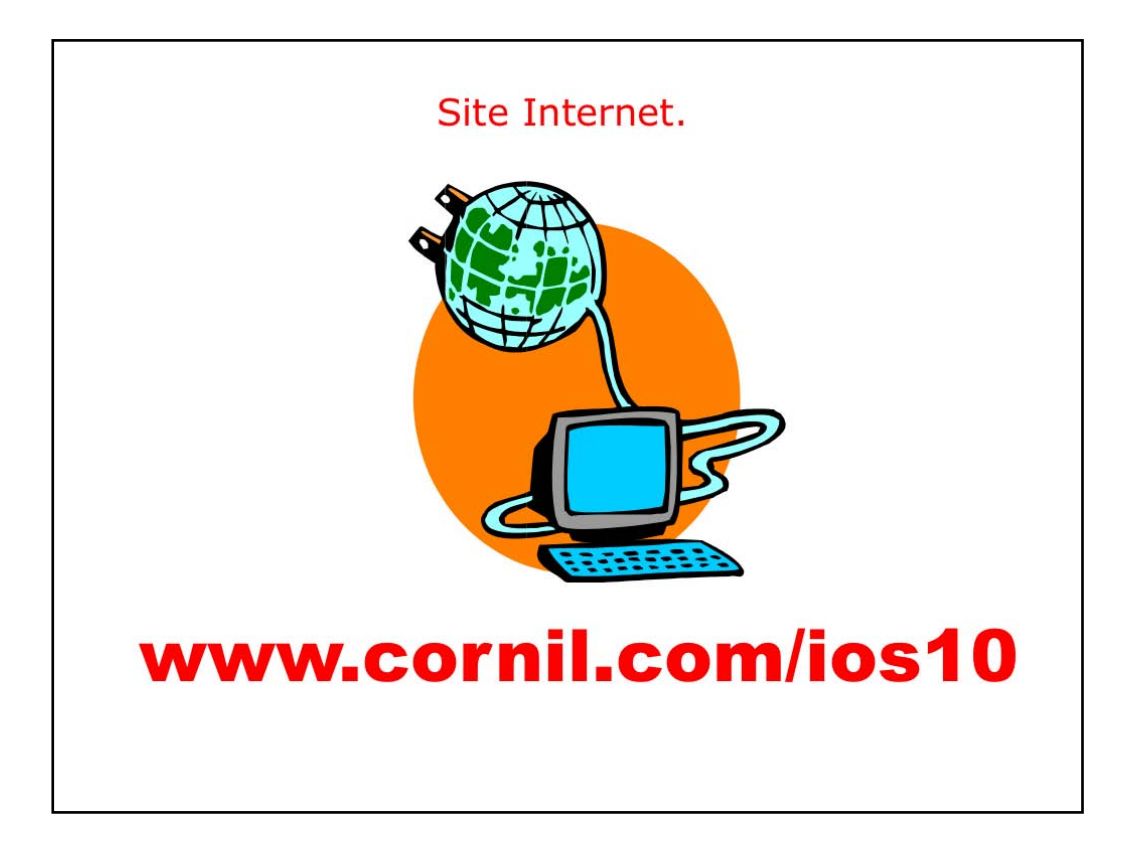

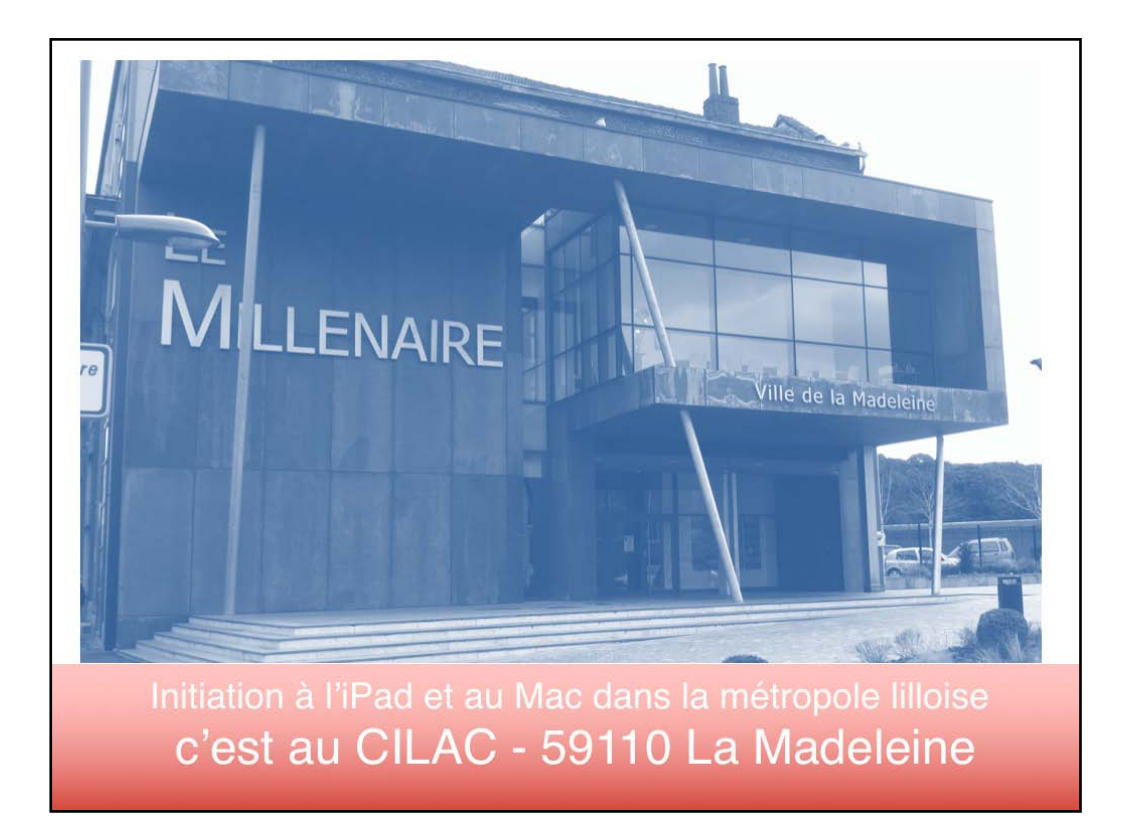

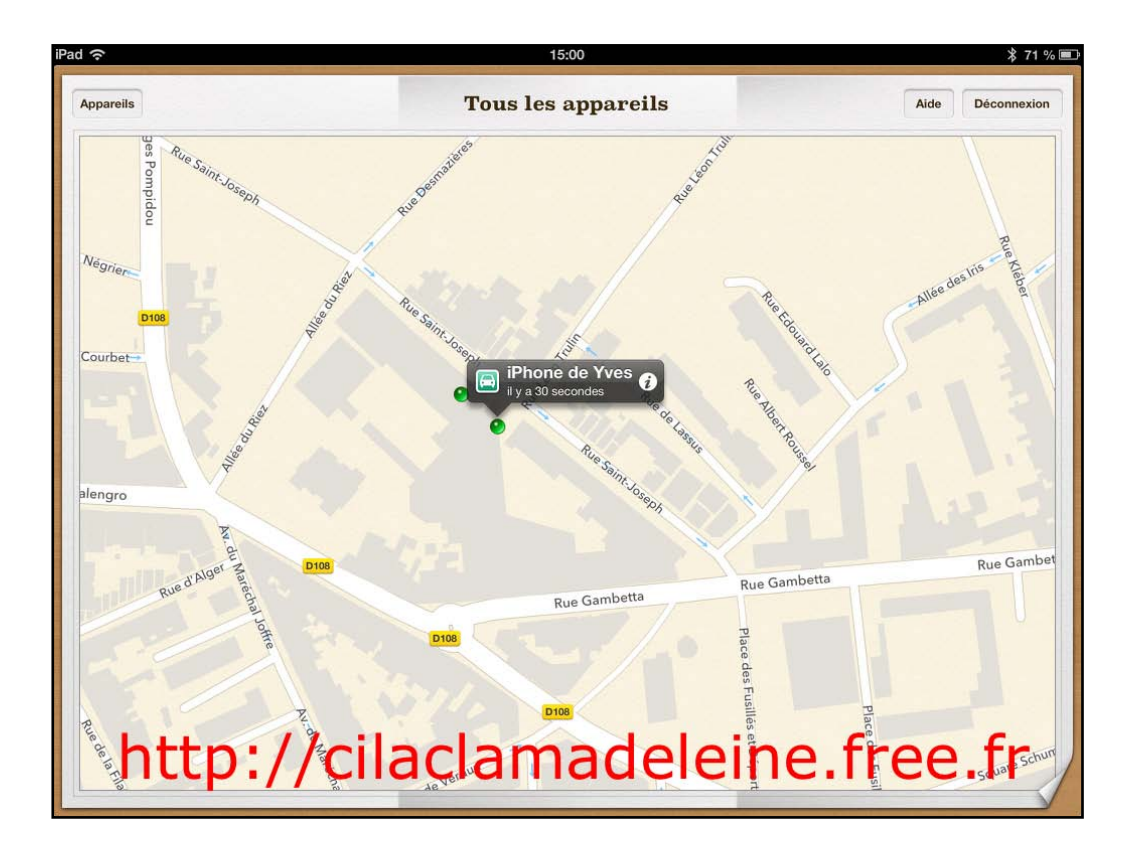

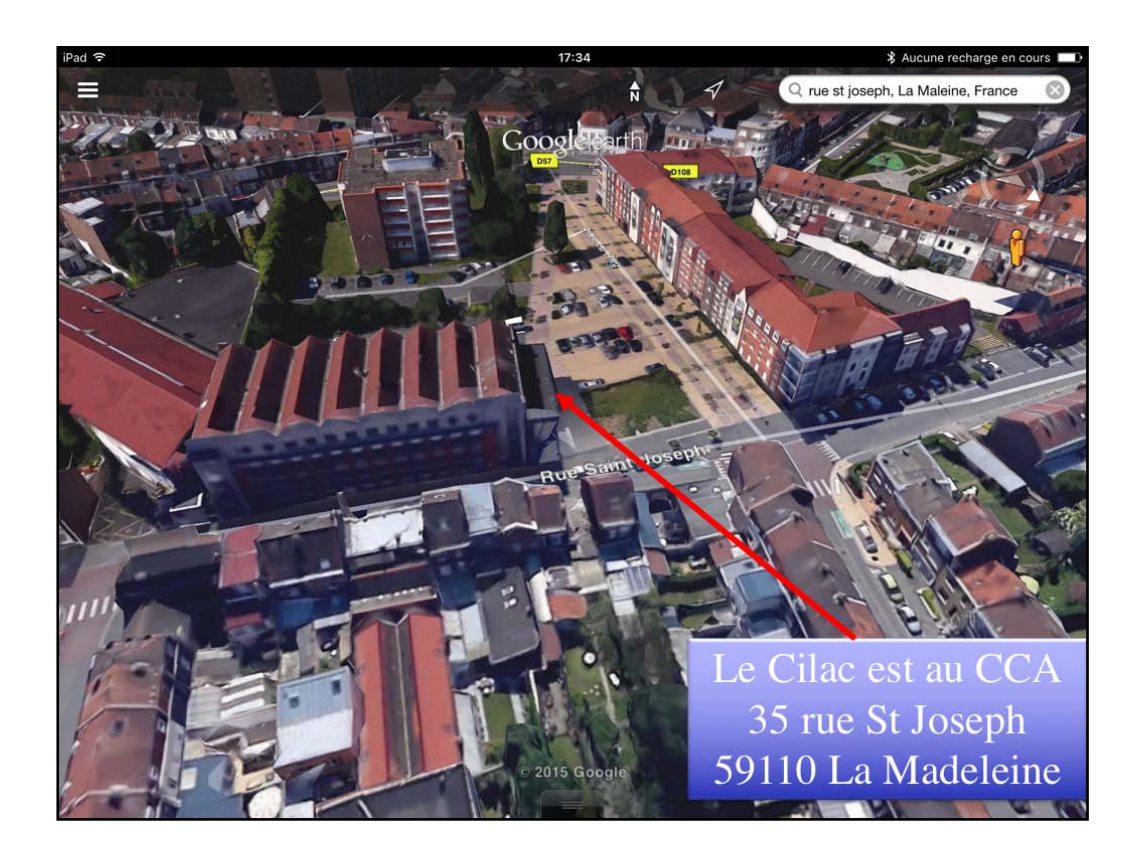

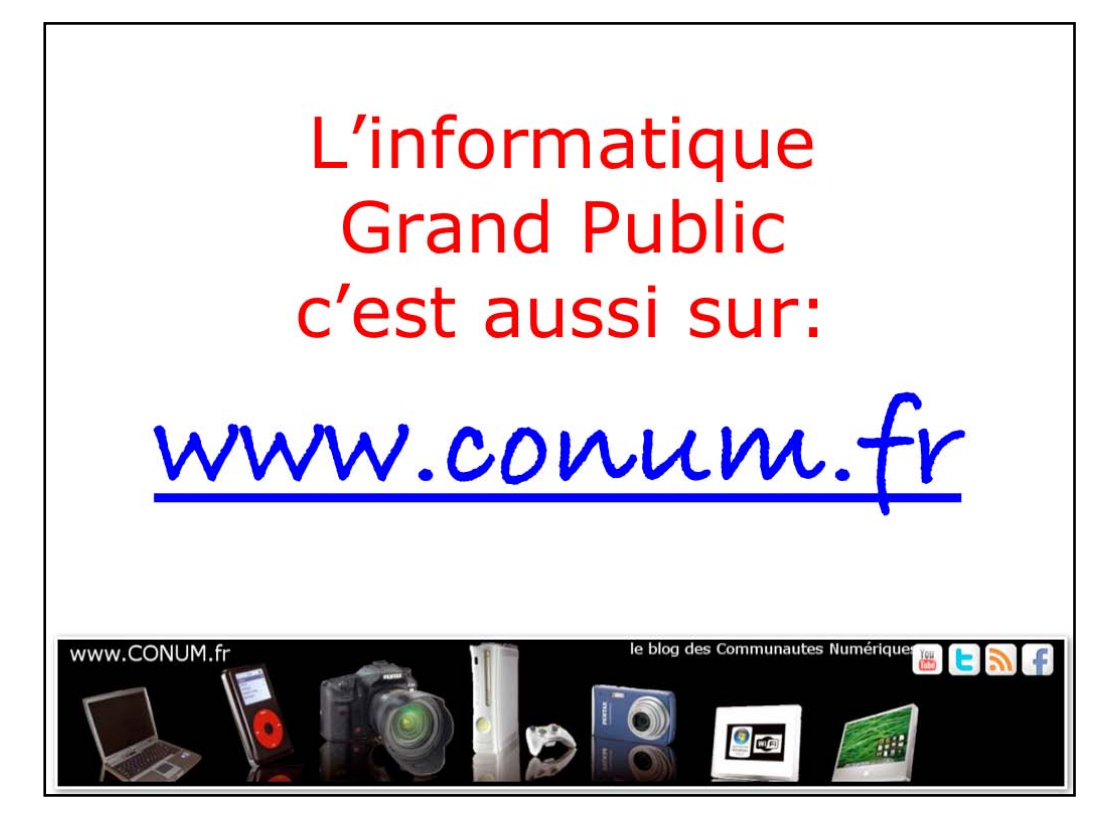

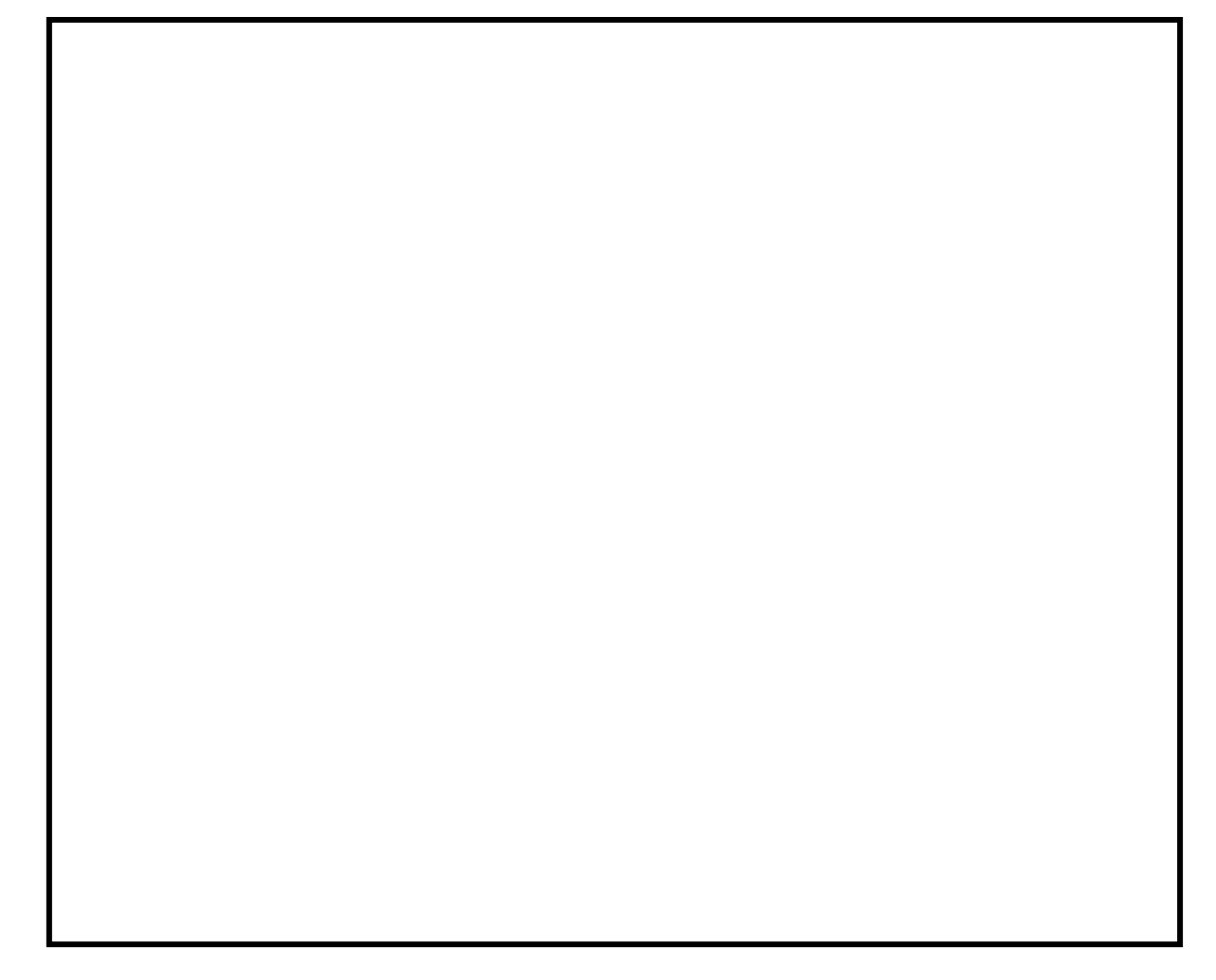